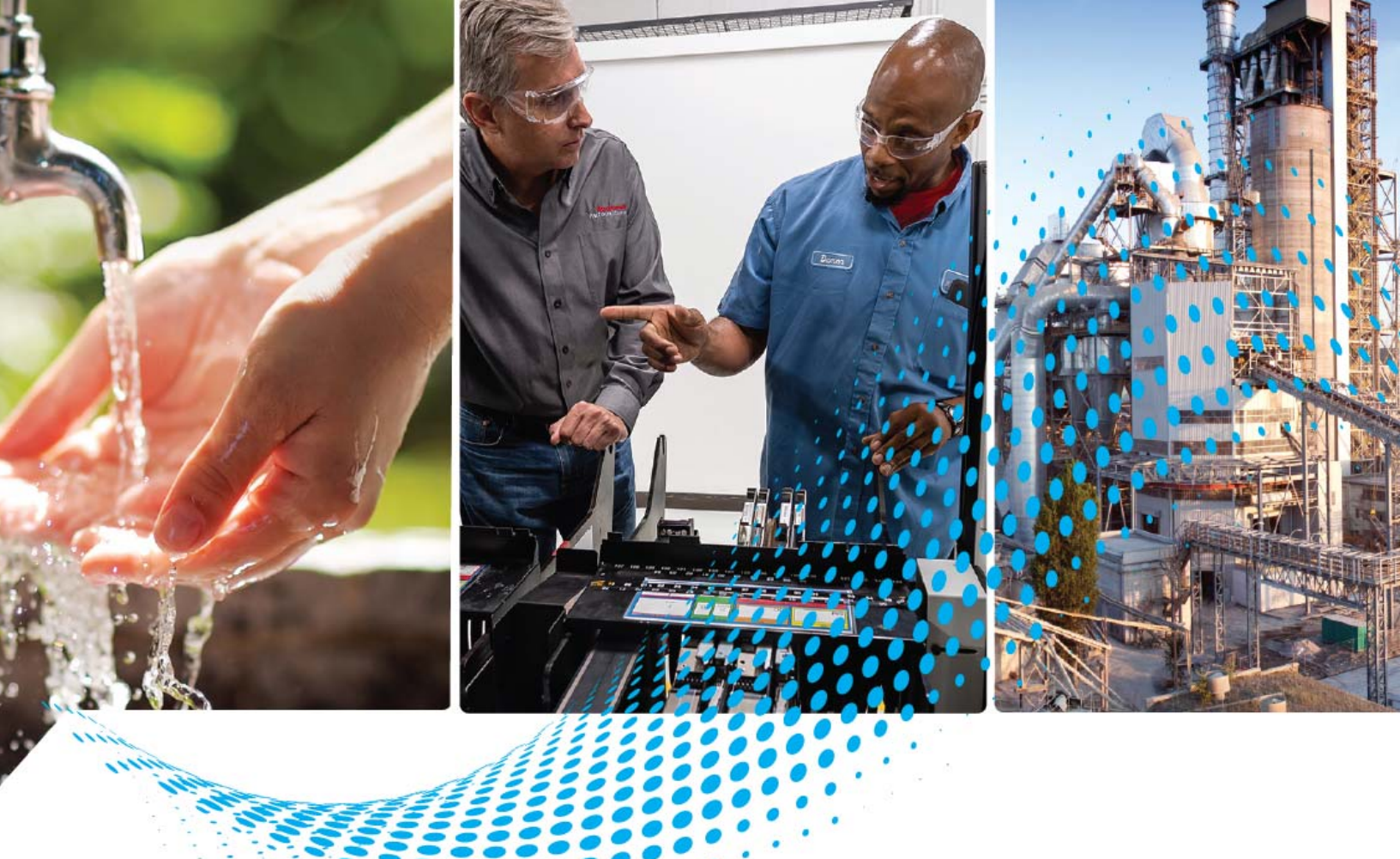

# **POINT I/O EtherNet/IP Adapter**

## Catalog Number 1734-AENT, Series C

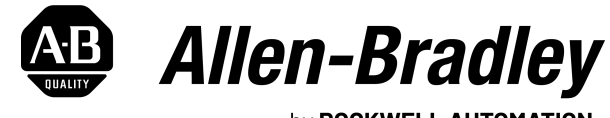

by **ROCKWELL AUTOMATION** 

**User Manual** 

**Original Instructions** 

## **Important User Information**

Read this document and the documents listed in the additional resources section about installation, configuration, and operation of this equipment before you install, configure, operate, or maintain this product. Users are required to familiarize themselves with installation and wiring instructions in addition to requirements of all applicable codes, laws, and standards.

Activities including installation, adjustments, putting into service, use, assembly, disassembly, and maintenance are required to be carried out by suitably trained personnel in accordance with applicable code of practice.

If this equipment is used in a manner not specified by the manufacturer, the protection provided by the equipment may be impaired.

In no event will Rockwell Automation, Inc. be responsible or liable for indirect or consequential damages resulting from the use or application of this equipment.

The examples and diagrams in this manual are included solely for illustrative purposes. Because of the many variables and requirements associated with any particular installation, Rockwell Automation, Inc. cannot assume responsibility or liability for actual use based on the examples and diagrams.

No patent liability is assumed by Rockwell Automation, Inc. with respect to use of information, circuits, equipment, or software described in this manual.

Reproduction of the contents of this manual, in whole or in part, without written permission of Rockwell Automation, Inc., is prohibited.

Throughout this manual, when necessary, we use notes to make you aware of safety considerations.

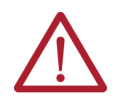

**WARNING:** Identifies information about practices or circumstances that can cause an explosion in a hazardous environment, which may lead to personal injury or death, property damage, or economic loss.

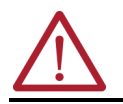

ATTENTION: Identifies information about practices or circumstances that can lead to personal injury or death, property damage, or economic loss. Attentions help you identify a hazard, avoid a hazard, and recognize the consequence.

**IMPORTANT** Identifies information that is critical for successful application and understanding of the product.

These labels may also be on or inside the equipment to provide specific precautions.

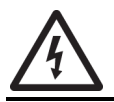

SHOCK HAZARD: Labels may be on or inside the equipment, for example, a drive or motor, to alert people that dangerous voltage may be present.

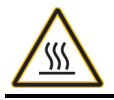

**BURN HAZARD:** Labels may be on or inside the equipment, for example, a drive or motor, to alert people that surfaces may reach dangerous temperatures.

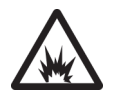

**ARC FLASH HAZARD:** Labels may be on or inside the equipment, for example, a motor control center, to alert people to potential Arc Flash. Arc Flash will cause severe injury or death. Wear proper Personal Protective Equipment (PPE). Follow ALL Regulatory requirements for safe work practices and for Personal Protective Equipment (PPE).

The following icon may appear in the text of this document.

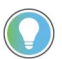

Identifies information that is useful and can help to make a process easier to do or easier to understand.

Rockwell Automation recognizes that some of the terms that are currently used in our industry and in this publication are not in alignment with the movement toward inclusive language in technology. We are proactively collaborating with industry peers to find alternatives to such terms and making changes to our products and content. Please excuse the use of such terms in our content while we implement these changes.

#### Preface

## Overview of the POINT I/O EtherNet/IP Adapter

| Who Should Use this Manual            | .7  |
|---------------------------------------|-----|
| Purpose of this Manual                | .7  |
| Summary of Changes                    | .7  |
| About the Example Applications        | .7  |
| System Components                     | . 8 |
| Related Documentation                 | . 9 |
| Common Techniques Used in this Manual | 10  |
|                                       |     |

#### **Chapter 1**

#### **Chapter 2**

Install Your POINT I/O EtherNet/<br/>IP AdapterOverview23IP AdapterMount the POINT I/O Adapter on a DIN Rail.23Install POINT I/O Modules24Remove POINT I/O Modules25Replace An Adapter25Wire the Adapter26Wire a POINT I/O Adapter27

## Configure the Adapter with RSLogix 5000 or Studio 5000 Logix Designer Application

## Configure the Adapter for Direct Connection in RSLogix 5000 or Studio 5000 Logix Designer Application

## Configure the Adapter for Direct Connection, Rack Optimization, and Enhanced Rack Optimization

## **Chapter 3**

| Introduction                                    |
|-------------------------------------------------|
| Configuration Requirements                      |
| IP Address                                      |
| Gateway Address                                 |
| Subnet Mask 32                                  |
| Set the Network Address                         |
| Set the Network Address for POINT I/O Adapters  |
| Use the BOOTP/DHCP Utility                      |
| Save the Relation List                          |
| Use DHCP Software to Configure Your Adapter     |
| Implicit Protected Mode 38                      |
| Enter and Exit Implicit Protected Mode          |
| Restrictions Imposed By Implicit Protected Mode |
| Perform Tasks When Restricted 39                |
| Enable or Disable Web Server                    |

## **Chapter 4**

| Overview                                                     |
|--------------------------------------------------------------|
| Set Up the Hardware                                          |
| Create the Example Application 45                            |
| Configure the I/O Modules 46                                 |
| Add the Local EtherNet/IP Bridge to the I/O Configuration 47 |
| Add the POINT I/O Adapter to the I/O Configuration 50        |
| Add the POINT I/O Modules to the I/O Configuration 53        |
| Edit the Controller Tags 59                                  |
| Create the Ladder Program                                    |
| Download the Program to the Controller                       |
| Verify the Module Chassis Size                               |
| Configure the Adapter with Fixed IP Address                  |
| Recover From an Overloaded Adapter                           |

## **Chapter 5**

| Overview                                                      | 67 |
|---------------------------------------------------------------|----|
| Set Up the Hardware                                           | 68 |
| Set Up the POINT I/O Hardware                                 | 68 |
| Create the Example Application                                | 69 |
| Configure the I/O Modules                                     | 70 |
| Add the Local EtherNet/IP Bridge to the I/O Configuration     | 70 |
| Add the POINT I/O Adapter to the I/O Configuration            | 73 |
| Add the POINT I/O Modules and Configure for Rack-optimization | on |
| Connection                                                    | 77 |
|                                                               |    |

| Add the POINT I/O Modules and Configure for Enhanced Rack- |    |
|------------------------------------------------------------|----|
| optimization Connection                                    | 81 |
| Add the POINT I/O Module and Configure For Direct          |    |
| Connection                                                 | 84 |
| Download the Program to the Controller                     | 87 |
| Verify the Module Chassis Size                             | 88 |
| Access Module Data                                         | 91 |

## Chapter 6

| Troubleshoot the Adapter | Interpret the Status Indicators.         |    |
|--------------------------|------------------------------------------|----|
|                          | Status Indicators for POINT I/O Adapters | 93 |

## Appendix A

Adapter Web Dialogs

**Configure the RSLinx Ethernet** 

**Communication Driver** 

| Overview                                     | 97  |
|----------------------------------------------|-----|
| Enable or Disable the Web Server.            | 97  |
| Log in to the Web Server                     | 98  |
| Mandatory First-time Password Change         | 98  |
| Maximum limit of unsuccessful login attempts | 99  |
| Session Timeout (Inactivity Timeout)         | 99  |
| Work with the Home Page                      | 100 |
| Work with the Diagnostics Pages              | 102 |
| Use the Diagnostic Overview Page             | 103 |
| Use the Network Settings Page                | 104 |
| Use the Ethernet Statistics Page             | 105 |
| Use the I/O Connections Page                 | 107 |
| Use the Advanced Diagnostics Page            | 108 |
| Work with the Configuration Pages            | 109 |
| Use the Identity Page                        | 111 |
| Use the Network Configuration Page           | 112 |
| Use the Services Page                        | 113 |
| Work with the Browse Chassis Page            | 114 |
|                                              |     |

## Appendix B

| Overview                      | 117 |
|-------------------------------|-----|
| Install the RSLinx Software   | 117 |
| Configure the AB_ETH Driver   | 118 |
| Configure the AB_ETHIP Driver | 120 |
| C C                           |     |

| Index 1 | 23 |
|---------|----|
|---------|----|

## Notes:

Read this preface to familiarize yourself with the rest of the manual. It provides information concerning:

- who should use this manual
- the purpose of this manual
- related documentation
- conventions used in this manual

## Who Should Use this Manual

**Purpose of this Manual** 

Use this manual if you are responsible for designing, installing, programming, or troubleshooting control systems that use series C POINT I/O<sup>\*</sup> EtherNet/IP<sup>\*\*</sup> adapters.

This manual is a reference guide for the 1734-AENT/C POINT I/O EtherNet/IP Adapter, a communications adapter for POINT I/O modules. It describes the procedures you use to install, wire, configure, troubleshoot, and use your adapter.

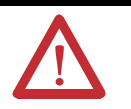

**ATTENTION:** Check the Product Compatibility and Download Center (PCDC) to verify the compatibility between your POINT I/O module and the POINT I/O adapter.

## **Summary of Changes**

This publication contains the following new or updated information. This list includes substantive updates only and is not intended to reflect all changes.

| Торіс                                             | Page                |
|---------------------------------------------------|---------------------|
| Updated front cover                               | Front Cover         |
| Updated back cover                                | Back Cover          |
| Added inclusive language acknowledgment           | Important User Info |
| Added section on Implicit Protected Mode          | 3841                |
| Added section on Enable or Disable the Web Server | 41, 9798            |
| Added section on Log in to the Web Server         | 98100               |

#### About the Example Applications

This manual presents two example applications that demonstrate the procedures for configuring and communicating with POINT I/O modules using the 1734-AENT/C adapter. We intend the example applications as building blocks to help you get your own system up and running. We recommend that you set up and run the example applications and use them as guides.

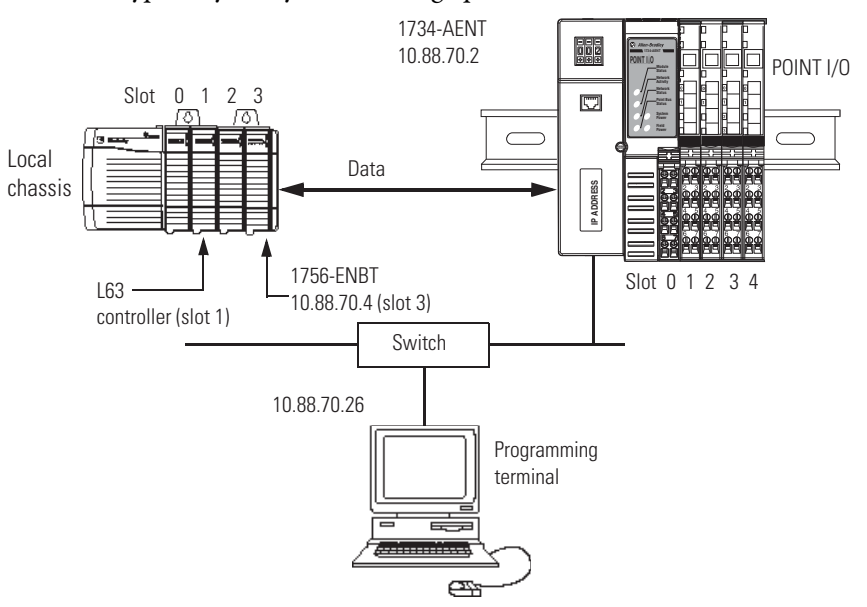

Here is the type of system you are setting up.

#### **System Components**

We used the following components for the example applications. You need the same or similar components to set up your own control system using POINT I/O modules on an EtherNet/IP network.

| Quantity | Product Name                                                             | Catalog Number                                                           |
|----------|--------------------------------------------------------------------------|--------------------------------------------------------------------------|
| Hardware |                                                                          |                                                                          |
| 1        | POINT I/O EtherNet/IP adapter                                            | 1734-AENT                                                                |
| 1        | POINT I/O 24V DC sink output module                                      | 1734-0V4E/C                                                              |
| 1        | POINT I/O relay output module                                            | 1734-0W2/C                                                               |
| 1        | DIN rail                                                                 | 199-DR1 or equivalent                                                    |
| 1        | ControlLogix® chassis                                                    | 1756-A4 (or 1756-A7, 1756-A13, 1756-A17)                                 |
| 1        | ControlLogix power supply                                                | 1756-PA72 (or 1756-PB72)                                                 |
| 1        | L63 controller                                                           | 1756-L63                                                                 |
| 1        | ControlLogix EtherNet/IP bridge                                          | 1756-ENBT                                                                |
| 1        | Personal computer that supports<br>RSLogix 5000® software <sup>(1)</sup> | Any appropriate model running Windows® NT 4.0, Service Pack 6A or higher |
| 1        | Ethernet switch                                                          | Refer to manufacturer's specifications                                   |
| 1        | 24V DC power supply                                                      | 1734-EP24DC                                                              |
|          | Associated media and connectors as needed                                |                                                                          |
| Software |                                                                          |                                                                          |

RSLinx® communications software, version 2.31.00 or later

RSLogix 5000 programming software, version 17 or later

<sup>(1)</sup> From version 21 onwards, RSLogix 5000 is known as Studio 5000 Logix Designer®.

## **Related Documentation**

The following documents contain additional information concerning Rockwell Automation<sup>®</sup> products. To obtain a copy, contact your local Rockwell Automation office or distributor.

| Resource                                                                                        | Description                                                                                                    |
|-------------------------------------------------------------------------------------------------|----------------------------------------------------------------------------------------------------|
| POINT I/O Modules Selection Guide, publication <u>1734-SG001</u>                                | A description and overview of the 1734 series I/O modules and compatible control platforms.                                                                                      |
| Ethernet Reference Manual, publication ENET-RM002                                               | Using EtherNet/IP for Industrial Control.                                                                                                    |
| EtherNet/IP Network Configuration User Manual, publication<br>ENET-UM001                        | A manual describing how to use EtherNet/IP modules with Logix 5000® controllers and communicate with various devices on the Ethernet network.                                    |
| ControlLogix Chassis Installation Instructions, publication <u>1756-IN621</u>                   | Describes how to install and troubleshoot standard and ControlLogix-XT™ versions of the 1756 chassis and power supplies, including redundant power supplies.                     |
| ControlLogix EtherNet/IP Bridge Module Installation Instructions, publication <u>1756-IN019</u> | ControlLogix EtherNet/IP bridge installation instructions.                                                                                                    |
| ControlLogix System User Manual, publication <u>1756-UM001</u>                                  | Detailed information on how to install, configure, and troubleshoot the ControlLogix Sequence of Events module in your ControlLogix application.                                 |
| RSLinx Classic Getting Results Guide, publication LINX-GR001                                    | Information on how to install and navigate the RSLinx Classic software. It explains how to access and navigate the help, and how to effectively use the RSLinx Classic software. |
| POINT I/O EtherNet/IP Adapter Installation Instructions, publication <u>1734-IN042</u>          | Installation instructions for installing the 1734 POINT I/O EtherNet/IP Adapter.                                                                                                 |
| Industrial Automation Glossary, publication AG-QR071                                            | A glossary of industrial automation terms and abbreviations.                                                                                                    |
| Industrial Automation Wiring and Grounding Guidelines, publication <u>1770-IN041</u>            | Detailed information on proper wiring and grounding techniques.                                                                                                    |

## Common Techniques Used in this Manual

The following conventions are used throughout this manual:

- Bulleted lists such as this one provide information, not procedural steps.
- Numbered lists provide sequential steps or hierarchical information.
- *Italic* type is used for emphasis.

Rockwell Software<sup>®</sup> products contain extensive tutorials and help screens. We recommend that you use these tutorials and help screens to learn about the products.

For more information about Rockwell Software products, visit the Rockwell Software website at <u>rok.auto/software</u>.

# Overview of the POINT I/O EtherNet/IP Adapter

| Overview         | This chapter provides an overview of the POINT I/O Series C EtherNet/IP<br>adapter, its primary features, and how to use it. You need to understand the<br>concepts discussed in this chapter to configure your adapter and use it in an<br>EtherNet/IP control system. |
|------------------|----------------------------------------------------------------------------------------------------|
| Adapter Features | The POINT I/O adapters provide connectivity to EtherNet/IP networks for POINT I/O modules. The POINT I/O adapter is for the I/O backplane that provides connectivity through an RJ45 connector.                                                                         |
|                  | Some of the module's features are as follows:                                                                                                    |
|                  | • EtherNet/IP messages encapsulated within standard TCP/UDP/IP protocol                                                                                                    |
|                  | Common application layer with ControlNet <sup>®</sup> and DeviceNet <sup>®</sup> networks                                                                                                    |
|                  | Interfacing via Category 5 rated twisted-pair cable                                                                                                    |
|                  | Half/full duplex 10 Mbit or 100 Mbit operation                                                                                                    |
|                  | DIN rail mounting                                                                                                    |
|                  | <ul> <li>Communication to and from other POINT I/O modules on the same<br/>DIN rail</li> </ul>                                                                                                    |
|                  | Communication supported by RSLinx software                                                                                                    |
|                  | • IP address assigned via standard DHCP tools                                                                                                    |
|                  | • I/O configuration via RSLogix 5000 software                                                                                                    |
|                  | No network scheduling required                                                                                                    |
|                  | No routing tables required                                                                                                    |
|                  | • Support of connections from multiple controllers simultaneously                                                                                                    |
|                  | You must use RSLogix 5000 to configure these features. For more details on configuration, see <u>Configuration Requirements</u> in <u>Chapter 3</u> .                                                                                                    |

## What the Adapter Does

The I/O adapters perform the following primary tasks:

• Control of real-time I/O data (also known as implicit messaging) - the adapter serves as a bridge between I/O modules and the network

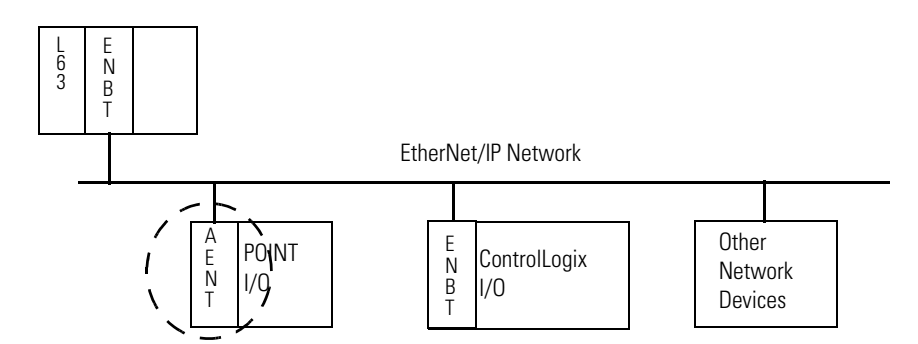

- Support of messaging data for configuration and programming information (also known as explicit messaging)
- Support of Output hold in all output modules during Program mode and Fault mode. Note that the option is not available for Program Download mode.

The 1734 Adapters have the following components:

- Removable Terminal Block (RTB)
- Network address Thumbwheel
- Connector (one RJ45 EtherNet/IP connector)
- Status indicators (Module Status; Network Status; POINTBus<sup>™</sup> Status; Network Activity; System Power; Field Power)

#### **Physical Features of the 1734-AENT Series C Adapters**

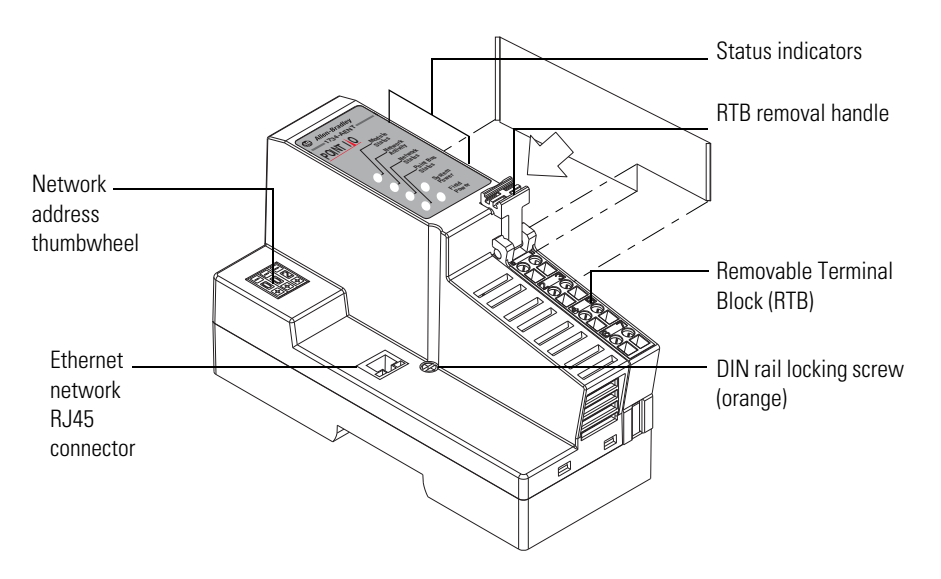

## Physical Features of Your Adapter

## Hardware/Software Compatibility

The I/O adapters and the applications described in this manual are compatible with the following firmware revisions and software releases.

Contact Rockwell Automation if you need software or firmware updates to use this equipment

| Product                    | Firmware Revision/ Software Release <sup>(1)</sup> |
|----------------------------|----------------------------------------------------|
| 1734-AENT Series C adapter | 6.011 or later                                     |
| 1756-ENBT module           | 4.006 or later                                     |
| 1768-ENBT module           | 2.003 or later                                     |
| Logix controller           | 17 or later                                        |
| RSLogix 5000 software      | 17 or later                                        |
| RSLinx software            | 2.56 or later                                      |

(1) Installation of the Add-on Profile (AOP) for the adapter is required.

| TI FI 1 DI         | · · · ·       | 1              | 1.           | 1 C 11 ·       |
|--------------------|---------------|----------------|--------------|----------------|
| The Enhanced Rack  | Optimization  | option is only | supported in | the following  |
| I ne Dimaneca raci | openninducion |                | supported m  | the rono wing. |

| Product                    | Firmware Revision/ Software Release <sup>(1)</sup> |
|----------------------------|----------------------------------------------------|
| 1734-AENT Series C adapter | 6.011 or later                                     |
| Logix controller           | 20 or later                                        |
| RSLogix 5000 software      | 20 or later                                        |
| RSLinx software            | 2.56 or later                                      |

(1) Installation of the Add-on Profiles (AOP) for the adapter and I/O module are required.

## Important Adapter Considerations

Before you begin using your adapter, note the following important considerations.

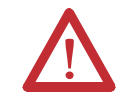

**ATTENTION:** Check the Product Compatibility and Download Center (PCDC) to verify the compatibility between your POINT I/O module and the POINT I/O adapter.

#### **Thumbwheel Settings**

You can set the thumbwheels on the adapter to perform different functions. Refer to the following table to see the valid thumbwheel settings and the corresponding function.

| Setting | Function                                                                                                    |
|---------|----------------------------------------------------------------------------------------------------|
| 001254  | Sets the network address.<br>Refer to <u>Set the Network Address on page 33</u> for more information.                    |
| 801864  | Sets the chassis size.<br>Refer to <u>Set the Chassis Size by Using the Thumbwheels on page 15</u> for more information. |
| 888     | Restores default factory settings.                                                                                       |

If the thumbwheels are set to an invalid number, the adapter checks to see if DHCP is enabled. If DHCP is enabled, the adapter requests an address from a DHCP server. The DHCP server also assigns other Transport Control Protocol (TCP) parameters.

#### Set the Chassis Size

The I/O adapters for EtherNet/IP require configuration of their chassis size before you can make any I/O connections. The factory default setting for the chassis size is one slot, which represents the adapter by itself.

You must set the chassis size to a number equaling one slot for the adapter plus one slot for each I/O module present in the backplane of the adapter.

For example, if your system consists of one adapter and four I/O modules, set the chassis size to 5.

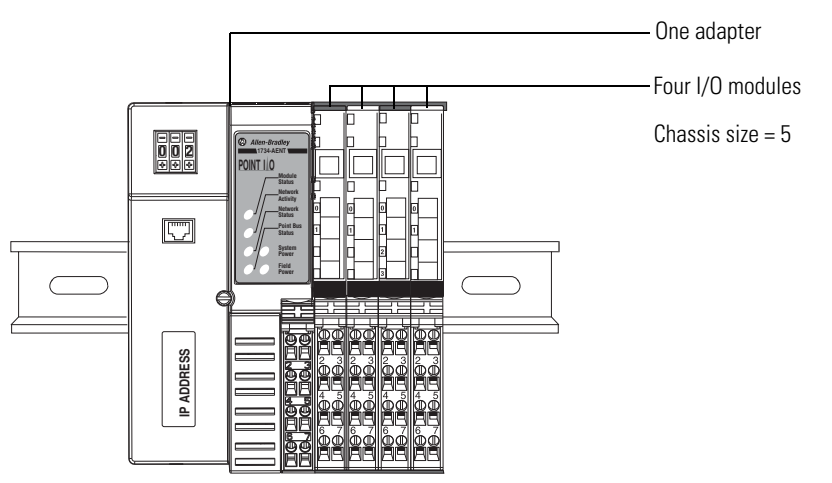

The adapter stores this chassis size setting in nonvolatile memory.

Each time the adapter is powered up, the adapter compares the number of I/O modules present on its backplane to the chassis size value from nonvolatile memory. The adapter does not allow any I/O connection until the number of I/O modules present equals the chassis size value minus one for the adapter itself.

| Tool                                              | Description                                                                                                    |
|---------------------------------------------------|----------------------------------------------------------------------------------------------------|
| RSLogix 5000 software Add-on Profile (AOP)        | Refer to Add the POINT I/O Adapter to the I/O<br>Configuration on page 50 and Verify the Module<br>Chassis Size on page 61 for more information.                                               |
| RSLinx Classic software, version 2.56 or later    | Log into <u>rok.auto/knowledgebase</u> and search the<br>Rockwell Automation technical support center for<br>information on changing or configuring the chassis<br>size of POINT I/O adapters. |
| Web dialog                                        | Refer to for <u>Use the Identity Page on page 111</u> more information.                                                                                                    |
| Thumbwheels<br>(Firmware revision 5.015 or later) | Refer to <u>Set the Chassis Size by Using the</u><br><u>Thumbwheels on page 15</u> for more information.                                                                                       |

You can set the chassis size by using the following:

#### Set the Chassis Size by Using the Thumbwheels

For firmware revision 5.015 or later, you can set the chassis size without a computer by using the thumbwheels on the adapter.

- 1. Make sure that the adapter is not powered.
- 2. Set the thumbwheels to 8xx where xx is the chassis size value from 01...64.

For example, set the thumbwheels to 802 to set the chassis size to 2, 803 to set the chassis size to 3, and so on, up to 864 to set the chassis size to 64.

- **TIP** Press a pen tip into the center and perpendicular to the + or the button to change the number. You only need a small amount of force to press the button (approximately 2N).
- **3.** Power up the adapter.
- 4. Observe the status indicators.

The following table describes the status indicators of the adapter when the adapter is powered up while the thumbwheels are set a value from 801...864:

| Indicator        | Status                                                                                                    |
|------------------|----------------------------------------------------------------------------------------------------|
| Module Status    | Flashing red                                                                                                    |
| Network Activity | Off                                                                                                    |
| Network Status   | Off                                                                                                    |
| POINTBus Status  | The POINTBus status indicator flashes red initially and then either changes to solid green or continues to flash red depending on the connection result. |
|                  | <ul> <li>Solid green – if the configured chassis size and number of physical<br/>nodes present match</li> </ul>                                          |
|                  | <ul> <li>Flashing red – if the configured chassis size and number of physical<br/>nodes present do not match</li> </ul>                                  |

**Note:** Communication on all Ethernet ports are disabled while the thumbwheels are set to 8*xx*.

- 5. If the POINTBus status indicator changes to solid green, skip to Step 9.
- **6.** If the POINTBus status indicator continues to flash red, determine the cause of the error.

The cause of error may be one of the following:

| Error                    | Action                                                                                                    |
|--------------------------|----------------------------------------------------------------------------------------------------|
| Chassis size<br>mismatch | Make sure that the chassis size value matches the total number of the adapter plus the I/O modules.<br>For example, if you have 1 adapter and 10 I/O modules, then the chassis size is 11. Therefore, the thumbwheels must be set to 811. |
| Module fault             | Refer to the installation instructions publication for the affected module for information on how to interpret its status indicators.                                                                                                    |

- 7. Remove power from the adapter and then address the error accordingly.
- **8.** Once you have addressed the error, repeat Steps 1...5.
- **9.** Once you have set the chassis size by using the thumbwheels, remove power from the adapter and then set the thumbwheels according to the IP address setting that you need.

For more information, see <u>Set the Network Address for POINT I/O</u> Adapters on page 33.

#### Adapter Replacement

Note that during a connection request from the controller, the chassis size setting is not communicated to the adapter. You must always set this chassis size using a separate operation. This includes situations when you are replacing an adapter. The adapter does not allow any I/O connections until it is configured with the appropriate chassis size and the proper number of POINT I/O modules are present.

#### **Empty Slots and RIUP Situations**

The POINT I/O system cannot detect an empty terminal base. For this reason, there are numerous situations in which you can potentially configure a system that is unusable or one that exercises unintended control.

In an attempt to address these situations, you must observe the following rules for I/O system construction and the removal and reinsertion of modules.

- A correct I/O system does not have any empty terminal bases.
- After you cycle power, the adapter will not allow any I/O connections until the number of modules comprising the chassis plus one for the adapter equals the stored chassis size.

- It cannot assume any safe operation until there is a match between the number of modules indicating their presence in the chassis and what the adapter has saved in nonvolatile memory because it cannot detect empty terminal bases.
- Actual module identification (such as, electronic keying) is done when connection establishment requests are received from the controller or controllers.
- A POINT I/O module removed under power does not disrupt operation of the other I/O modules. On the other hand, ArmorPOINT<sup>\*</sup> I/O modules are not intended to be removed under power.
  - When you remove a module, the adapter detects what changed.
  - Whenever you remove a module with an active connection from the POINT I/O system, the adapter indicates this by flashing the POINTBus status indicator red and reports a minor recoverable fault.
- If more than one contiguous module is removed under power, connections to all modules in the contiguous missing module set are disallowed until all modules are replaced. Because the adapter cannot detect an empty base, it does not know the physical positioning of the modules until all the missing modules are replaced.
- If a module separating two sets of contiguous missing modules is removed, the two sets merge into a single set. All the modules must be replaced before connections are permitted to any module in the set.
- If modules of different types are removed and returned to the wrong locations, attempts to connect to these modules fail during verification of the electronic ID (providing that keying has not been disabled).
- If modules of the same type are removed and returned to the wrong locations, they accept connections from the controller or controllers and reconfigure with the correct data once they pass their electronic keying check.
- These removal and return situations exist whether the system is under power or not. If the system is under power, the situation arises immediately. If the system is not under power, the situation arises in the next power cycle.

#### Power Up a System for the First Time

When you power the I/O for the first time, the adapter must assign slot addresses to every module in the backplane. All I/O modules ship configured at the same address.

When you first apply power, we expect that all but one module on the backplane exhibits a solid red module status indicator.

One by one the adapter resets these modules and addresses them appropriately. The amount of time that this operation takes is proportional to the size of your I/O system.

## Use of the Common Industrial Protocol (CIP)

The adapter uses the Common Industrial Protocol (CIP<sup>∞</sup>). CIP is the application layer protocol specified for EtherNet/IP, the Ethernet Industrial Protocol, as well as for ControlNet and DeviceNet networks. It is a message-based protocol that implements a relative path to send a message from the producing device in a system to the consuming devices.

The producing device contains the path information that steers the message along the proper route to reach its consumers. Since the producing device holds this information, other devices along the path simply pass this information; they do not store it.

This has the following significant benefits:

- You do not need to configure routing tables in the bridging modules, which greatly simplifies maintenance and module replacement.
- You maintain full control over the route taken by each message, which enables you to select alternative paths for the same end device.

The CIP producer and consumer networking model replaces the old source and destination (master and slave) model. The producer and consumer model reduces network traffic and increases speed of transmission. In traditional I/O systems, controllers poll input modules to obtain their input status. In the CIP system, input modules are not polled by a controller. Instead, they produce (multicast or unicast) their data either upon a change of state (COS) or periodically.

Multicast is the default mode for version 17 Logix and earlier controllers and unicast is the default for version 18 with multicast as a selectable option.

The frequency of update depends upon the options chosen during configuration and where on the network the input module resides. The input module, therefore, is a producer of input data, and the controller is a consumer of the data.

The controller also produces data for other controllers to consume. The produced and consumed data is accessible by multiple controllers and other devices over the EtherNet/IP network. This data exchange conforms to the producer and consumer model.

The Requested Packet Interval or RPI is the update rate specified for a particular piece of data on the network. The RPI can be specified for the adapter and include all of the I/O modules in the I/O system (using a rack-optimization or enhanced rack-optimization connection) or specified for a particular module (using direct connection).

When you add a module or an adapter to the I/O configuration of a controller, you must enter the RPI as a parameter. This value specifies how often to produce the data for that device. For example, if you specify an RPI of 50 ms, it means that

## Understand the Producer/ Consumer Model

## Specify the Requested Packet Interval (RPI)

every 50 ms the device should send its data to the controller and the controller should send the consumed (output) data to the device.

Use RPIs only for devices that exchange data. For example, a ControlLogix EtherNet/IP bridge in the same chassis as the controller does not require an RPI, because it is not a data-producing member of the system. Its use is only as a bridge to remote racks.

The I/O adapter supports direct, rack-optimization, and enhanced rackoptimization connections. A direct connection is a real-time data transfer link between the controller and the module occupying the slot that the configuration data references.

Direct I/O connections occur at a cyclic rate specified by the RPI during configuration. A rack-optimization connection is a grouping of data from one or more digital I/O modules into a single block of data sent over a single connection at the same data rate.

Analog, safety, and specialty modules cannot participate in the rack-optimization connection; these modules require an enhanced rack-optimization or direct I/O connection.

Enhanced rack-optimization connections reduce the total number of connections needed to transfer data when using many digital and analog, or specialty modules in a system.

Rack-optimization connections reduce the total number of connections needed to transfer data when using many digital I/O modules in a system. The following example illustrates the benefit of rack-optimization connections.

## Support for Rackoptimization, Enhanced Rack-optimization, and Direct Connections

Assume you set up a system that contains eight digital I/O modules interfaced to an adapter. If you use direct connections to transfer data to each of the these I/O modules, you need eight connections to transfer all of the data, one to each of the eight I/O modules. If you use a rack-optimization connection to transfer the data, you only need a single connection – the connection to the I/O adapter.

| IMPORTANT | Although rack-optimization and enhanced rack-optimization connections offer an efficient way to use resources, there are a few limitations on their use:                                                                                                    |
|-----------|----------------------------------------------------------------------------------------------------|
|           | <ul> <li>You can use only rack-optimization or enhanced rack-optimization<br/>connections to send data to and from digital I/O modules.</li> </ul>                                                                                                    |
|           | <ul> <li>Safety modules, IO-Link modules, and third-party I/O modules can<br/>not participate in enhanced rack-optimization connections.</li> </ul>                                                                                                    |
|           | <ul> <li>Enhanced rack-optimization does not support a listen only<br/>connection. Do not use enhanced rack-optimization if your<br/>application requires a connection for monitoring.</li> </ul>                                                                                   |
|           | • All data is sent at the same time as the RPI rate of the I/O adapters.<br>If the update rate required for a digital module is different from the<br>RPI of the rack-optimization or enhanced rack-optimization<br>connection, a direct connection to that I/O module is required. |

See the EtherNet/IP Device Level Ring Application Technique, publication <u>ENET-AT007</u>, for more information on connections.

## Mixing Rack-optimization, Enhanced Rack-optimization, and Direct Connections

You can mix communication formats for different I/O modules communicating through the same adapter. I/O modules set up to use rack optimization or enhanced rack-optimization communicate at the rate of the RPI configured for the adapter. I/O modules configured for direct communication communicate at their own individual RPIs and ignore the rack-optimization RPI.

## **Before You Begin**

To effectively use your adapter, note the following considerations.

#### **Determine Compatibility**

If using the adapter with a 1756-ENBT module or 1768-ENBT module, use the following required firmware revisions for these bridges:

- 1756-ENBT firmware revision 4.006 or later
- 1768-ENBT firmware revision 2.003 or later

#### **Understand Messaging**

Class 3 (Explicit Message) requests through the 1734-AENT adapter to a specific POINT I/O module may not always receive a response from the I/O modules. In the case where the I/O module does not reply to the request, the adapter responds with an error code indicating a timeout.

#### **Configure Autobaud**

The adapter cannot reconfigure an I/O module that you previously configured to operate at a fixed communication rate. When you reuse a POINT I/O module from another POINT I/O system, configure the module to autobaud before using it with the adapter.

## Notes:

## Install Your POINT I/O EtherNet/IP Adapter

## **Overview**

This chapter describes how to physically install the POINT I/O Series C EtherNet/IP adapter; and how to connect the adapter to your EtherNet/IP network. The only tools you require are a flat or Phillips screwdriver and a drill.

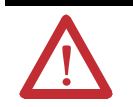

**ATTENTION:** Check the Product Compatibility and Download Center (PCDC) to verify the compatibility between your POINT I/O module and the POINT I/O adapter.

#### Mount the POINT I/O Adapter on a DIN Rail

- 1. Make sure the DIN rail locking screw (orange) is in horizontal position.
- Position the adapter vertically above an IEC standard (35 x 7.5 x 1 mm) top-hat DIN rail at a slight angle (DIN rail: Allen-Bradley<sup>®</sup> part number 199-DR1; 46277-3).
- **3.** Press down firmly to install the adapter on the DIN rail, noting that the locking mechanism locks the adapter to the DIN rail.

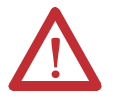

**ATTENTION:** Allow 25.4 mm (1.0 in.) of space between adjacent equipment for adequate ventilation.

4. Set the network address thumbwheel switches to the desired value. See <u>Set</u> the Network Address in chapter <u>3</u> for details on setting the IP address.

- A = DIN rail
- 5. Slide the safety end cap up to remove it, exposing the backplane and power interconnections.

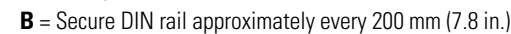

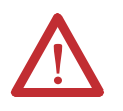

**WARNING:** If you connect or disconnect the communications cable with power applied to this module or any device on the network, an electric arc can occur. This could cause an explosion in hazardous location installations.

Be sure that power is removed or the area is nonhazardous before proceeding.

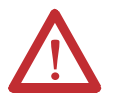

**ATTENTION:** Do not remove or replace an adapter while power is applied. Interruption of the backplane can result in unintentional operation or machine motion.

#### Install POINT I/O Modules

The following instructions explain how to install your POINT I/O Modules onto the DIN rail.

- 1. Position the mounting base vertically above the DIN rail.
- 2. Verify the adapter DIN rail locking screw (orange) is in the horizontal position.
- **3.** Slide the I/O module mounting base down, allowing the interlocking side pieces to engage the adjacent mounting base/adapter.
- **4.** Press down firmly to install the I/O module mounting base on the DIN rail. A locking mechanism locks the mounting base to the DIN rail.

- Rotate the keyswitch on the I/O module mounting base clockwise until the appropriate number for the module you are installing (listed on the module label) aligns with the correct notch in the base.
- 6. Position the I/O module vertically above its mounting base.
- 7. Slide the module down until it engages the latching mechanism. You hear a clicking sound when the I/O module is properly engaged. The locking mechanism locks the module to its mounting base.

#### **Remove POINT I/O Modules**

To remove a module from its mounting base:

- 1. Put a screwdriver into the slot of the orange latching mechanism in the mounting base of the I/O module to be removed.
- 2. Push the screwdriver toward the I/O module to disengage the latch. The module lifts off the mounting base.
- 3. Pull the module off the mounting base.

## Replace An Adapter

Use these procedures to install a replacement POINT I/O adapter to an existing system.

- 1. Disconnect the Ethernet connectors from the adapter.
- 2. Pull up on the Removable Terminal Block (RTB) handle to remove the terminal block.
- 3. Remove the adjacent module from its mounting base.
- 4. Use a small bladed screwdriver to rotate the DIN rail locking screw (orange) to a vertical position. This releases the locking mechanism.
- 5. Lift the adapter straight up to remove.
- **6.** Slide the safety end cap up to remove it, which exposes the backplane and power connections.

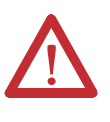

**ATTENTION:** Do not discard the end cap. Use this end cap to cover the exposed interconnections on the last mounting base on the DIN rail. Failure to do so could result in equipment damage or injury from electric shock.

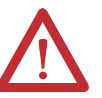

**WARNING:** When you insert or remove the module while backplane power is on, an electric arc can occur. This could cause an explosion in hazardous location installations.

Be sure that power is removed or the area is nonhazardous before proceeding. Repeated electrical arcing causes excessive wear to contacts on both the module and its mating connector. Worn contacts may create electrical resistance that can affect module operation.

- 7. Position the replacement adapter vertically above the DIN rail, verifying the DIN rail locking screw (orange) is in the horizontal position.
- **8.** Slide the adapter down, allowing the interlocking side pieces to engage the adjacent module.
- **9.** Press firmly to seat the adapter on the DIN rail, noting that the adapter locking mechanism will snap into place.
- 10. Set the network address on the network address thumbwheel.
- 11. Insert the end of the Removable Terminal Block opposite the handle into the Removable Terminal Block base unit, noting that this end has a curved section that engages with the base unit.
- **12.** Rotate the Removable Terminal Block into the wiring base until it locks into place.
- 13. Replace the adjacent module in its mounting base.
- 14. Reconnect the Ethernet cables to the adapter.
- Set the IP address for this module (see <u>Set the Network Address</u> in chapter <u>3</u>).
- 16. Configure the adapter chassis size.

Wire the Adapter

The POINT I/O adapter uses RJ45 EtherNet/IP connectors for its EtherNet/IP connection. Connect the cord set you selected for your module to the appropriate port.

#### Wire a POINT I/O Adapter

Refer to the following illustration to wire the adapter.

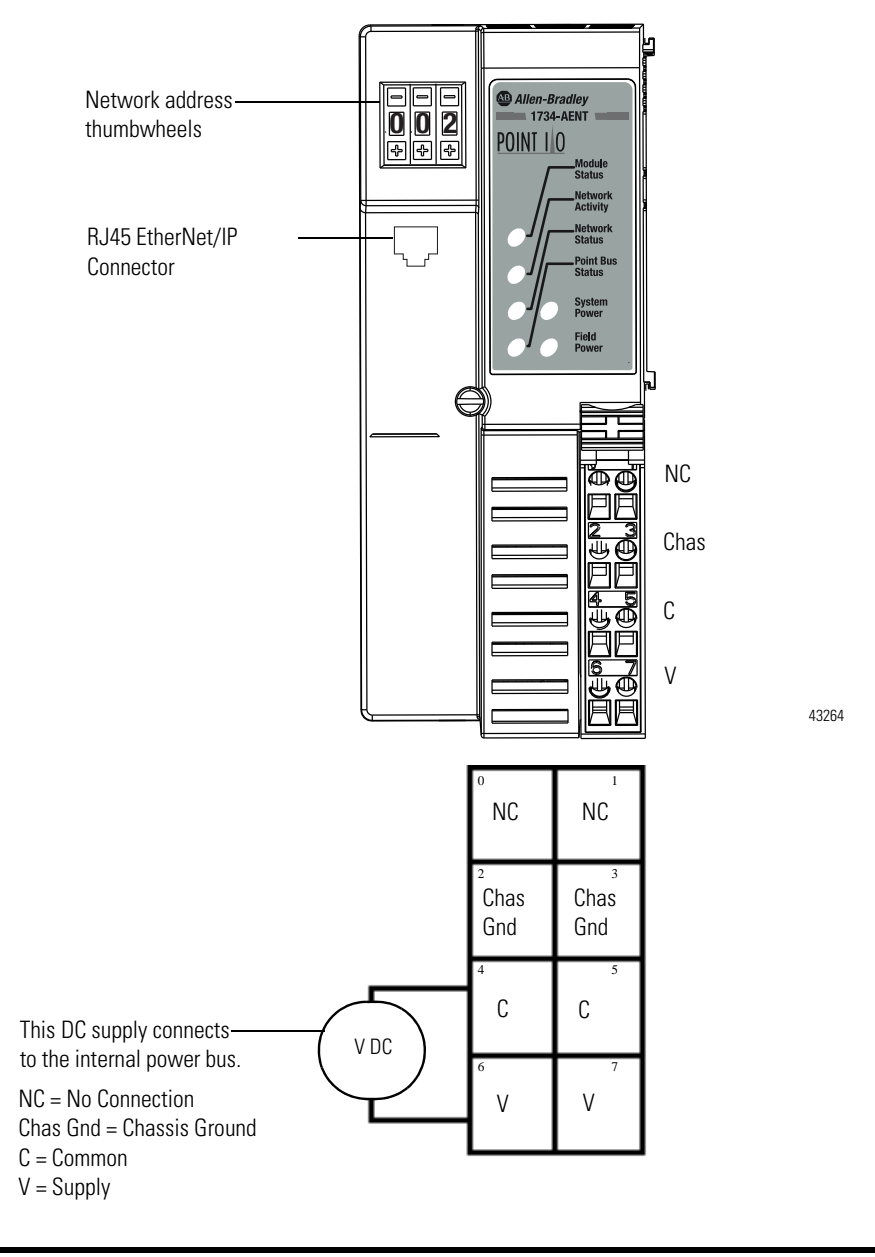

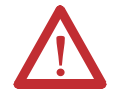

**ATTENTION:** Do not connect 120/240V AC power to this supply. This DC supply is connected to the internal power bus.

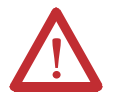

**ATTENTION:** Do not wire more than two conductors on any single terminal.

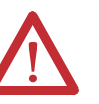

**WARNING:** When you connect or disconnect the Removable Terminal Block (RTB) with field side power applied, an electric arc can occur. This could cause an explosion in hazardous location installations.

Be sure that power is removed or the area is nonhazardous before proceeding.

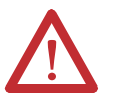

**WARNING:** When used in a Class I, Division 2, hazardous location, this equipment must be mounted in a suitable enclosure with proper wiring method that complies with the governing electrical codes.

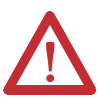

**ATTENTION:** This product is grounded through the DIN rail to chassis ground. Use zinc-plated yellow-chromate steel DIN rail to assure proper grounding. The use of other DIN rail materials (for example, aluminum or plastic) that can corrode, oxidize, or are poor conductors, can result in improper or intermittent grounding. Secure DIN rail to mounting surface approximately every 200 mm (7.8 in.) and use end-anchors appropriately.

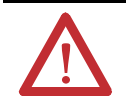

**WARNING:** To comply with the CE Low Voltage Directive (LVD), this equipment must be powered from a source compliant with the following:

Safety Extra Low Voltage (SELV) or Protected Extra Low Voltage (PELV).

# Configure the Adapter with RSLogix 5000 or Studio 5000 Logix Designer Application

This chapter guides you through the steps required to configure your modules using the RSLogix 5000 or Studio 5000 Logix Designer application. Note that the modules presented in this chapter can be configured using RSLogix 5000 software, version 17, or later.

Before using your adapter in an EtherNet/IP network, you need to configure it with an IP address, subnet mask, and optional Gateway address. This chapter describes these configuration requirements and the procedures for providing them. Here are ways you can do this:

- Use the Rockwell Automation BOOTP/DHCP utility, version 2.3 or later, that ships with RSLogix 5000 or RSLinx software.
  - You can also use this utility to reconfigure a device with an IP address you must change.
- Use a third-party DHCP server.
- Use the Network Address thumbwheel switches.
- Have your network administrator configure the adapter via the network DHCP server.

## Configuration Requirements

Introduction

Before you can use your adapter, you must configure its IP address, its subnet mask, and, optionally, a gateway address. You can use the Rockwell Automation BOOTP/DHCP utility, version 2.3 or later, to perform the configuration. You can also use a DHCP server or the network address switches to configure these parameters.

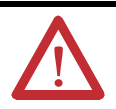

**ATTENTION:** Check the Product Compatibility and Download Center (PCDC) to verify the compatibility between your POINT I/O module and the POINT I/O adapter.

P address

If you need to reset the adapter to factory defaults, see <u>Work with the</u> <u>Configuration Pages</u> in Appendix <u>A</u>.

| IMPORTANT | If you set the thumbwheels on the adapter to the value 888 and then power cycle the module, the following will occur.                                                        |
|-----------|----------------------------------------------------------------------------------------------------|
|           | <ul> <li>The DHCP Enabled function is enabled (set to True).</li> <li>The Ethernet link is negotiated automatically (the Auto Negotiate function is set to True).</li> </ul> |
|           | <ul> <li>The web server is enabled (the Disabled Web Server function is disabled).</li> </ul>                                                                                |
|           | <ul> <li>The password for this page resets to the factory default (the word<br/>password is the factory default password).</li> </ul>                                        |
|           | Note the value of the switches before you enter the 888 value,<br>because you return the adapter to those values once this process is<br>complete.                           |
|           |                                                                                                    |

IMPORTANTIf using the BOOTP/DHCP utility, you need to know the Ethernet<br/>hardware address of your adapter. Rockwell Automation assigns each<br/>1734-AENT adapter a unique 48-bit hardware address at the factory.<br/>The address is printed on a label on the side of your 1734-AENT<br/>adapter as shown in the figure. It consists of six hexadecimal digits<br/>separated by colons. This address is fixed by the hardware and cannot<br/>be changed.If you change or replace the 1734-AENT adapter, you must enter the<br/>new Ethernet hardware address of the adapter when you configure<br/>the new adapter.

#### **IP Address**

The IP address identifies each node on the IP network (or system of connected networks). Each TCP/IP node on a network (including the adapter) must have a unique IP address.

The IP address is 32 bits long and has a Network ID part and Host ID part. Networks are classified A, B, C, or other. The class of the network determines how an IP address is formatted.

|         | 0   | 7          | 8          |         |         | 31 |
|---------|-----|------------|------------|---------|---------|----|
| Class A | 0   | Network ID |            | Host ID |         |    |
|         | 0   |            | 15         | 16      |         | 31 |
| Class B | 10  | Network I  | )          |         | Host ID |    |
|         | 0   |            |            | 23      | 24      | 31 |
| Class C | 110 |            | Network ID |         | Host ID |    |

You can distinguish the class of the IP address from the first integer in its dotteddecimal IP address as follows:

| Range of first Integer | Class | Range of first Integer | Class |
|------------------------|-------|------------------------|-------|
| 0 1127                 | А     | 192223                 | С     |
| 128191                 | В     | 224 255                | other |

Each node on the same physical network must have an IP address of the same class and must have the same network ID. Each node on the same network must have a different Host ID thus giving it a unique IP address.

IP addresses are written as four decimal integers (0...255) separated by periods where each integer gives the value of one byte of the IP address.

| EXAMPLE | For example, the 32-bit IP Address:                         |
|---------|-------------------------------------------------------------|
|         | 10000000 00000001 00000000 00000001 is written as 128.1.0.1 |

#### **Gateway Address**

This section applies to multi-network systems. If you have a single network system, refer to the next section.

The Gateway Address is the default address of a network. It provides a single domain name and point of entry to the site. Gateways connect individual physical networks into a system of networks.

When a node needs to communicate with a node on another network, a gateway transfers the data between the two networks. The figure shows gateway G connecting Network 1 with Network 2.

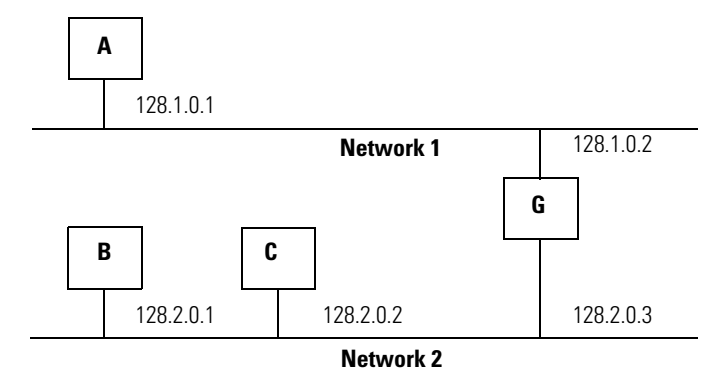

When host B with IP address 128.2.0.1 communicates with host C, it knows from C's IP address that C is on the same network. in an Ethernet environment, B can then resolve C's IP address into a hardware address (MAC address) and communicate with C directly.

When host B communicates with host A, it knows from A's IP address that A is on another network (the network IDs are different). In order to send data to A, B must use the IP address of the gateway connecting the two networks. In this example, the gateway's IP address on Network 2 is 128.2.0.3.

The gateway has two IP addresses (128.1.0.2 and 128.2.0.3). The first must be used by hosts on Network 1 and the second must be used by hosts on Network 2. To be usable, a gateway of a host must be addressed using a network ID matching its own.

#### Subnet Mask

The subnet mask is used for splitting IP networks into a series of subgroups, or subnets. The mask is a binary pattern that is matched up with the IP address to turn part of the Host ID address field into a field for subnets.

| EXAMPLE | Take Network 2 (a Class B network) in the previous          |
|---------|-------------------------------------------------------------|
|         | example and add another physical network. Selecting the     |
|         | following Subnet Mask would add two additional              |
|         | network ID bits, allowing for four physical networks:       |
|         | 11111111 11111111 <u>11</u> 000000 00000000 = 255.255.192.0 |
|         | $\mathbf{Y}$                                                |
|         | These two bits of the Host ID are used to                   |
|         | extend the network ID.                                      |

Two bits of the Class B host ID are used to extend the network ID. Each unique combination of bits in the part of the Host ID where subnet mask bits are 1 specifies a different physical network.

The new configuration is:

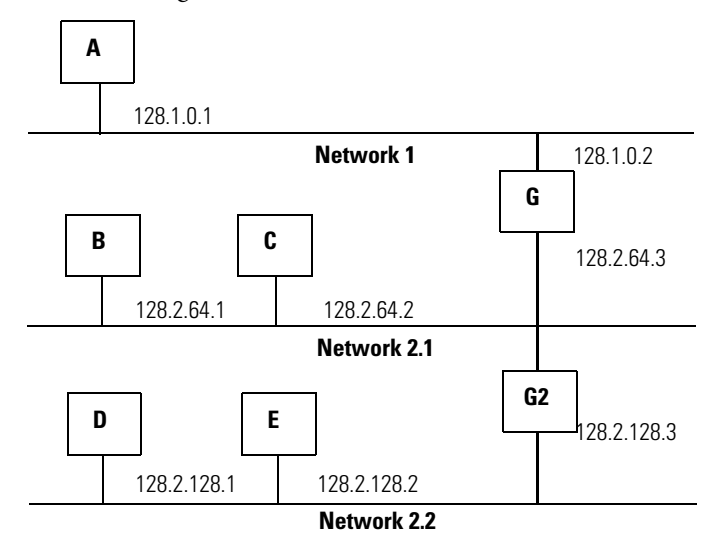

A second network with Hosts D and E was added. Gateway G2 connects Network 2.1 with Network 2.2.

Hosts D and E uses Gateway G2 to communicate with hosts not on Network 2.2.

Hosts B and C uses Gateway G to communicate with hosts not on Network 2.1.

When B is communicating with D, G (the configured Gateway for B) routes the data from B to D through G2.

## **Set the Network Address**

The adapters ship DHCP-enabled and with the pen-push Network address thumbwheels set to **999**. You can set the network Internet Protocol (IP) address as follows.

#### Set the Network Address for POINT I/O Adapters

- Use the pen-push thumbwheels on the adapter. Press either the + or button with a pen tip to change the number and assign the IP address.
- Use a Dynamic Host Configuration Protocol (DHCP) server, such as Rockwell Automation BOOTP/DHCP.
- Retrieve the IP address from nonvolatile memory.

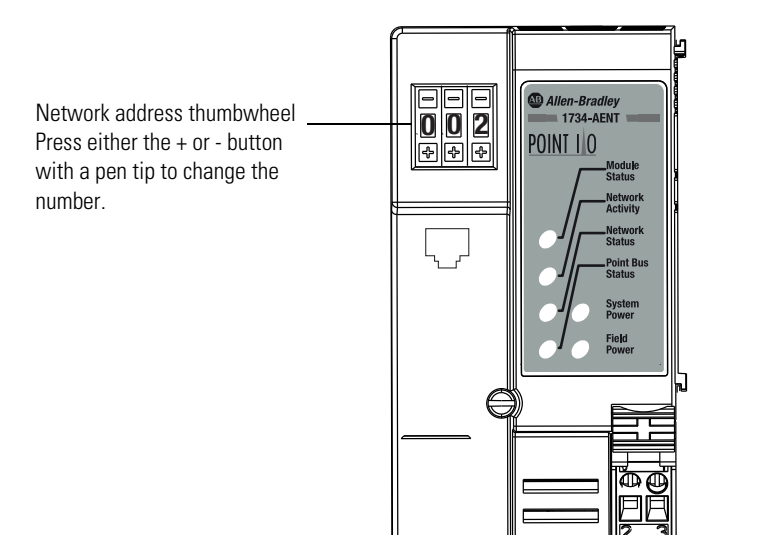

The adapter reads the thumbwheels first to determine if the thumbwheels are set to a valid number. You set the node address by using the 3-position pen-push thumbwheel using a pen tip.

43264

**Note:** Press a pen tip into the center and perpendicular to the + or the - button to change the number. You only need a small amount of force to press the button (approximately 2N).

Valid settings range from **001...254**. When you use the thumbwheel to assign an address and set it to **001**, the adapter gateway address is set to **0.0.0.0**. and the subnet mask is set to **255.255.255.0**. When you use the thumbwheel to assign an IP address between **002...254**, the adapter gateway address is set to **192.168.1.1**.

The adapter does not have a host name assigned, or use any Domain Name System when using the thumbwheel settings.

If the thumbwheels are set to an invalid number (for example, 000 or a value greater than 254 excluding 888), the adapter checks to see if DHCP is enabled. If DHCP is enabled, the adapter requests an address from a DHCP server. The DHCP server also assigns other Transport Control Protocol (TCP) parameters.

If DHCP is not enabled, the adapter uses the IP address, along with other TCP configurable parameters, stored in nonvolatile memory.

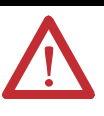

**WARNING:** When you change thumbwheels settings while power is on, an electric arc can occur. This could cause an explosion in hazardous location installations.

Be sure that power is removed or the area is nonhazardous before proceeding.

## Use the BOOTP/DHCP Utility

The 1734-AENT/C adapter should be configured using only DHCP. The Rockwell Automation BOOTP/DHCP utility is a standalone program that incorporates the functionality of standard BOOTP software with a user-friendly graphical interface the **Utils** directory on the RSLogix 5000 software installation CD. The adapter must have DHCP enabled (factory default and the network address switches set to an invalid value) to use the utility.

To configure your adapter using the BOOTP utility, perform the following steps:

1. Run the BOOTP software.

In the BOOTP Request History panel you see the hardware addresses of devices issuing BOOTP requests.

| hr:min:sec)      | Туре      | Ethernet Address (MAC)                 | IP Address       | Hostname    |  |
|------------------|-----------|----------------------------------------|------------------|-------------|--|
| :09:34<br>:09:26 | DHCP      | 00:00:BC:21:20:14<br>00:00:BC:21:20:14 | 1.11.11.11.11.11 |             |  |
| 109:22           | DHCP      | 00:00:BC:21:20:14                      |                  |             |  |
| :08:57           | DHCP      | 00:00:BC:21:20:14                      |                  |             |  |
|                  |           |                                        |                  |             |  |
| lation List      |           |                                        |                  |             |  |
|                  | . Cushi   |                                        |                  |             |  |
| New Dele         | c Liidui  |                                        |                  |             |  |
| Ethernet Addr    | ess (MAC) | Type IP Addres                         | s Hostname       | Description |  |
|                  |           |                                        |                  |             |  |
|                  |           |                                        |                  |             |  |
|                  |           |                                        |                  |             |  |
|                  |           |                                        |                  |             |  |

| hr:mn:sec]<br>2:47:24<br>2:47:24 | Type<br>DHCP<br>DHCP | Ethernet Add<br>00:00:BC:21:<br>00:00:BC:21: | ress (MAC)<br>20:14<br>20:14 | IP Addre<br>10.88.7 | ess<br>).2 | Hostname    |   |
|----------------------------------|----------------------|----------------------------------------------|------------------------------|---------------------|------------|-------------|---|
| ation 1 int                      |                      |                                              |                              |                     |            |             |   |
| New Dele                         | te Enable            | BOOTPEn                                      | able DHCP D                  | isable BOC          | TP/DHCP    |             |   |
| thernet Add                      | ess (MAC)            | Туре                                         | IP Address                   | H                   | ostname    | Description |   |
| U:UU:BL:ZI:2                     | .0:14                | DHEP                                         | 10.66.70.2                   |                     |            |             | 1 |
| 1 00 BC 21 2                     | 0:14                 | DHCP                                         | 10.88.70.2                   |                     | ostriane   | Description |   |

2. Double-click the hardware address of the device you want to configure.

The New Entry dialog appears with the device's media access control address (MAC).

| Ethernet Address (MAC): | 00:00:BC:21:20:14 |
|-------------------------|-------------------|
| IP Address:             | 10 . 88 . 70 . 2  |
| Hostname:               |                   |
| Description:            |                   |

**3.** Enter the IP address you want to assign to the device and click OK. The device is added to the Relation List, displaying the MAC address and corresponding IP address, host name, and Description (if applicable).

| (hr:min:sec)<br>12:47:24<br>12:47:24 | Type<br>DHCP<br>DHCP | Ethernet Addr<br>00:00:BC:21:2<br>00:00:BC:21:2 | ess (MAC)<br>20:14<br>20:14 | IP Address<br>10.88.70.2 | Hostname    |  |
|--------------------------------------|----------------------|-------------------------------------------------|-----------------------------|--------------------------|-------------|--|
|                                      |                      |                                                 |                             |                          |             |  |
| lation List<br>New Dele              | e Enable             | BOOTP En                                        | able DHCP                   | Disable BOOTP/DHCF       | 2           |  |
| Ethernet Addr<br>J0:00:BC:21:2       | ess (MAC)<br>.0:14   | Type<br>DHCP                                    | IP Address<br>10.88.70.2    | Hostname                 | Description |  |
|                                      |                      |                                                 |                             |                          |             |  |

When the address displays in the IP address column in the Request History section, the IP address assignment has been made.

**4.** To make this configuration static in the device, highlight the device in the Relation List panel, and click the Disable BOOTP/DHCP button.

When power is cycled to the device, it uses the configuration saved in nonvolatile memory and will not issue a DHCP request.

**5.** To enable DHCP for a device with DHCP disabled, highlight the device in the Relation List, and click the Enable DHCP button.

You must have an entry for the device in the Relation List panel to reenable DHCP.
### **Save the Relation List**

You can save the Relation List for later use. To save the Relation List, perform the following steps:

1. Select Save As... from the File menu.

| pen                                | Add to      | Relation List                | 1                |                   |             |  |
|------------------------------------|-------------|------------------------------|------------------|-------------------|-------------|--|
| ave                                | Туре        | Ethernet Add                 | Iress (MAC)      | IP Address        | Hostname    |  |
| ave As<br>kit                      | DHCP        | 00:00:BC:21:<br>00:00:BC:21: | :20:14<br>:20:14 | 10.88.70.2        |             |  |
| lation List<br>New Dele            | te Enable   |                              |                  | isable BOOTP/DHCP |             |  |
| Thomat Add                         | 0000 104 01 | туре                         | IF Address       |                   | Description |  |
| Ethernet Add                       | iess (MAC)  | DHCP                         | 10.88.70.2       |                   |             |  |
| Ethernet Add                       | 10:14       | DHCP                         | 10.88.70.2       |                   |             |  |
| 2<br>Ethernet Add<br>10:00:80:21:2 | (0:14       | DHCP                         | 10.88.70.2       |                   |             |  |
| Ethernet Add                       | iess (MAC)  | DHCP                         | 10.88.70.2       |                   |             |  |

#### The Save As dialog appears.

| iave As       |                              |     | ? ×    |
|---------------|------------------------------|-----|--------|
| Save in: 🔂    | Bootp Server                 | - 🔁 | ➡ 📰 •  |
|               |                              |     | 1      |
|               |                              |     |        |
|               |                              |     |        |
|               |                              |     |        |
|               |                              |     |        |
| File name:    | control system configuration |     | Save   |
| Sava as tuna: | Deate Cauffe Files (8 hea)   | -   | Cancel |

- 2. Select the folder where you want to save the Relation List.
- **3.** Enter a File name for the Relation List, for example, control system configuration, and click Save.

You can leave the Save as type at the default setting: BOOTP Config Files (\*.bpc).

You now have the option to open the file containing the Relation List at a later session.

## Use DHCP Software to Configure Your Adapter

DHCP (Dynamic Host Configuration Protocol) software automatically assigns IP addresses to client stations logging on to a TCP/IP network.

DHCP is based on BOOTP and maintains some backward compatibility. The main difference is that BOOTP was designed for manual configuration, while DHCP allows for dynamic allocation of network addresses and configurations to newly attached devices.

Be cautious about using DHCP software to configure your adapter. A DHCP server typically assigns a finite lease time to the offered IP address.

When 50% of the leased time has expired, the adapter attempts to renew its IP address with the DHCP server.

The possibility exists that the adapter will be assigned a different IP address, which would cause the adapter to cease communicating with the ControlLogix controller.

See <u>Configure the Adapter with Fixed IP Address</u> in Chapter <u>4</u> to configure the adapter with a fixed IP address.

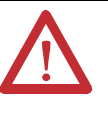

**ATTENTION:** To avoid unintended control or loss of control, the I/O adapter must be assigned a fixed IP address. A dynamically provided IP address should be used only at initial configuration. If a DHCP server is used, it must be configured to assign the same IP address to your adapter.

Failure to observe this precaution may result in unintended machine motion or loss of process control.

## **Implicit Protected Mode**

Implicit Protected Mode is a state where the device is operational, but has implemented defenses against disruptive changes that would take the product out of service for the process. For more complete information on how Protected Mode works, see EtherNet/IP Network Devices User Manual, publication ENET-UM006.

Implicit Protected Mode is a security enhancement that is automatically triggered as soon as one of the following occur:

- The adapter bridges I/O connections.
- The adapter is a target of I/O connections.

This security enhancement occurs on the I/O module level and helps prevent unauthorized configuration changes that can affect system behavior and cause unintended and unforeseen changes.

### **Enter and Exit Implicit Protected Mode**

The adapter enters Implicit Protected Mode as soon as I/O connections are established through or to the adapter (status connection). The adapter exits Implicit Protected Mode as soon as all I/O connections through or to the adapter (status connection) are stopped.

## **Restrictions Imposed By Implicit Protected Mode**

Implicit Protected Mode helps prevent access to services that are not required after the device is configured and in normal operation. Protected Mode disables features that can make the device vulnerable to disruptive actions. By doing so, Protected Mode helps to reduce the attack surface.

When it is in Protected Mode, the adapter helps prevent execution of the following tasks:

- Changing Ethernet configuration settings, such as port speed.
- Changing IP settings, such as IP address, mask, and DHCP mode.
- Updating the adapter firmware revision.
- Disabling or re-enabling external product ports.
- Performing remote adapter resets.

## **Perform Tasks When Restricted**

If the adapter is in Implicit Protected Mode and you attempt to perform any of the restricted tasks, you are alerted that such a task cannot be performed because the adapter is in Implicit Protected Mode.

The following are example alerts that result from an attempt to set IP values on the adapter when the adapter is in Implicit Protected Mode:

**IMPORTANT** Protected Mode is not configurable.

- General Connection Module Info Internet Protocol Port Configuration Network Chassis Size Servers 
   Auto-Negotiate
   Speed
   Duplex
   Port

   Selected
   Current
   Selected
   Current
   Diagnostics
   Port Enable Link Status 100 Mbps Half 🖂 Full Active 10 M... 🗸 1  $\checkmark$ ... Π  $\checkmark$ 2 Inactive ... RSLogix 5000 Failed to perform required operation. Unable to perform service due to current module mode. ОК Set + Refresh communication. OK Cancel Apply Help Status: Running
- Studio 5000 Logix Designer application

#### • RSLinx software

| General Port Configuration | Advanced Port Configuration    | Network           |            |      |
|----------------------------|--------------------------------|-------------------|------------|------|
| Port: 1 V                  |                                |                   |            |      |
| Manually configure IP set  | tings                          |                   |            |      |
| Obtain IP settings autom   | atically using BOOTP           |                   |            |      |
| Obtain IP settings automa  | atically using DHCP            | $\cap$            |            |      |
| IP Address:                | 192 . 168 . 1                  | 99                |            |      |
| Network Mask:              | 255 . 255 . 255                | $\mathbf{V}$      |            |      |
| Gateway Address:           | 192 . 168 . 1                  | . 1               |            |      |
| Primary Name<br>Server     | 0.0.0                          | . 0               |            |      |
| Secondary Name<br>Server:  | 0.0.0                          | . 0               |            |      |
| Domain Name:               |                                |                   |            |      |
| Host Name:                 |                                |                   |            |      |
| Status: Network Inte       | erface Configured              |                   |            |      |
|                            | ОК                             | Cancel            | Apply      | Help |
|                            |                                |                   |            | 1    |
| ControlLogi                | Gateway Tool                   |                   | ×          |      |
|                            | n unexpected communicatio      | nr arror bar orri | urrad when |      |
| <u></u>                    | pplying the following settin   | gs:               | ined when  |      |
| / -··                      | Interface Attributes (IP, Netw | fork Mask of Gat  | eway)      |      |
|                            | he following request(s) faile  | d:                |            |      |
|                            | Interface Attributes (IP, Netw | ork Mask or Gat   | eway)      |      |
|                            | Interface Attributes (IP, Netw | ork Mask or Gat   | eway)      |      |

If the adapter is not in Implicit Protected Mode, the adapter does not reject attempts to perform the tasks that are described previously.

For example, after the adapter is initially powered up, but no I/O connections are established yet, the adapter is not in Implicit Protected Mode. Additionally, if the adapter is not in Implicit Protected Mode then you can attempt to update the adapter firmware revision and the adapter does not reject the attempt.

|                                 | TIP                                   | If the adapter enters Implicit Protected Mode each time the adapter<br>powers up, check application controllers to determine if there are active<br>I/O connections that are opened via the adapter. |
|---------------------------------|---------------------------------------|----------------------------------------------------------------------------------------------------|
| Enable or Disable Web<br>Server | You can enabl<br>firmware revis       | e or disable the web server as an added security feature from sion 2.011 or later.                                                                                                    |
| Server                          | The web serve                         | er is enabled by default from firmware revision 2.011 or later.                                                                                                    |
|                                 | Disabling the decreases the           | web server in conjunction with using the Implicit Protected Mode possibility of a security breach.                                                                                                   |
|                                 | For more info<br><u>Disable the W</u> | ormation on how to enable or disable the web server, see <u>Enable or</u><br><u>Web Server on page 97</u> .                                                                                          |

## Notes:

## Configure the Adapter for Direct Connection in RSLogix 5000 or Studio 5000 Logix Designer Application

## This chapter guides you through the steps required to configure your modules using the RSLogix 5000 or Studio 5000 Logix Designer application.

In this example, a ControlLogix controller communicates with I/O modules via the adapter using a direct connection.

The adapter makes a direct connection to each of the modules referenced by the data. The modules presented in this chapter use RSLogix 5000 software, version 17, or later.

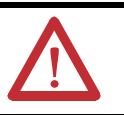

**ATTENTION:** Check the Product Compatibility and Download Center (PCDC) to verify the compatibility between your POINT I/O module and the POINT I/O adapter.

Set Up the Hardware

**Overview** 

The following section describes how to set up the I/O Hardware.

In this example, a ControlLogix chassis contains the L63 controller in slot 1 and a 1756-ENBT bridge in slot 3. The 1734-AENT adapter is mounted on a DIN rail in slot 0, with a 1734-OW2/C relay output module in slot 1, a 1734-OV4E/C sink output module in slot 2, and a power supply (not shown).

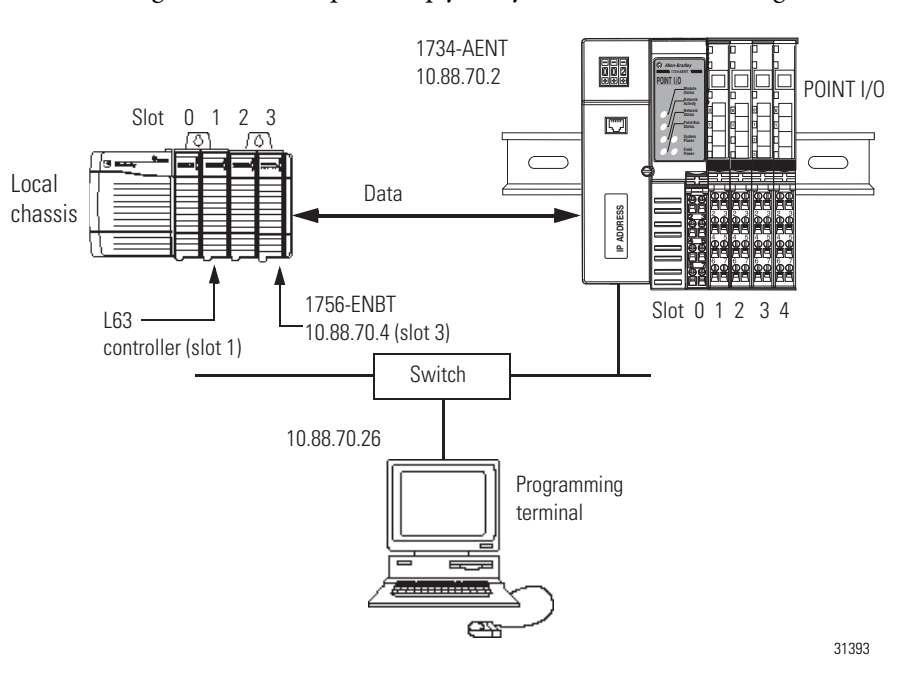

To work along with this example, set up your system as shown in the figure.

- In the example application, we assume that the L63 controller and 1756-ENBT module (firmware revision 4.006, or later) are in the slots shown in the figure.
- Verify the IP addresses for your programming terminal, 1756-ENBT module, and adapter.
- Verify the position (slot) of the I/O modules on the DIN rail.
- Verify that you connected all wiring and cabling properly.
- Be sure you configured your communication driver (for example, AB\_ETH-1 or AB-ETHIP-1) in RSLinx software, as described in Appendix <u>B</u> in this manual.

# Create the Example Application

Perform the following steps to create the example application:

- 1. Start RSLogix 5000 Enterprise Series software to open the RSLogix 5000 main dialog.
- 2. From the File menu, select New.

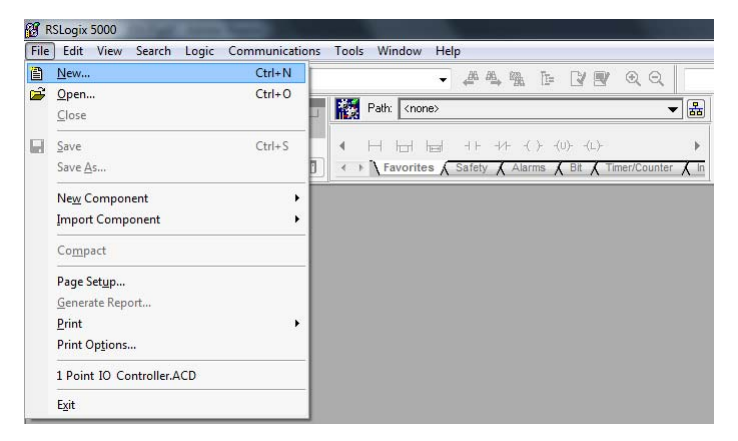

3. The New Controller dialog opens.

| Allen-Bradley   |                                                                                        |                                                                                                    |                                                                                                    |
|-----------------|----------------------------------------------------------------------------------------|----------------------------------------------------------------------------------------------------|----------------------------------------------------------------------------------------------------|
| 1756-L63        | ControlLogix5563 Controller                                                            | - (                                                                                                    | ОК                                                                                                    |
| 20 👻            |                                                                                        | (                                                                                                    | Cancel                                                                                                    |
| Redundancy E    | nabled                                                                                 | [                                                                                                    | Help                                                                                                    |
|                 |                                                                                        |                                                                                                    |                                                                                                    |
|                 |                                                                                        | *                                                                                                    |                                                                                                    |
|                 |                                                                                        | -                                                                                                    |                                                                                                    |
| 1756-A7 7-S     | ot ControlLogix Chassis                                                                |                                                                                                    |                                                                                                    |
| 0 🔹 s           | afety Partner Slot: <none></none>                                                      |                                                                                                    |                                                                                                    |
| C:\RSLogix 5000 | \Projects                                                                              | 1                                                                                                    | Browse                                                                                                    |
|                 |                                                                                        |                                                                                                    |                                                                                                    |
|                 |                                                                                        |                                                                                                    |                                                                                                    |
|                 |                                                                                        |                                                                                                    |                                                                                                    |
|                 |                                                                                        |                                                                                                    |                                                                                                    |
|                 |                                                                                        |                                                                                                    |                                                                                                    |
|                 | Allen Bradley<br>1756-L63<br>Pedundancy E<br>1756-A7 7-S1<br>0 1 S.<br>C-\PSLegic 5000 | Allen-Bradley<br>17564.63 ControlLogid5563 Controller<br>Pedundancy Enabled<br>17564.7 7-Slot ControlLogid Chassis<br>0 Safety Partnet Slot: cnone><br>C:\RSLogid 5000/Projects | Allen-Bradley<br>1756-L63 ControlLogis5563 Controller<br>Pedundancy Enabled<br>1756-A7 7-Stot ControlLogis Chassis<br>0 Safety Partner Stot: cnone><br>C:\RSLogis 5000;Projects |

**4.** Enter an appropriate Name for the Controller, for example, POINT\_IO\_Controller.

| New Controller |                    |                                |     | X      |
|----------------|--------------------|--------------------------------|-----|--------|
| Vendor:        | Allen-Bradley      |                                |     |        |
| Туре:          | 1756-L63           | ControlLogix5563 Controller    | - ( | OK     |
| Revision:      | 20 👻               |                                | (   | Cancel |
|                | 🔄 Redundancy Ena   | bled                           | [   | Help   |
| Name:          | POINT_IO_Controlle | ıt                             |     |        |
| Description:   |                    |                                | *   |        |
|                |                    |                                | -   |        |
| Chassis Type:  | 1756-A7 7-Slot     | ControlLogix Chassis           | •   |        |
| Slot:          | 0 🔹 Safe           | ty Partner Slot: <none></none> |     |        |
| Create In:     | C:\RSLogix 5000\P  | rojects                        |     | Browse |
|                |                    |                                |     |        |
|                |                    |                                |     |        |
|                |                    |                                |     |        |
|                |                    |                                |     |        |
|                |                    |                                |     |        |
|                |                    |                                | _   |        |

5. Select the correct Revision, Chassis Type, and Slot number of the L63 controller, and the folder where you want to save the RSLogix 5000 file (Create In). The Description is optional.

**Note:** RSLogix 5000 software version 18, and later, lets you enable redundancy. To use redundancy in your system, check the Redundancy Enabled checkbox in the Redundancy tab when using the said Revision or later.

6. Click OK.

## **Configure the I/O Modules**

You now add the POINT I/O modules to the controller's I/O configuration performing these procedures:

- Add the local 1756-ENBT bridge to the I/O configuration.
- Add the 1734-AENT/C adapter as a child of the 1756-ENBT module on the Ethernet network.
- Add the POINT I/O modules as children of the AENT/B adapter.

| IMPORTANT | Click the Help button on the configuration dialogs shown in this |
|-----------|------------------------------------------------------------------|
|           | section if you need assistance in selecting and setting the      |
|           | parameters.                                                      |

## Add the Local EtherNet/IP Bridge to the I/O Configuration

1. Right-click the I/O Configuration folder in the project dialog, and select New Module.

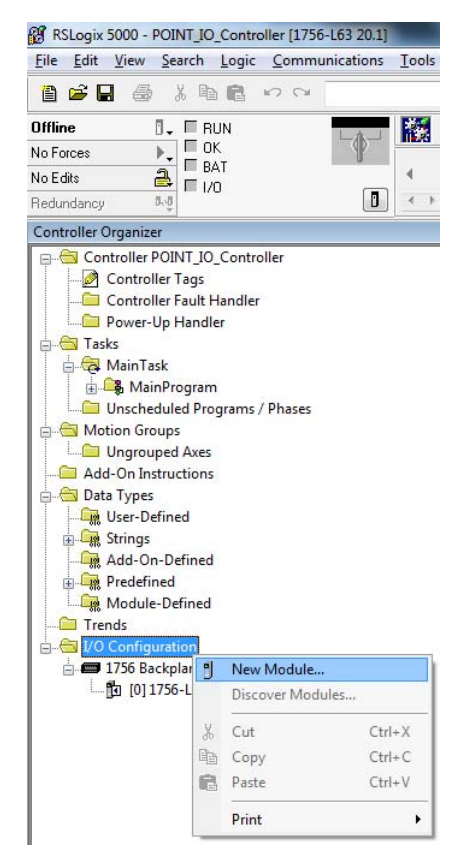

#### The Select Module Type dialog opens.

| Ente     | er Search Text for Modu                          | le Type                                                  |                          | ear f           | Filter            | s                                                                          |                                        | Hide Filters                   | *       |
|----------|--------------------------------------------------|----------------------------------------------------------|--------------------------|-----------------|-------------------|----------------------------------------------------------------------------|----------------------------------------|--------------------------------|---------|
|          | Module                                           | Type Category Filters                                    |                          |                 |                   | Mo                                                                         | dule Type Vendor                       | Filters                        | •       |
|          | Analog<br>Communication<br>Controller<br>Digital |                                                          |                          | 4 III           |                   | Allen-Bradley<br>Hardy Process So<br>Molex Incorporate<br>Online Developme | olutions<br>ed<br>ent Inc. (Automation | n Value)                       | A North |
| •        |                                                  | III                                                      | •                        |                 | •                 |                                                                            | m                                      | •                              |         |
| •        | Catalog Number                                   | Description                                              |                          |                 |                   |                                                                            | Vendor                                 | Category                       | ^       |
| 53<br>22 | 1756-EN2TR<br>1756-EN2TSC                        | 1756 10/100 Mbps<br>1756 10/100 Mbps<br>1756 10/100 Mbps | Ethernet E<br>Ethernet E | Bridg<br>Bridg  | ge, 2-1<br>ge, Tv | Port, Twisted-P<br>visted-Pair Medi                                        | Allen-Bradley<br>Allen-Bradley         | Communication<br>Communication |         |
|          | 1756-ENBT                                        | 1756 10/100 Mbps                                         | Ethemet f                | Brida           | je, 24<br>ge, Tv  | visted-Pair Media                                                          | Allen-Bradley                          | Communication                  | Ε       |
|          | 1756-ENET<br>1756-EWEB                           | 1756 Ethernet Com<br>1756 10/100 Mbps                    | munication<br>Ethernet F | n Inte<br>Bridg | erface<br>ge w/   | )<br>Enhanced Web                                                          | Allen-Bradley<br>Allen-Bradley         | Communication<br>Communication | +       |
|          |                                                  |                                                          | III                      | -               |                   |                                                                            |                                        | •                              |         |

- 2. Select the appropriate Module Type filter Category (for the example we selected Communication), and Module Type Vendor (for the example we selected Allen-Bradley).
  - **TIP** In the Select Module Type dialog, you have options to search for a specific module, add modules to a Favorites list, filter by Category and/or Vendor, Hide and Show Filters, use Module Discovery, sort by vendor, or access your Favorites list.

**Note:** to select only one category you will need to unselect those already selected.

- 3. From the list of adapters displayed, select the 1756-ENBT EtherNet/IP Bridge and click Create.
- 4. The New Module dialog opens.

| General* Con                                                           | nection RSNetWorx Module Info Internet Protoc                                         | ol Port Configuration                                                                                                    |
|------------------------------------------------------------------------|---------------------------------------------------------------------------------------|----------------------------------------------------------------------------------------------------|
| Type:<br>Vendor:<br>Parent:<br>Na <u>m</u> e:<br>Description:          | 1756-ENBT 1756 10/100 Mbps Ethemet Bridge, Tv<br>Allen-Bradley<br>Local<br>Local_ENBT | wisted-Pair Media Change Type ←<br>Ethemet Address<br>○ Pgvate Network: 192.168.1.<br>③ JP Address: 10 . 88 . 70 . 4<br>○ Host Name: |
| Module Defii<br>Revision:<br>Electronic K<br>Rack Conne<br>Time Sync I | inition<br>5.1<br>Compatible Module<br>ection: None<br>Connection: None               | Sigt: 3                                                                                                    |
|                                                                        |                                                                                       |                                                                                                    |

5. Enter values for Name, IP address, and Slot, noting that we used the following values:

| Name       | Local_ENBT |
|------------|------------|
| IP address | 10.88.70.4 |
| Slot       | 3          |

Note the module definition properties on the bottom left of the New Module dialog. You have the option to change these properties by clicking the Change button. Some of the properties cannot be modified while pending edits exists.

To change the default module properties,

6. Click Change... The Module Definition dialog opens.

| Series:               | A 🔻                 |
|-----------------------|---------------------|
| Revision:             | 5 🔹 1 🚔             |
| Bectronic Keying:     | Compatible Module 🔻 |
| Rack Connection:      | None                |
|                       |                     |
| Time Sync Connection: | None                |
| Time Sync Connection: | None                |

7. Enter or select values for Revision, Electronic Keying, Rack Connection, and Time Sync Connection, noting that we used the following values:

| Series               | А                 |
|----------------------|-------------------|
| Revision             | 5.1               |
| Electronic Keying    | Compatible Module |
| Rack Connection      | None              |
| Time Sync Connection | None              |

8. Click OK to accept the configuration.

The module appears indented under the I/O Configuration folder.

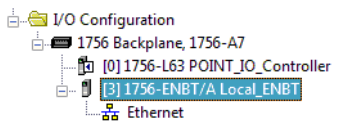

# Add the POINT I/O Adapter to the I/O Configuration

Next, you must add the POINT I/O adapter as a child of the local 1756-ENBT module.

1. In the Project dialog, right-click the local 1756-ENBT module under the I/O Configuration folder, and select New Module from the dialog.

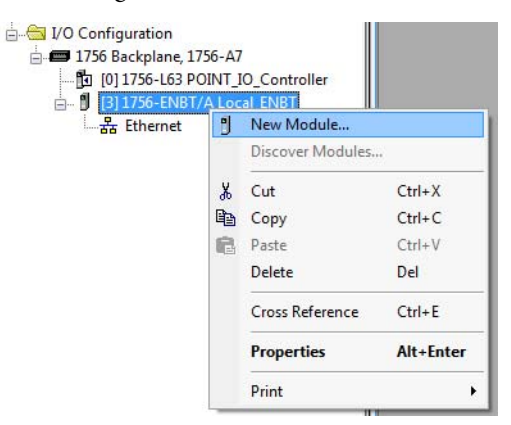

The Select Module Type dialog opens.

2. Select the appropriate Module Type filter Category (for the example we selected Communication), and Module Type Vendor (for the example we selected Allen-Bradley).

**Note:** to select only one category you will need to unselect those already selected.

| atalog | Module Discovery Fa                                                                           | vorites                                                                                                    |                                                          |                                              |                                                       |                                                                        |                                                                                                    |                                                                                   |      |
|--------|-----------------------------------------------------------------------------------------------|----------------------------------------------------------------------------------------------------|----------------------------------------------------------|----------------------------------------------|-------------------------------------------------------|------------------------------------------------------------------------|----------------------------------------------------------------------------------------------------|-----------------------------------------------------------------------------------|------|
| Ente   | r Search Text for Modu                                                                        | le Type                                                                                                    | Cle                                                      | ear F                                        | Filter                                                | s                                                                      |                                                                                                    | Hide Filters                                                                      | *    |
|        | Module                                                                                        | Type Category Filters                                                                                                    |                                                          |                                              |                                                       |                                                                        | Module Type Vendor                                                                                 | Filters                                                                           | *    |
|        | CIP Motion Drive<br>CIP Motion Safety Drive Device<br>Communication<br>Communications Adapter |                                                                                                    |                                                          |                                              |                                                       | Allen-Bradley<br>Cognex Corporation<br>Endress+Hauser<br>Metter-Toledo |                                                                                                    |                                                                                   |      |
| •      |                                                                                               |                                                                                                    | •                                                        |                                              | •                                                     |                                                                        | Ш                                                                                                  |                                                                                   | •    |
| -      | Catalog Number                                                                                | Description                                                                                                    |                                                          |                                              |                                                       |                                                                        | Vendor                                                                                             | Category                                                                          | *    |
|        | 1715-AENTR<br>1734-AENT<br>1734-AENTR<br>1738-AENT<br>1738-AENTR<br>1738-AENTR<br>1747-AENTR  | 1715 Ethernet Adapter,<br>1734 Ethernet Adapter,<br>1734 Ethernet Adapter,<br>1738 Ethernet Adapter,<br>1738 Ethernet Adapter,<br>1747 Ethernet Adapter, | Twiste<br>Twiste<br>2-Port<br>Twiste<br>2-Port<br>2-Port | ed P<br>ed-P<br>. Tw<br>ed-P<br>. Tw<br>. Tw | air M<br>air M<br>visteo<br>air M<br>visteo<br>visteo | edia<br>edia<br>Pair Media<br>edia<br>Pair Media<br>-Pair Media        | Allen-Bradley<br>Allen-Bradley<br>Allen-Bradley<br>Allen-Bradley<br>Allen-Bradley<br>Allen-Bradley | Communication<br>Communication<br>Communication<br>Communication<br>Communication |      |
| •      | (210 Madda Taraa Fa                                                                           |                                                                                                    | 1                                                        |                                              | _                                                     |                                                                        |                                                                                                    | Add to Envor                                                                      | itaa |
| 4/ 0   | 1316 Module Types Fo                                                                          | und                                                                                                    |                                                          |                                              |                                                       |                                                                        |                                                                                                    | Add to Favor                                                                      | ites |

TIP

In the Select Module Type dialog, you have options to search for a specific module, add modules to a Favorites list, filter by Category and/or Vendor, Hide and Show Filters, use Module Discovery, sort by vendor, or access your Favorites list.

**3.** Select your adapter from the list and click Create. The New Module dialog opens.

| - Corn                                                  | nection"   M        | odule Info*                   | Internet Protocol*         | Port Configuration* | Chassis Size* |                  |
|---------------------------------------------------------|---------------------|-------------------------------|----------------------------|---------------------|---------------|------------------|
| Гуре:                                                   | 1734-AEN            | T 1734 Eth                    | ernet Adapter, Twist       | ted-Pair Media      |               |                  |
| /endor:                                                 | Allen-Brad          | ley                           |                            |                     |               |                  |
| <sup>p</sup> arent:                                     | Local_EN            | вт                            |                            | Etheme              | t Address     |                  |
| Va <u>m</u> e:                                          | POINT_I             | D_Adapter                     |                            | ⊘ Pựv               | ate Network:  | 192.168.1.       |
| Descri <u>p</u> tion:                                   |                     |                               | *                          | ● Ib )              | Address:      | 10 . 88 . 70 . 2 |
|                                                         |                     |                               | *                          | O Ho:               | st Name:      |                  |
| Module Defin                                            | hition              |                               |                            |                     |               |                  |
| Revision:<br>Electronic K<br>Connection:<br>Chassis Siz | eying:<br>::<br>:e: | 6.11<br>Compat<br>Rack C<br>5 | ible Module<br>ptimization |                     |               |                  |
|                                                         |                     |                               |                            |                     |               |                  |
|                                                         |                     |                               |                            |                     |               |                  |

4. Select the General Tab and enter the module details, noting that we used the following values.

| Name       | POINT IO Adapter |
|------------|------------------|
| IP address | 10.88.70.2       |

**IMPORTANT** Note that the slot field is disabled because the slot is automatically 0 for the 1734-AENT adapter.

5. Click Change... The Module Definition dialog opens.

| odule Definition* | X                   |
|-------------------|---------------------|
| Series:           | C •                 |
| Revision:         | 6 🔹 11 👘            |
| ectronic Keying:  | Compatible Module - |
| Connection:       | None                |
| Chassis Size:     | 5                   |
|                   |                     |
| OK                | Cancer              |

6. Choose values for Series, Revision, Electronic Keying, Connection, and Chassis Size, noting that we used the following values:

| C                 |
|-------------------|
| None              |
| 5                 |
| Compatible Module |
| 6.11              |
|                   |

**IMPORTANT** The chassis size value equals 1 for the adapter plus the number of I/O modules installed (physically present on the I/O backplane).

Connection choices are the following:

- None the adapter only makes a direct connection to each of the modules referenced by the data. RPI is disabled in this case.
- Rack optimization digital I/O data is collected into a rack image. This
  rack image excludes analog or specialty I/O modules.
- Enhanced rack optimization digital, analog, and specialty I/O data is collected into a rack image.
- Listen only rack optimization read or verify input data only, but does not control the modules. When you have multiple controllers, one controller is used to control and the other controllers are used to monitor. When the owning controller of rack-optimization connection closes the connection, the Listen-Only data will also stop.
- 7. Choose None as Connection, because we are only making direct connections, then click OK.

**Note**: There is no need to have a rack-optimization connection if all I/O connections to the POINT I/O modules are directly connected.

A dialog box opens.

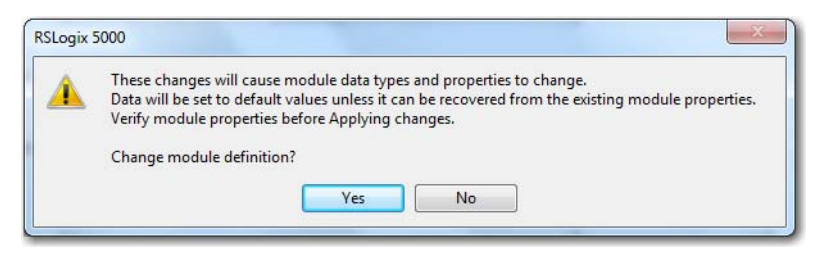

8. Click Yes.

 In the New Module screen, click OK to accept the new configuration. The 1734-AENT/C adapter appears indented under the local 1756-ENBT bridge in the I/O Configuration folder.

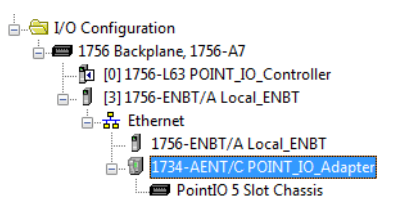

**Note:** The requested packet interval (RPI) is disabled because you have chosen None as the Connection.

### Add the POINT I/O Modules to the I/O Configuration

You now add POINT I/O modules to the I/O Configuration List under the adapter.

In this example, you add a 1734-OW2 relay output module and a 1734-OV4E sink output module with standard configurations. Use these steps as a guide when configuring different I/O modules for your system.

This example application uses I/O module default configurations. For more information, refer to the POINT I/O Modules Selection Guide, publication <u>1734-SG001</u>.

#### Add the Digital Relay Output Module

TIP

1. Highlight the 1734-AENT/C adapter under the I/O Configuration folder, right-click, and select New Module.

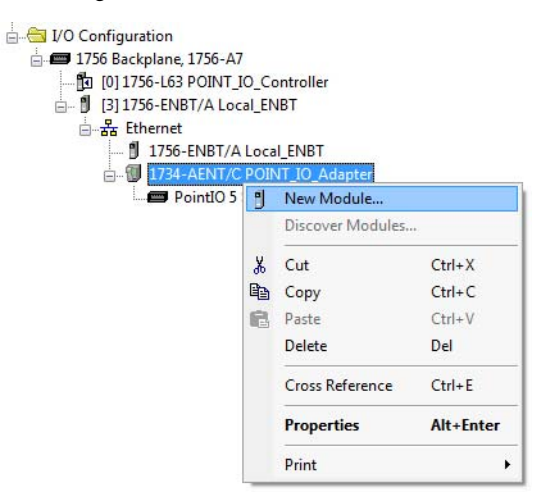

The Select Module Type dialog opens.

2. Select the appropriate filter for Module Type Category (for the example we selected Digital) and Module Type Vendor (for the example we selected Allen-Bradley).

**Note:** to select only one category you will need to unselect those already selected.

**3.** From the modules listed select the 1734-OW2 digital relay output module and click Create.

| LINE SEBIEITICALION                                                           | Iodule Type                                                                                                    | lear Filters                                                                           |                                                 | Hide Filter                   | s 🛠 |
|-------------------------------------------------------------------------------|----------------------------------------------------------------------------------------------------|----------------------------------------------------------------------------------------|-------------------------------------------------|-------------------------------|-----|
| Ma                                                                            | dule Type Category Filters                                                                                                    | M                                                                                      | odule Type Vendor                               | Filters                       |     |
| <ul> <li>Analog</li> <li>Digital</li> <li>Other</li> <li>Specialty</li> </ul> | Analog     Image: Control of the sector of the sector of the |                                                                                        |                                                 |                               |     |
|                                                                               | Description                                                                                                    |                                                                                        | Vendor                                          | Category                      | *   |
| 1734-OV2E<br>1734-OV4E<br>1734-OV8E                                           | 2 Point 10V-28V DC Electron<br>4 Point 10V-28V DC Electron<br>8 Point 10V-28V DC Electron                                                                                                    | nically Fused Output, Sink<br>nically Fused Output, Sink<br>nically Fused Output, Sink | Allen-Bradley<br>Allen-Bradley<br>Allen-Bradley | Digital<br>Digital<br>Digital |     |
| 1734-OW2                                                                      | 2 Point AC/DC Relay Output                                                                                                    | l l l l l l l l l l l l l l l l l l l                                                  | Allen-Bradley                                   | Digital                       |     |
| 1734-0W4<br>1734-0X2                                                          | 4 Point AC/DC Relay Output<br>2 Point Relay Output N.O./№                                                                                                    | t<br>N.C.                                                                              | Allen-Bradley<br>Allen-Bradley                  | Digital<br>Digital            | H + |
|                                                                               |                                                                                                    |                                                                                        |                                                 | 1                             | 1.4 |

#### The New Module dialog opens.

| General* Con                | nection Module Info Fault/Program Action                                 |                    |
|-----------------------------|--------------------------------------------------------------------------|--------------------|
| Type:<br>Vendor:<br>Parent: | 1734-OW2 2 Point AC/DC Relay Output<br>Allen-Bradley<br>POINT_IO_Adapter |                    |
| Na <u>m</u> e:              | POINT_Relay_Output                                                       | Sl <u>o</u> t: 1 ▼ |
| Description:                |                                                                          | *                  |
| Module Defi                 | nition                                                                   |                    |
| Series:                     | C Change                                                                 | •                  |
| Revision:                   | 3.1                                                                      |                    |
| Electronic K                | eying: Compatible Module                                                 |                    |
| Connection                  | : Data                                                                   |                    |
| Data Forma                  | t: Integer                                                               |                    |

4. Enter values for Name and Slot, noting that we used the following values.

| Name | POINT_Relay_Output |
|------|--------------------|
| Slot | 1                  |

5. Choose the Connection tab to set the RPI value. RPI is selectable since it is a direct connection.

| General        | Connection Module Info Fault/Program Action                 |
|----------------|-------------------------------------------------------------|
| Request        | ted Packet Interval (RPI): 20.0 🚔 ms (2.0 - 750.0)          |
| Inhib          | iit Module                                                  |
| 🕅 <u>M</u> ajo | r Fault On Controller If Connection Fails While in Run Mode |
| 🔽 Use          | Unicast Connection over EtherNet/IP                         |
| Modul          | e Fault                                                     |
|                |                                                             |

Note that the RPI is selectable on the screen and has a default value. Because we are making a direct connection to each I/O module, we must specify an RPI to determine how often the data is exchanged with the 1734-AENT adapter for each module.

6. Enter 50 for requested packet interval (RPI) to set how often you exchange data with the I/O adapters.

**IMPORTANT** To avoid overloading the I/O adapters, we recommend that RPI be no less than 10 ms for rack-optimization and enhanced rack-optimization connections, and 50 ms for direct connections.

7. Click OK to save the configuration. The relay output module appears under Ethernet.

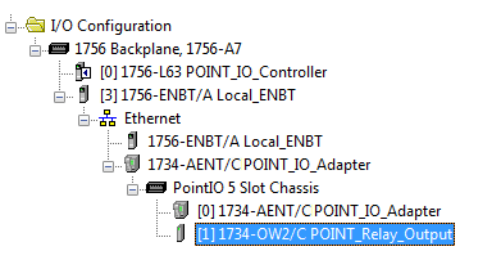

Add the Digital Output Module

1. Highlight the 1734-AENT/C adapter under the I/O Configuration folder, right-click, and select New Module.

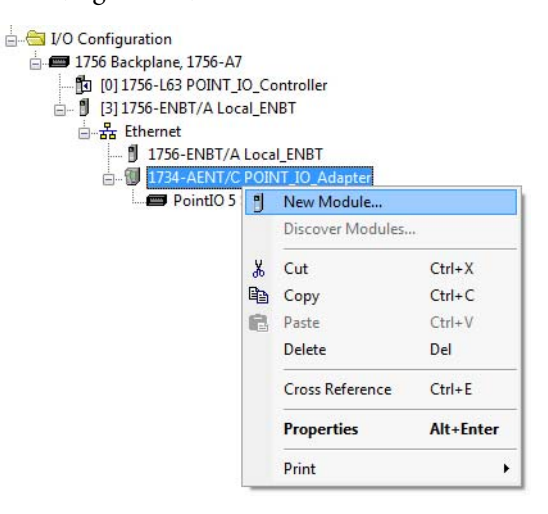

The Select Module Type dialog opens.

2. Select the appropriate Module Type Category Filter (for the example we selected Digital) and Module Type Vendor (for the example, we selected Allen-Bradley).

**Note:** to select only one category you will need to unselect those already selected.

| Ent     | er Search Text for Modul                | e Type                                 | s                                      |                   | Hide Filter | s 🛠 |
|---------|-----------------------------------------|----------------------------------------|----------------------------------------|-------------------|-------------|-----|
|         | Module                                  | Type Category Filters                  | М                                      | odule Type Vendor | Filters     |     |
|         | Analog<br>Digital<br>Other<br>Specialty |                                        | Allen-Bradley<br>Spectrum Contro       | ols, Inc.         |             |     |
| -       | Catalog Number                          | Description                            |                                        | Vendor            | Category    | *   |
|         | 1734-OV2E                               | 2 Point 10V-28V DC Electronically Fuse | ed Output, Sink                        | Allen-Bradley     | Digital     |     |
|         | 1734-0V4E                               | 4 Point 10V-28V DC Electronically Fus  | ed Output, Sink                        | Allen-Bradley     | Digital     |     |
|         | 1734-OV8E                               | 8 Point 10V-28V DC Electronically Fus  | cally Fused Output, Sink Allen-Bradley |                   | Digital     |     |
|         | 1734-OW2                                | 2 Point AC/DC Relay Output             |                                        | Allen-Bradley     | Digital     |     |
|         | 1734-OW4                                | 4 Point AC/DC Relay Output             |                                        | Allen-Bradley     | Digital     | E   |
|         | 1734-0X2                                | 2 Point Relay Output N.O./N.C.         |                                        | Allen-Bradley     | Digital     | -   |
| 1000000 | 1                                       |                                        |                                        |                   | -           |     |

**3.** From the modules listed select the 1734-OV4E sink output module and click Create.

The New Module dialog opens.

| ieneral* [                  | Connection               | Module Info                                          | Fault/Program Action   | Configuration     |       |     |
|-----------------------------|--------------------------|------------------------------------------------------|------------------------|-------------------|-------|-----|
| Type:<br>Vendor:<br>Parent: | 1734-<br>Allen-I<br>POIN | OV4E 4 Point <sup>-</sup><br>Bradley<br>T_IO_Adapter | IOV-28V DC Electronica | lly Fused Output. | Sink  |     |
| Name:                       | POIN                     | T_Digital_Outp                                       | out                    |                   | Slot: | 2 🔹 |
| Description                 | c.                       |                                                      |                        | *<br>*            |       |     |
| Module [                    | Definition               |                                                      |                        |                   |       |     |
| Series:                     |                          | С                                                    | C                      | Change            |       |     |
| Revision                    | :                        | 3.1                                                  |                        |                   |       |     |
| Electroni                   | c Keying:                | Compatible M                                         | odule                  |                   |       |     |
| Connec                      | tion:                    | Data                                                 |                        |                   |       |     |
| Data Fo                     | rmat:                    | Integer                                              |                        |                   |       |     |

4. Enter values for Name and Slot, noting that we used the following values.

| Name | POINT_Digital_Output |
|------|----------------------|
| Slot | 2                    |

5. Choose the Connection tab to set the RPI value. The RPI is selectable since it is a direct connection.

| General | Connection*                                    | Module Info*                     | Fault/Program Action* | Configuration* |  |
|---------|------------------------------------------------|----------------------------------|-----------------------|----------------|--|
| Request | ed Packet Inte<br>it Module<br>r Fault On Cont | rval (RPI):<br>roller If Connect | 20.0 ms (2.0 - 7      | 50.0)<br>ode   |  |
| V Use   | Unicast <u>C</u> onne                          | ction over Ether                 | Net/IP                |                |  |
| Module  | e Fault                                        |                                  |                       |                |  |
|         |                                                |                                  |                       |                |  |

Note that the RPI is selectable and has a default value. Because we are making a direct connection to each I/O module, we must specify an RPI to determine how often the data is exchanged with the adapter for each module.

6. Enter 10 ms as the RPI for the 1734-OV4E module.

| IMPORTANT | To avoid overloading the I/O adapters, we recommend that RPI be no |
|-----------|--------------------------------------------------------------------|
|           | less than 10 ms for rack-optimization and enhanced rack-           |
|           | optimization connections, and 50 ms for direct connections.        |

7. Click OK to save the configuration.

The module appears in the I/O configuration folder indented under Ethernet.

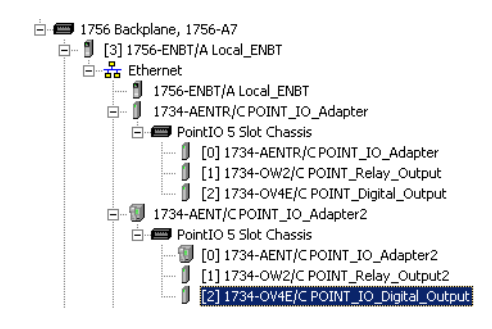

## **Edit the Controller Tags**

When you add modules to the I/O configuration the system creates *tags* for those modules to use in the application program.

For the example application you need to add one more controller tag.

1. Double-click the Controller Tags folder in the project dialog.

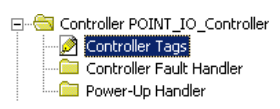

The Controller Tags dialog opens. You see the tags created for the 1734-AENT adapter and its digital I/O modules.

|                            | [ | Sco | ope: PC      | INT_IO_Controlle           | Show All                   | Sort     | Tag Name 💌          |                   |        |          |
|----------------------------|---|-----|--------------|----------------------------|----------------------------|----------|---------------------|-------------------|--------|----------|
|                            |   | F   | Tagl         | lame ⊽                     | Alias For                  | Base Tag | 1                   | Туре              | Style  | Descri 🔺 |
|                            |   |     | +-P0         | )INT_IO_Adapter:1:C        |                            |          |                     | AB:1734_D02:C:0   |        |          |
|                            |   |     |              | INT_IO_Adapter:1:0         | POINT_IO_Adapter:0.Data[1] | POINT_IC | _Adapter:0.Data[1]  | SINT              | Binary |          |
|                            |   |     |              | INT_IO_Adapter:2:C         |                            |          |                     | AB:1734_DOV4:C:0  |        |          |
| Tags created by the system |   |     |              | INT_IO_Adapter:2:1         | POINT_IO_Adapter:I.Data[2] | POINT_IC | _Adapter:I.Data[2]  | SINT              | Binary |          |
|                            |   |     | +-P0         | INT_IO_Adapter:2:0         | POINT_IO_Adapter:0.Data[2] | POINT_IC | )_Adapter:0.Data[2] | SINT              | Binary |          |
|                            |   |     | +-P0         | INT_IO_Adapter:I           |                            |          |                     | AB:1734_8SL0T:1:0 |        |          |
|                            |   |     |              | INT_IO_Adapter:0           |                            |          |                     | AB:1734_8SL0T:0:0 |        |          |
| Enter the new tag here     |   | * [ | -            |                            |                            |          |                     |                   |        |          |
|                            |   | 4.5 | <u>∖ Mon</u> | tor Tags <u>}</u> Edit Tag | 18 /                       |          |                     |                   |        | •        |

2. Click the Edit Tags tab at the bottom of the Controller Tags dialog.

| ſ | So | op | e: POINT_IO_Controlle  | Show: Show All             | r Sogt: Tag Name 💌         |                   |         |          |
|---|----|----|------------------------|----------------------------|----------------------------|-------------------|---------|----------|
|   |    | Ρ  | Tag Name ⊽             | Alias For                  | Base Tag                   | Туре              | Style   | Descri 🔺 |
| D |    |    |                        |                            |                            | AB:1734_D02:C:0   |         |          |
| D |    |    |                        | POINT_IO_Adapter:0.Data[1] | POINT_IO_Adapter:0.Data[1] | SINT              | Binary  |          |
| D |    |    | ⊕-POINT_IO_Adapter:2:C |                            |                            | AB:1734_D0V4:C:0  |         |          |
| D |    |    |                        | POINT_IO_Adapter:I.Data[2] | POINT_IO_Adapter:I.Data[2] | SINT              | Binary  |          |
| D |    |    | ⊕-P0INT_I0_Adapter:2:0 | POINT_IO_Adapter:0.Data[2] | POINT_IO_Adapter:0.Data[2] | SINT              | Binary  |          |
| D |    |    |                        |                            |                            | AB:1734_8SL0T:1:0 |         |          |
| D |    |    | ⊕-P0INT_I0_Adapter:0   |                            |                            | AB:1734_8SLOT:0:0 |         |          |
| D | I  | Г  | Parts_count            |                            |                            | COUNTER 🔜         | Decimal |          |
| ſ | *  | Г  |                        |                            |                            |                   |         |          |

3. Create the following tag:

| Tag         | Туре    |
|-------------|---------|
| Parts_Count | Counter |

4. Close the Controller Tags dialog.

## **Create the Ladder Program**

Create the example ladder program to test the I/O.

1. Under the Main Program folder, double-click Main Routine.

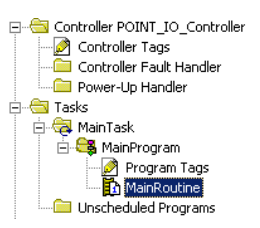

2. Enter the following ladder program using the tags previously created.

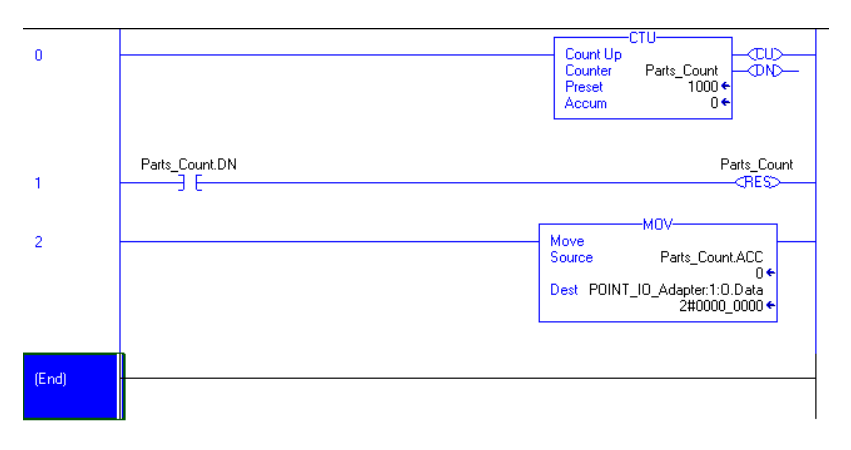

**3.** Save the program.

## Download the Program to the Controller

Follow this procedure to download the program you just saved to the ControlLogix controller.

1. From the main menu, choose Communications>Who-Active. The Who Active dialog opens.

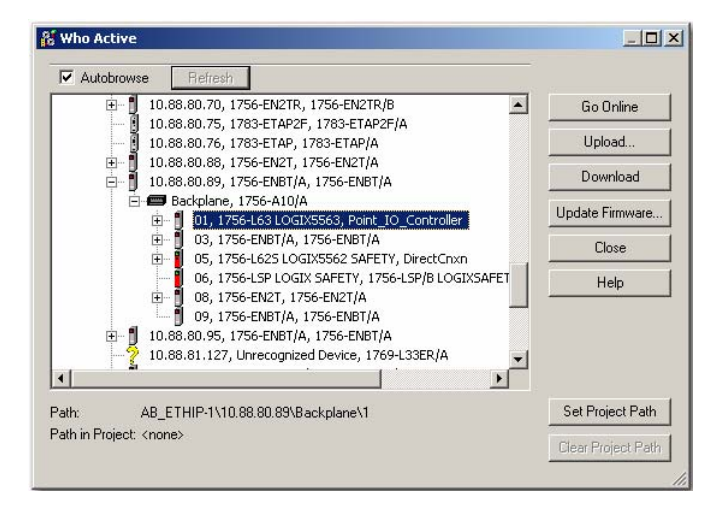

- 2. Navigate to select the slot where the controller is in the chassis.
- 3. Choose Set Project Path.

#### **4.** Choose Download.

The Download dialog opens with a reminder of the following.

- The controller is in Remote Run mode.
- The mode changes to Remote Program before download.

| 2 Ownito a | u                   |                                                                                          |
|------------|---------------------|------------------------------------------------------------------------------------------|
|            | Download to         | the controller:                                                                          |
| <u>.</u>   | Name:               | Test_26_Rack_Opt                                                                         |
|            | Type:               | 1756-L63 ControlLogix5563 Controller                                                     |
|            | Path:               | AB_PCC-1_CNet\2\Backplane\0                                                              |
|            | Security:           | <none></none>                                                                            |
|            | 1 The con<br>Remote | troller is in Remote Run mode. The mode will be changed to<br>Program prior to download. |
|            | Dowr                | load Cancel Help                                                                         |

5. From the Download dialog, choose Download. The RSLogix 5000 software dialog opens.

| wnloading |                               |
|-----------|-------------------------------|
| Dov       | wnloading all Controller Tags |
|           |                               |
|           | Cancel                        |

**6.** Notice that the 1756-ENBT Bridge is now online. If yellow triangles are present, see the following section.

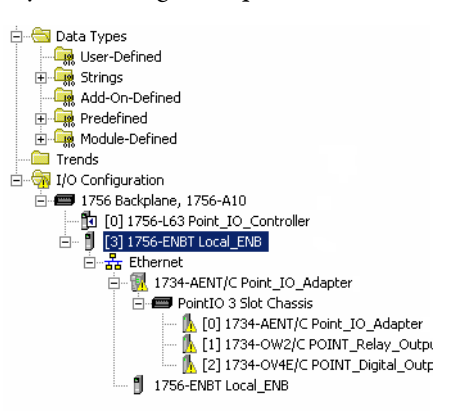

## Verify the Module Chassis Size

You have now built the I/O tree in the RSLogix 5000 software, and the RSLogix 5000 software used the chassis size from the 1734-AENT General tab.

Now you need to download this new chassis size value into the 1734-AENT adapter hardware. This procedure synchronizes the chassis size value from the RSLogix 5000 software into the 1734-AENT adapter hardware.

1. Verify that the RSLogix 5000 software is online.

- 2. In the Project dialog, right-click the 1734-AENT adapter under I/O Configuration.
- 3. Select Properties.
- **4.** Click the Connection tab. The Module Fault error code displays.

| Module Properties: Local_ENB:0 (1734-AENT 4.3)                                            | - 🗆 × |
|-------------------------------------------------------------------------------------------|-------|
| General Connection Module Info Internet Protocol Port Configuration Network Chassis Size  |       |
| Requested Packet Interval (RPI):                                                          |       |
| Inhibit Module                                                                            |       |
| Major Fault On Controller If Connection Fails While in Run Mode                           |       |
|                                                                                           |       |
|                                                                                           |       |
|                                                                                           |       |
|                                                                                           |       |
|                                                                                           |       |
|                                                                                           |       |
|                                                                                           |       |
| Module Fault                                                                              |       |
| (Code 16#0010) Mode or state of module does not allow object to perform requested service |       |
|                                                                                           |       |
|                                                                                           |       |
|                                                                                           |       |
| Statue Faultad                                                                            | Help  |
|                                                                                           |       |
|                                                                                           |       |

- 5. Click the Chassis Size tab.
- 6. Click Set Chassis Size in Module.

|                                                         | Module Properties: Local_ENB:0 (1734-AENT 4.3)                                                                                                    | _ 🗆 🗙 |
|---------------------------------------------------------|----------------------------------------------------------------------------------------------------|-------|
| Value from<br>Module Properties<br>General Tab          | General         Connection         Module Info         Internet Protocol         Port Conliguration         Network         Chassis Size           Chassis Size From General Tab:         3         Set Chassis Size in Module         Set Chassis Size in Module         Chassis Size In Module         Set Chassis Size in Module         Set Chassis Size in Module         Set Chassis Size |       |
| Value currently —<br>stored in 1734-<br>AENT<br>adapter | Refresh                                                                                                    |       |
|                                                         | Status: Faulted OK Cancel Apply H                                                                                                    | lelp  |

7. Read and acknowledge the warning dialog.

| RSLogix  | 5000                                                                                                    | × |
|----------|----------------------------------------------------------------------------------------------------|---|
| <u>.</u> | DANGER: Multi-controller systems: If two or more controller are sharing this<br>module, setting the chassis size could affect the operation of the other<br>controllers. |   |
| ⊥        | Missing Modules: All slot must be filled with modules. Unexpected<br>behaviors will result if modules are missing.                                                       |   |
| <u>.</u> | Incorrect Chassis Size: The chassis size specified must match the<br>physical chassis exactly or unexpected behaviors will result.                                       |   |
| Δ        | This function may result in modules being re-addressed. Ensure that all<br>planned modules are presented and that all terminal bases are filled.                         |   |
|          | Set the Chassis Size of the Point I/O System to 3 ?                                                                                                    |   |
|          | OK Cancel Help                                                                                                    |   |
|          |                                                                                                    |   |

8. Click OK to continue.

Notice the chassis size stored in the module has been changed to 3.

At this point, your POINTBus status indicator should be solid green. All the yellow triangles in your I/O configuration should be gone.

| Module Properties: Local_ENE   | :0 (1734-AE | NT 4.3)                                        | _ 🗆 X |
|--------------------------------|-------------|------------------------------------------------|-------|
| General Connection Module Info | Internet Pr | otocol Port Configuration Network Chassis Size |       |
| Chassis Size From General Tab: | 3           | Set Chassis Size in Module                     |       |
| Chassis Size In Module:        | 3           |                                                |       |
|                                |             |                                                |       |
|                                |             |                                                |       |
|                                |             |                                                |       |
|                                |             | Defeat.                                        |       |
|                                |             | Refresh                                        |       |
|                                |             |                                                |       |
|                                |             |                                                |       |
|                                |             |                                                |       |
|                                |             |                                                |       |
|                                |             |                                                |       |
|                                |             |                                                |       |
| Status: Running                |             | OK Cancel Apply H                              | lelp  |
|                                |             |                                                |       |

9. Click OK.

# Configure the Adapter with Fixed IP Address

To configure the adapter with a fixed IP address to help prevent the adapter from ceasing to communicate with the ControlLogix controller:

- 1. All controllers with I/O connections to the AENT and/or the modules in its backplane need to be in program mode.
- 2. In the Module Properties dialog, click the Internet Protocol tab.

| General                   | Connection                                    | Module Info                                        | Internet Protocol                     | Port Configuration    | Network                  | Chassis Siz | e     |       |     |   |  |
|---------------------------|-----------------------------------------------|----------------------------------------------------|---------------------------------------|-----------------------|--------------------------|-------------|-------|-------|-----|---|--|
| Intern<br>IP se<br>if the | ett Protoco<br>ettings can be<br>network supp | I (IP) Settin<br>manually confi<br>ports this capa | ngs<br>igured or can be au<br>bility. | tomatically configure | d                        |             |       |       |     |   |  |
| •@ N                      | lanually config                               | ure IP settings                                    |                                       |                       |                          |             |       |       |     |   |  |
| 00                        | btain IP settin                               | gs automatical                                     | ly using DHCP                         |                       |                          |             |       |       |     |   |  |
| 01                        | <sup>o</sup> settings set b                   | y switches on                                      | the module                            |                       |                          |             |       |       |     |   |  |
| IP Se                     | ttinas Con                                    | figuration                                         |                                       |                       |                          |             |       |       |     |   |  |
| Phy                       | sical Module I                                | P Address:                                         | 192 . 168 . 1 .                       | . 29 Subr             | et Mask:                 | 255         | . 255 | . 255 | . 0 |   |  |
|                           |                                               |                                                    |                                       | Gate                  | way Addres               | is: O       | . 0   | . 0   | . 0 |   |  |
| Dor                       | nain Name:                                    |                                                    |                                       | Prima                 | iry DNS Se               | rver 0      | . 0   | . 0   | . 0 |   |  |
| Hos                       | t Name:                                       | Ē                                                  |                                       | Seco                  | ndary DNS<br>er Address: | 0           | . 0   | . 0   | . 0 |   |  |
|                           |                                               |                                                    |                                       | E                     | efresh com               | munication. |       | Set   |     | • |  |

- 3. If it is not selected, select Manually configure IP settings.
- **4.** Enter values for Physical Module IP address, and Subnet Mask, noting we used the following values:

| Physical Module IP address | 192.168.1.29  |
|----------------------------|---------------|
| Subnet Mask                | 255.255.255.0 |

- 5. Click Set.
- 6. Read and acknowledge the warning.

| RSLogix 5 | 5000 ×                                                                                                    |
|-----------|----------------------------------------------------------------------------------------------------|
| 4         | DANGER. Connection Interruption.                                                                                                    |
| -         | Changing connection parameters online will interrupt connection(s)<br>to this module and to any modules connected through this module.<br>Connection(s) from other controllers may be broken. |
|           | Apply changes?                                                                                                    |
|           | Yes No Help                                                                                                    |

- 7. Click Yes.
- 8. Click the Refresh communication button to verify the changes.

## Recover From an Overloaded Adapter

Each I/O connection established with the I/O adapter consumes a portion of microprocessor bandwidth. The amount of bandwidth used by a connection depends on several variables, such as the requested packet interval (RPI), number of I/O modules involved in the connection, and rate of change of the I/O.

The AENT adapter continuously monitors this bandwidth and rejects requests for new I/O connections when there is insufficient bandwidth available to support the new connection.

The condition where the I/O adapters cannot support the connection due to a limit of the bandwidth of the microprocessor is shown on the Connection tab of the Module Properties dialog.

| Module Properties: Local_ENB:0 (1734-AENT 4.3)                                           | _ 🗆 🗙 |
|------------------------------------------------------------------------------------------|-------|
| General Connection Module Info Internet Protocol Port Configuration Network Chassis Size |       |
| Requested Packet Interval (RPI):                                                         |       |
| Inhibit Module                                                                           |       |
| Major Fault On Controller If Connection Fails While in Run Mode                          |       |
|                                                                                          |       |
|                                                                                          |       |
|                                                                                          |       |
|                                                                                          |       |
|                                                                                          |       |
|                                                                                          |       |
|                                                                                          |       |
| Module Fault                                                                             |       |
| (Code 16#0302) Connection request error: out of communication bandwidth                  |       |
|                                                                                          |       |
|                                                                                          |       |
|                                                                                          |       |
| Status: Faulted OK Cancel Apply H                                                        | lelp  |
|                                                                                          |       |
| I                                                                                        |       |

If you encounter this condition, the only action you can take is to alter the existing connections to reduce the amount of microprocessor bandwidth consumed. The most likely fixes for this condition include the following:

- Increase the RPI.
- Decrease the number of connections.
- Remove modules from the rack-optimization I/O connection.
- Remove the rack-optimization connection if there are no modules participating in it.

## Notes:

## Configure the Adapter for Direct Connection, Rack Optimization, and Enhanced Rack Optimization

## **Overview**

This chapter guides you through the steps required to configure your AENT adapter with direct, rack-optimization, and enhanced rack-optimization I/O connections using RSLogix 5000 or Studio 5000 Logix Designer application.

You can mix I/O connection formats for different I/O modules communicating through the same adapter. I/O modules set up to use rack optimization or enhanced rack optimization communicate at the rate of the RPI configured for the adapter.

I/O modules controlled by a direct I/O connection communicate at their own set RPI. The RPI of the rack-optimization or enhanced rack-optimization I/O connection has no bearing on the direct I/O connections. The modules presented in this chapter have a configuration using RSLogix 5000 software, version 17 or later.

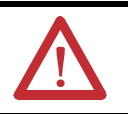

**ATTENTION:** Check the Product Compatibility and Download Center (PCDC) to verify the compatibility between your POINT I/O module and the POINT I/O adapter.

## Set Up the Hardware

The following section describe how to set up the I/O Hardware.

## Set Up the POINT I/O Hardware

In this example, a ControlLogix chassis contains the L63 controller in slot 1 and a 1756-ENBT bridge in slot 3. In this example, we mounted the 1734-AENT adapter on a DIN rail in slot 0, with a 1734-OW2/C relay output module in slot 1, a 1734-OV4E/C sink output module in slot 3, and two other POINT I/O modules which are not controlled by this Logix controller in slots 2 and 4.

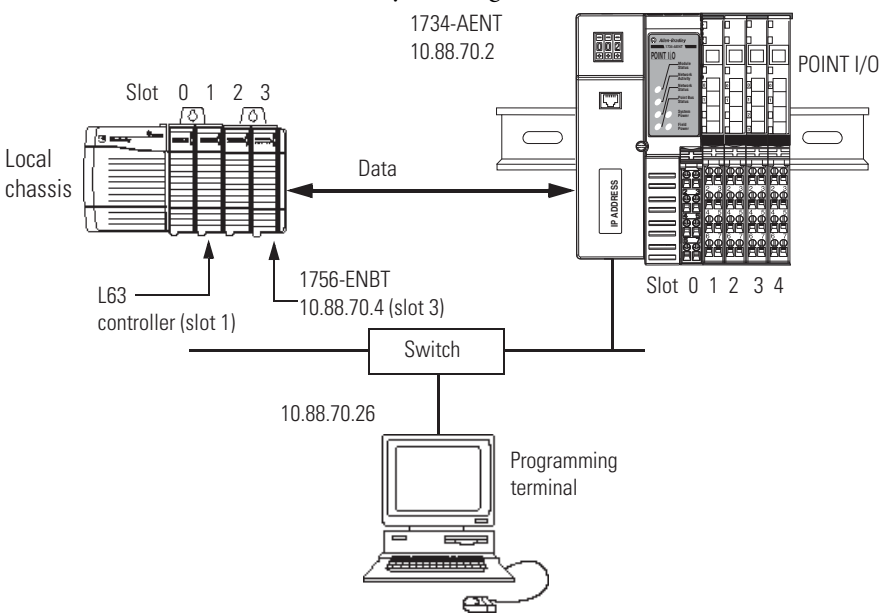

To work along with this example, set up your system as shown in the figure.

- Note that in the example application, the Logix controller, and 1756-ENBT module (firmware revision 4.006 or later) we assume are in the slots shown in the figure.
- Verify the IP addresses for your programming terminal, 1756-ENBT module, and I/O adapter.
- Verify the position (slot) of the I/O modules on the DIN rail.
- Verify that you properly connected all wiring and cabling.
- Make sure you configured your communication driver (such as AB\_ETH-1 or AB-ETHIP-1) in the RSLinx software. See <u>Configure the</u> <u>RSLinx Ethernet Communication Driver</u> in Appendix <u>B</u>.

## Create the Example Application

Perform the following steps to create the example application:

- 1. Start the RSLogix 5000 Enterprise Series software. The RSLogix 5000 software main dialog opens.
- 2. From the File menu, select New.

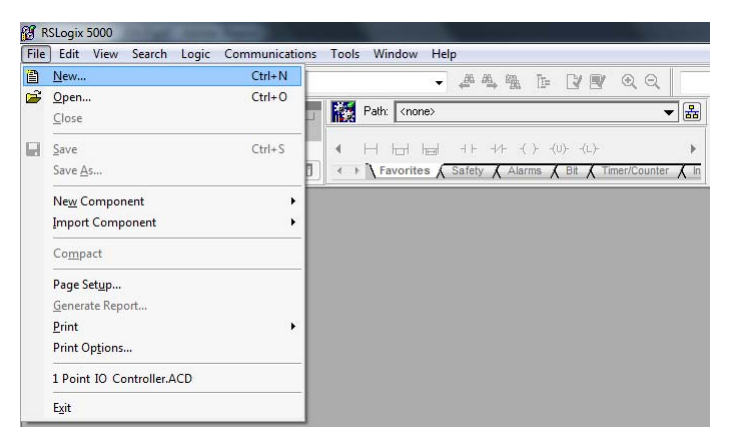

3. The New Controller dialog opens.

| New Controller |                     |                             |   | ×      |
|----------------|---------------------|-----------------------------|---|--------|
| Vendor:        | Allen-Bradley       |                             |   |        |
| Туре:          | 1756-L63            | ControlLogix5563 Controller | • | OK     |
| Revision:      | 20 👻                |                             |   | Cancel |
|                | 🔄 Redundancy Enab   | led                         |   | Help   |
| Name:          |                     |                             |   |        |
| Description:   |                     |                             | * |        |
|                |                     |                             | - |        |
| Chassis Type:  | 1756-A7 7-Slot C    | ontrolLogix Chassis         |   |        |
| Slot:          | 0 🚖 Safety          | Partner Slot: <none></none> |   |        |
| Create In:     | C:\RSLogix 5000\Pro | ojects                      |   | Browse |
|                |                     |                             |   |        |
|                |                     |                             |   |        |
|                |                     |                             |   |        |

- **4.** Enter an appropriate Name for the Controller, for example, POINT\_IO\_Controller.
- **5.** Select the following:
  - Revision
  - Chassis Type
  - Slot number
  - Description (optional)

**Note:** RSLogix 5000 software, revision 18 and later includes enable redundancy. To use redundancy in your system, select the Redundancy Enabled checkbox. This example does not use redundancy.

- **6.** Complete the Create In entry by selecting the folder where you want to save the file.
- 7. Click OK.

## Configure the I/O Modules

You now add the I/O modules to the controller I/O configuration. To do this, first add the local 1756-ENBT bridge to the I/O configuration. Next, add the I/O adapter as a child of the 1756-ENBT module, and then add the I/O modules as children of the adapter.

**IMPORTANT** Click the Help button on the configuration dialog shown in this section if you need assistance in selecting and setting the parameters.

## Add the Local EtherNet/IP Bridge to the I/O Configuration

1. Right-click the I/O Configuration folder in the project dialog and select New Module.

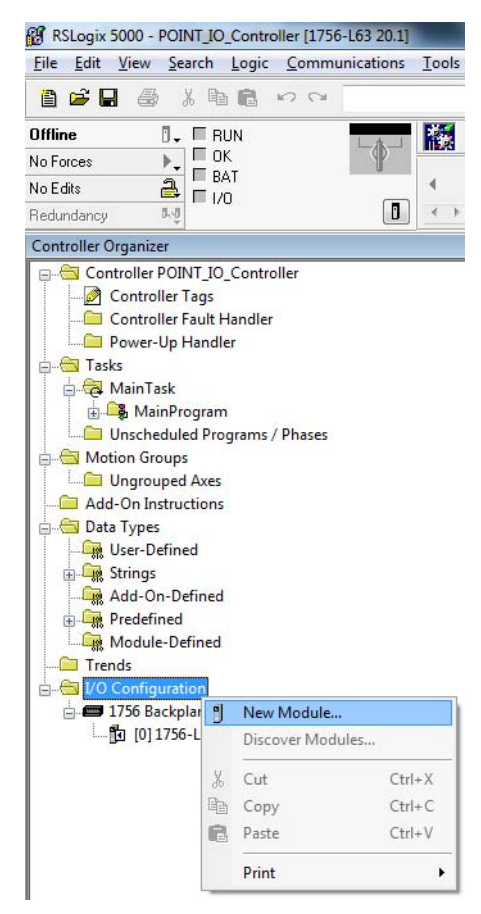

The Select Module Type dialog opens.

| Ent | ter Search Text for Modu                         | le Type                                                        | Clea                                   | ar Fil               | ters                                                                    |                                                 | Hide Filters                                    | *                                                                                                    |
|-----|--------------------------------------------------|----------------------------------------------------------------|----------------------------------------|----------------------|-------------------------------------------------------------------------|-------------------------------------------------|-------------------------------------------------|----------------------------------------------------------------------------------------------------|
|     | Module                                           | Type Category Filters                                          |                                        | • [                  | M                                                                       | odule Type Vendor                               | Filters                                         | *                                                                                                    |
|     | Analog<br>Communication<br>Controller<br>Digital |                                                                |                                        |                      | Allen-Bradley     Hardy Process     Molex Incorpora     Online Developr | Solutions<br>ted<br>nent Inc. (Automation       | n Value)                                        | The second second secon |
| •   |                                                  | 6 III                                                          | •                                      |                      | (                                                                       |                                                 | •                                               |                                                                                                    |
| •   | Catalog Number                                   | Description                                                    |                                        |                      |                                                                         | Vendor                                          | Category                                        | *                                                                                                    |
|     | 1756-EN2TR<br>1756-EN2TSC<br>1756-EN3TR          | 1756 10/100 Mbps E<br>1756 10/100 Mbps E<br>1756 10/100 Mbps E | thernet Br<br>thernet Br<br>thernet Br | idge<br>idge<br>idge | 2-Port, Twisted-P<br>Twisted-Pair Medi<br>2-Port, Twisted-P             | Allen-Bradley<br>Allen-Bradley<br>Allen-Bradley | Communication<br>Communication<br>Communication | _                                                                                                    |
|     | 1756-ENBT<br>1756-ENET<br>1756-EWEB              | 1756 10/100 Mbps E<br>1756 Ethernet Comm<br>1756 10/100 Mbps E | themet Br<br>unication I<br>themet Br  | idge<br>Interf       | Twisted-Pair Media<br>ace<br>w/Enhanced Web                             | Allen-Bradley<br>Allen-Bradley<br>Allen-Bradley | Communication<br>Communication                  |                                                                                                    |
| 4   |                                                  | in do nor no mope 2                                            |                                        | Jugo                 |                                                                         | , and bidding                                   | +                                               |                                                                                                    |

- 2. Select the appropriate Module Type filter Category (for the example we selected Communication), and Module Type Vendor (for the example we selected Allen-Bradley).
  - **TIP** In the Select Module Type dialog, you have options to search for a specific module, add modules to a Favorites list, filter by Category and/or Vendor, Hide and Show Filters, use Module Discovery, sort by vendor, or access your Favorites list.

**Note:** to select only one category you will need to unselect those already selected.

3. From the list of adapters displayed, select the 1756-ENBT EtherNet/IP Bridge and click Create.

The New Module dialog opens.

| ee-rar Meda Change Type ←<br>Ehemet Address<br>Private Network: 192.168.1.                                                |
|----------------------------------------------------------------------------------------------------|
| Ethemet Address         Private Network:       192,168.1.         IP Address:       10.88.70.4         Host Name:         |
| Private Network:         192.168.1.           IP Address:         10         88         70         4           Host Name: |
| ● IP Address:     10 . 88 . 70 . 4     ● Host Name:  Slgt:     3 ▼                                                        |
| O Host <u>Name:</u><br>Sigt: 3 ▼                                                                                          |
| Sigt: 3 V                                                                                                    |
| Sigt: <u>3 v</u>                                                                                                    |
|                                                                                                    |
|                                                                                                    |
|                                                                                                    |
|                                                                                                    |
|                                                                                                    |
|                                                                                                    |
|                                                                                                    |
|                                                                                                    |
|                                                                                                    |
|                                                                                                    |
|                                                                                                    |
|                                                                                                    |

4. Enter values for Name, IP address, and Slot, noting that we used the following values:

| Name       | Local_ENBT |
|------------|------------|
| IP address | 10.88.70.4 |
| Slot       | 3          |

Note the module definition properties on the bottom left of the New Module dialog. You have the option to change these properties by clicking the Change button. Some of the properties cannot be modified while pending edits exists.

To change the default module properties,

5. Click Change...

The Module Definition dialog opens.

| Series:                          | A 👻                 |
|----------------------------------|---------------------|
| Revision:                        | 5 - 1 -             |
| Ele <mark>ctronic Keying:</mark> | Compatible Module - |
| Rack Connection:                 | None                |
|                                  | None                |
| Time Sync Connection:            | None                |

6. Enter or select values for Series, Revision, Electronic Keying, Rack Connection, and Time Sync Connection, noting that we used the following values:

| Series               | A                 |
|----------------------|-------------------|
| Revision             | 5.1               |
| Electronic Keying    | Compatible Module |
| Rack Connection      | None              |
| Time Sync Connection | None              |

7. Click OK to accept the configuration.

The module appears indented under the I/O Configuration folder.

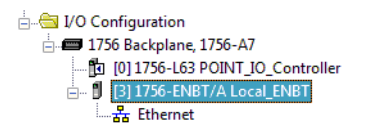
# Add the POINT I/O Adapter to the I/O Configuration

Next, you must add the POINT I/O adapter as a child of the local 1756-ENBT module.

1. In the Project dialog, right-click the local 1756-ENBT module under the I/O Configuration folder, and select New Module from the dialog.

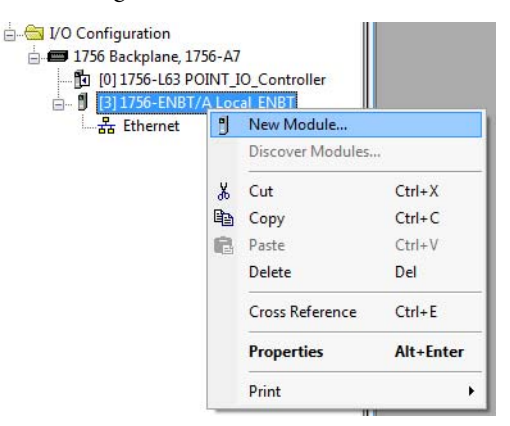

The Select Module Type dialog opens.

2. Select the appropriate Module Type filter Category (for the example we selected Communication), and Module Type Vendor (for the example we selected Allen-Bradley).

**Note:** to select only one category you will need to unselect those already selected.

| Enti                         | ar Canech Tayt far Madu                            | la Tuna          |             |                                       |        |               |               | Uide Eiltere  | •    |
|------------------------------|----------------------------------------------------|------------------|-------------|---------------------------------------|--------|---------------|---------------|---------------|------|
| Line                         | S SEALCH TEAL TOF MODU                             | ie Type          |             | ear                                   | Filter | 5             |               | Hige Filters  | ~    |
| Module Type Category Filters |                                                    |                  |             | Module Type Vendor F                  |        |               | ilters        | *             |      |
| 1                            | CIP Motion Drive<br>CIP Motion Safety Drive Device |                  |             |                                       |        | Allen-Bradley |               | m             |      |
| [77]                         |                                                    |                  |             |                                       |        | Cognex Corpo  | auser         |               |      |
| V                            | Communication                                      |                  | Endress+Hau |                                       |        |               |               |               |      |
| 100                          | Communications Adapter                             |                  |             | - Mettler-Toledo                      |        |               | 1             |               |      |
| *                            |                                                    |                  |             | 1                                     | •      | III           |               |               |      |
| -                            | Catalog Number                                     | Description      |             |                                       |        |               | Vendor        | Category      | *    |
|                              | 1715-AENTR                                         | 1715 Ethernet Ad | apter, Twis | ter, Twisted Pair Media Allen-Bradley |        | Communication |               |               |      |
|                              | 1734-AENT                                          | 1734 Ethernet Ad | apter, Twis | ed-F                                  | air M  | edia          | Allen-Bradley | Communication |      |
| 3                            | 1734-AENTR                                         | 1734 Ethernet Ad | apter, 2-Po | t, Tv                                 | visted | Pair Media    | Allen-Bradley | Communication |      |
|                              | 1738-AENT                                          | 1738 Ethernet Ad | apter, Twis | er, Twisted-Pair Media Allen-Bradley  |        | Communication |               |               |      |
|                              | 1738-AENTR                                         | 1738 Ethernet Ad | apter, 2-Po | t, Tv                                 | visted | Pair Media    | Allen-Bradley | Communication |      |
| - 2                          | 1747-AENTR                                         | 1747 Ethernet Ad | apter, 2-Po | t, Tv                                 | visted | -Pair Media   | Allen-Bradley | Communication | -    |
| •                            | m                                                  |                  |             |                                       |        | ,             |               |               |      |
| 17                           | COLO Madula Turan Fa                               |                  |             |                                       |        |               |               | Add to Eavor  | itee |

TIP

In the Select Module Type dialog, you have options to search for a specific module, add modules to a Favorites list, filter by Category and/or Vendor, Hide and Show Filters, use Module Discovery, sort by vendor, or access your Favorites list.

3. Select your adapter (in this example, we use the 1734-AENT/C) from the list and click Create.

The New Module dialog opens.

| Type:<br>Vendor:                                         | 1734-AENT 1734 Ethemet Adapter, Twisted-Pai<br>Allen-Bradley | ir Media                     |  |  |
|----------------------------------------------------------|--------------------------------------------------------------|------------------------------|--|--|
| Parent:                                                  | Local_ENBT                                                   | Ethemet Address              |  |  |
| Na <u>m</u> e:                                           | POINT_IO_Adapter                                             | Private Network: 192.168.1.  |  |  |
| Descri <u>p</u> tion:                                    | *                                                            | IP Address: 10 . 88 . 70 . 2 |  |  |
|                                                          |                                                              | O Host Name:                 |  |  |
| Revision:<br>Electronic Ke<br>Connection:<br>Chassis Siz | 6.11<br>ying: Compatible Module<br>Rack Optimization<br>e: 5 |                              |  |  |
|                                                          |                                                              |                              |  |  |

4. Select the General Tab and enter the module details, noting that we used the following values.

| Name       | POINT_IO_Adapter |
|------------|------------------|
| IP address | 10.88.70.2       |

**IMPORTANT** Note that the slot field is disabled because the slot is automatically 0 for the 1734-AENT adapter.

5. Click Change... The Module Definition dialog opens.

| eries:<br>Revision: |                   |
|---------------------|-------------------|
| ectronic Keying:    | Compatible Module |
| Connection:         | None              |
|                     |                   |
| Chassis Size:       | 5                 |

6. Enter or select values for Series, Revision, Electronic Keying, Connection, and Chassis Size, noting that we used the following values:

| С                 |
|-------------------|
| Rack Optimization |
| 5                 |
| Compatible Module |
| 6.11              |
|                   |

**IMPORTANT** The chassis size value equals 1 for the adapter plus the number of I/O modules installed (physically present on the I/O backplane).

Connection choices include:

- None the adapter makes a direct connection to each of the modules referenced by the data. RPI is disabled in this case.
- Rack optimization digital I/O data is collected into a rack image. This excludes analog or specialty I/O modules.
- Enhanced rack optimization digital, analog, and specialty I/O data is collected into a rack image.
- Listen only rack optimization read or verify data only, but does not control the modules. When you have multiple controllers one controller is used to control and the other controllers are used to monitor.
- Because we are making a mixed connection (both a direct connection and rack-optimization connection), choose Rack Optimization as the Connection for the 1734-AENT/C adapter and click OK.

A dialog box opens.

|  | These changes will cause module data types and properties to change. |  |  |  |  |  |  |  |
|--|----------------------------------------------------------------------|--|--|--|--|--|--|--|
|  | Verify module properties before Applying changes.                    |  |  |  |  |  |  |  |
|  | Change module definition?                                            |  |  |  |  |  |  |  |
|  | Ves                                                                  |  |  |  |  |  |  |  |

8. Click Yes.

- New Module X General<sup>®</sup> Connection<sup>®</sup> Module Info<sup>®</sup> Internet Protocol<sup>®</sup> Port Configuration<sup>®</sup> Network<sup>®</sup> Chassis Size<sup>®</sup> Requested Packet Interval (RPI): 20.0 🚔 ms (2.0 - 750.0) Inhibit Module Major Fault On Controller If Connection Fails While in Run Mode Use Unicast Connection over EtherNet/IP Module Fault Status: Creating Cancel <u>H</u>elp ОК
- 10. Verify that the Requested Packet Interval (RPI) used for the rackoptimization connection to the I/O modules is appropriate for your system (20.0 ms for this example). If not, change it to the correct value.

IMPORTANT To avoid overloading the adapter, it is recommended that the RPI be no less than 10.0 ms for rack-optimization and enhanced rackoptimization connections, and 50.0 ms for direct connections.

**11.** Click OK to accept the configuration. The 1734-AENT/C adapter appears indented under the local 1756-ENBT bridge in the I/O Configuration folder.

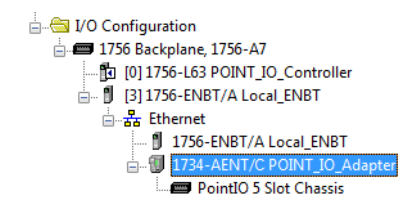

9. In the New Module screen, select the Connection Tab.

### Add the POINT I/O Modules and Configure for Rack-optimization Connection

You must now add the POINT I/O modules to the I/O Configuration List under the adapter. In this example, the digital input and output modules are configured for rack optimization.

Add the Digital Relay Output Module

1. Right-click the POINT I/O Chassis in the I/O Configuration folder and select New Module.

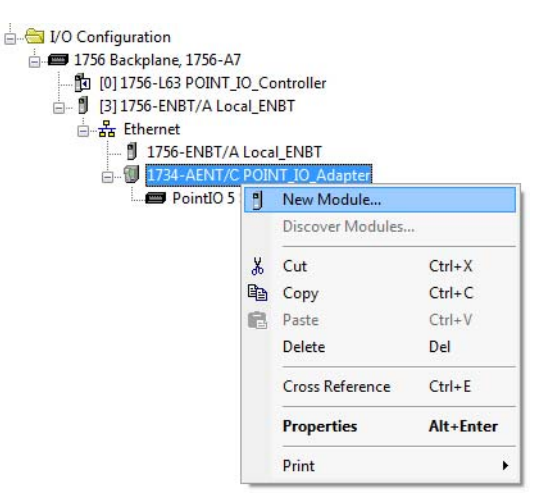

The Select Module Type dialog displays.

2. Select the appropriate filter for Module Type Category (for the example we selected Digital) and Module Type Vendor (for the example we selected Allen-Bradley).

**Note:** to select only one category you will need to unselect those already selected.

**3.** From the modules listed select the 1734-OW2 digital relay output module and click Create.

| Ente | er Search Text for Modul                | e Type                                                                                 | <u>C</u> lear Filters                                                                  |                                                 | Hide Filter                   | s 🛠     |
|------|-----------------------------------------|----------------------------------------------------------------------------------------|----------------------------------------------------------------------------------------|-------------------------------------------------|-------------------------------|---------|
|      | Module                                  | Type Category Filters                                                                  | Module Type Vendor Filters                                                             |                                                 |                               |         |
|      | Analog<br>Digital<br>Other<br>Specialty |                                                                                        | Allen-Bradley     Spectrum Controls, Inc.                                              |                                                 |                               |         |
| -    | Catalog Number                          | Description                                                                            |                                                                                        | Vendor                                          | Category                      | *       |
|      | 1734-OV2E<br>1734-OV4E<br>1734-OV8E     | 2 Point 10V-28V DC Electro<br>4 Point 10V-28V DC Electro<br>8 Point 10V-28V DC Electro | pnically Fused Output, Sin<br>pnically Fused Output, Sin<br>pnically Fused Output, Sin | Allen-Bradley<br>Allen-Bradley<br>Allen-Bradley | Digital<br>Digital<br>Digital |         |
| 1    | 1734-OW2                                | 2 Point AC/DC Relay Output                                                             | at.                                                                                    | Allen-Bradley                                   | Digital                       |         |
|      | 1734-0W4<br>1734-0X2                    | 4 Point AC/DC Relay Output<br>2 Point Relay Output N.O./                               | .t<br>N.C.                                                                             | Allen-Bradley<br>Allen-Bradley                  | Digital<br>Digital            | =       |
| •    |                                         | m                                                                                      |                                                                                        |                                                 |                               | •       |
| 28 0 | of 48 Module Types Four                 | nd                                                                                     |                                                                                        |                                                 | Add to Fav                    | vorites |

TIP

In the Select Module Type dialog, you have options to search for a specific module, add modules to a Favorites list, filter by Category and/or Vendor, Hide and Show Filters, use Module Discovery, sort by vendor, or access your Favorites list.

| General*                                      | Connection                      | Module Info                                               | Fault/Program Action |          |   |                  |   |
|-----------------------------------------------|---------------------------------|-----------------------------------------------------------|----------------------|----------|---|------------------|---|
| Type:<br>Vendor:<br>Parent:<br>Na <u>m</u> e: | 1734-<br>Allen-<br>POIN<br>POIN | OW2 2 Point A<br>Bradley<br>T_IO_Adapter<br>IT_Relay_Outp | C/DC Relay Output    |          |   | Sl <u>o</u> t: 1 | • |
| Descri <u>p</u> ti                            | on:                             |                                                           |                      |          | * |                  |   |
| Series                                        | :                               | с                                                         |                      | Change . | ) |                  |   |
| Revisi                                        | on:                             | 3.1                                                       |                      |          |   |                  |   |
| Electro                                       | onic Keying:                    | Compatible M                                              | odule                |          |   |                  |   |
| Conn                                          | ection:                         | Rack Optimiza                                             | ation                |          |   |                  |   |
| Data                                          | Format:                         | Integer                                                   |                      |          |   |                  |   |

The New Module dialog opens.

4. Enter values for Name and Slot, noting that we used the following values.

| Name | POINT_Relay_Output |
|------|--------------------|
| Slot | 1                  |

Note the module definition properties on the bottom left of the New Module dialog. You have the option to change these properties by clicking the Change... button. Some of the properties cannot be modified while pending edits exist.

5. Select Change...

The Module Definition dialog displays.

| <u>S</u> eries:            | C •               |
|----------------------------|-------------------|
| <u>R</u> evision:          | 3 🔹 1 🜲           |
| Electronic <u>K</u> eying: | Compatible Module |
| Connection:                | Rack Optimization |
| Data Format:               | Integer 🗨         |
|                            |                   |

6. Change the Connection from Data to Rack Optimization and click OK. Note that the requested packet interval (RPI) is the same as was chosen by the adapter. You use this value for the rack-optimization connection to the I/O modules.

**IMPORTANT** To avoid overloading the I/O adapter, we recommend that the RPI be no less than 10 ms for rack-optimization and enhanced rack-optimization connections, and 50 ms for direct connections.

7. In the New Module screen, select the Connection tab and verify that the Requested Packet Interval (RPI) used for the rack-optimization connection to the I/O modules is appropriate for your system (20.0 ms for this example). If not, change it to the correct value.

| General | Connection     | Module Info      | Fault/Program Action           |
|---------|----------------|------------------|--------------------------------|
| Request | ed Packet Inte | erval (RPI):     | 20.0 🚖 ms                      |
| 🔲 Inhib | it Module      |                  |                                |
| Majo    | r Fault On Cor | troller If Conne | ection Fails While in Run Mode |
|         |                |                  |                                |
|         |                |                  |                                |
|         |                |                  |                                |
|         |                |                  |                                |
| Module  | e Fault        |                  |                                |
|         |                |                  |                                |
|         |                |                  |                                |
|         |                |                  |                                |
|         |                |                  |                                |
|         |                |                  |                                |

 Click OK to accept the configuration. The digital output module appears indented under the local 1734-AENT/C adapter in the I/O Configuration folder.

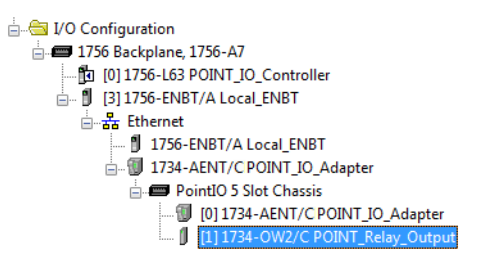

### Add the POINT I/O Modules and Configure for Enhanced Rackoptimization Connection

You must now add the POINT I/O modules to the I/O Configuration List under the adapter. In this example, the digital input and output modules are configured for enhanced rack optimization.

Add the Digital Relay Output Module

1. Right-click the POINT I/O Chassis in the I/O Configuration folder and select New Module.

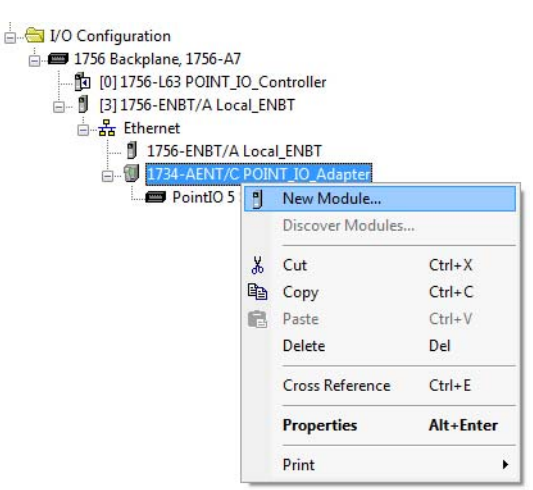

The Select Module Type dialog displays.

2. Select the appropriate filter for Module Type Category (for the example we selected Digital) and Module Type Vendor (for the example we selected Allen-Bradley).

**Note:** to select only one category you will need to unselect those already selected.

**3.** From the modules listed select the 1734-OW2 digital relay output module and click Create.

| Ente | er Search Text for Modul                | e Type                                                                                 | <u>C</u> lear Filters                                                                  |                                                 | Hide Filter                   | s 🛠     |
|------|-----------------------------------------|----------------------------------------------------------------------------------------|----------------------------------------------------------------------------------------|-------------------------------------------------|-------------------------------|---------|
|      | Module                                  | Type Category Filters                                                                  | Module Type Vendor Filters                                                             |                                                 |                               |         |
|      | Analog<br>Digital<br>Other<br>Specialty |                                                                                        | Allen-Bradley     Spectrum Controls, Inc.                                              |                                                 |                               |         |
| -    | Catalog Number                          | Description                                                                            |                                                                                        | Vendor                                          | Category                      | *       |
|      | 1734-OV2E<br>1734-OV4E<br>1734-OV8E     | 2 Point 10V-28V DC Electro<br>4 Point 10V-28V DC Electro<br>8 Point 10V-28V DC Electro | pnically Fused Output, Sin<br>pnically Fused Output, Sin<br>pnically Fused Output, Sin | Allen-Bradley<br>Allen-Bradley<br>Allen-Bradley | Digital<br>Digital<br>Digital |         |
| 1    | 1734-OW2                                | 2 Point AC/DC Relay Output                                                             | at.                                                                                    | Allen-Bradley                                   | Digital                       |         |
|      | 1734-0W4<br>1734-0X2                    | 4 Point AC/DC Relay Output<br>2 Point Relay Output N.O./                               | .t<br>N.C.                                                                             | Allen-Bradley<br>Allen-Bradley                  | Digital<br>Digital            | =       |
| •    |                                         | m                                                                                      |                                                                                        |                                                 |                               | •       |
| 28 0 | of 48 Module Types Four                 | nd                                                                                     |                                                                                        |                                                 | Add to Fav                    | vorites |

TIP

In the Select Module Type dialog, you have options to search for a specific module, add modules to a Favorites list, filter by Category and/or Vendor, Hide and Show Filters, use Module Discovery, sort by vendor, or access your Favorites list.

| aeneral" Conne | ction Module Info Fault/Program Action |           |
|----------------|----------------------------------------|-----------|
| Type:          | 1734-OW2 2 Point AC/DC Relay Output    |           |
| Vendor:        | Allen-Bradley                          |           |
| Parent:        | POINT_IO_Adapter                       |           |
| Name:          | POINT_Relay_Output                     | Slot: 1 🔻 |
|                |                                        |           |
| Description:   |                                        |           |
|                |                                        | T         |
| Module Definit | on                                     |           |
| Series:        | C Change                               |           |
| Revision:      | 3.1                                    |           |
| Electronic Key | ing: Compatible Module                 |           |
| Connection:    | Enhanced Rack Optimization             |           |
| Data Format:   | Integer                                |           |
|                |                                        |           |

The New Module dialog opens.

4. Enter values for Name and Slot, noting that we used the following values.

| Name | POINT_Relay_Output |
|------|--------------------|
| Slot | 1                  |

Note the module definition properties on the bottom left of the New Module dialog. You have the option to change these properties by clicking the Change... button. Some of the properties cannot be modified while pending edits exist.

5. Select Change...

The Module Definition dialog displays.

| <u>S</u> eries:           | C •                        |
|---------------------------|----------------------------|
| <u>R</u> evision:         | 3 🔹 1 🚖                    |
| Bectronic <u>K</u> eying: | Compatible Module          |
| Connection:               | Enhanced Rack Optimization |
| Data Format:              | Integer 🗨                  |
|                           |                            |
|                           |                            |

6. Note that the requested packet interval (RPI) is the same as was chosen by the adapter. You use this value for the enhanced rack-optimization connection to the I/O modules.

| General*      | Connection     | Module Info      | Fault/Program   | m Action                      |  |       |
|---------------|----------------|------------------|-----------------|-------------------------------|--|-------|
| Request       | ed Packet Inte | erval (RPI):     | 20.0            | ms                            |  |       |
| <u>Inhibi</u> | Fault On Cor   | troller If Conne | ection Fails Wh | il <mark>e in Run</mark> Mode |  |       |
|               |                |                  |                 |                               |  |       |
|               |                |                  |                 |                               |  |       |
|               |                |                  |                 |                               |  |       |
| Module        | e Fault        |                  |                 |                               |  |       |
|               |                |                  |                 |                               |  |       |
|               |                |                  |                 |                               |  |       |
|               |                |                  |                 |                               |  |       |
|               | ationa         |                  |                 | OK                            |  | 11.45 |

**IMPORTANT** To avoid overloading the I/O adapter, we recommend that the RPI be no less than 10 ms for rack-optimization and enhanced rack-optimization connections, and 50 ms for direct connections.

 Click OK to accept the configuration. The digital input module appears indented under the local 1734-AENT/C adapter in the I/O Configuration folder.

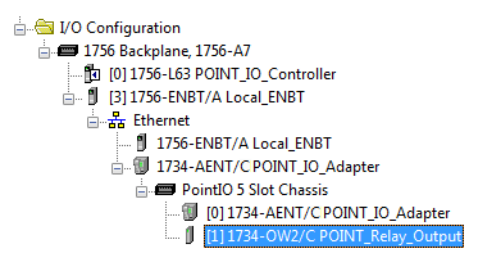

### Add the POINT I/O Module and Configure For Direct Connection

Add The Digital Sink Output Module

1. Right-click the POINT I/O Chassis in the I/O Configuration folder and select New Module.

|           | O_Co<br>al_EN<br>Loca | ontroller<br>IBT<br>I_ENBT<br>JT_IQ_Adapter |           |
|-----------|-----------------------|---------------------------------------------|-----------|
| PointIO 5 | -                     | New Module                                  |           |
|           | -                     | Discover Modules.                           | •         |
|           | X                     | Cut                                         | Ctrl+X    |
|           |                       | Сору                                        | Ctrl+C    |
|           | 8                     | Paste                                       | Ctrl+V    |
|           |                       | Delete                                      | Del       |
|           |                       | Cross Reference                             | Ctrl+E    |
|           |                       | Properties                                  | Alt+Enter |
|           |                       | Print                                       | •         |

The Select Module Type dialog opens.

2. Select the appropriate filter for Module Type Category (for the example we selected Digital) and Module Type Vendor (for the example we selected Allen-Bradley).

**Note:** to select only one category you will need to unselect those already selected.

| IMPORTANT | If you exceed the adapter chassis size trying to add more modules    |
|-----------|----------------------------------------------------------------------|
|           | than you configured, the New Module selection appears dim and is     |
|           | disabled. Increase the adapter chassis size to add more I/O modules. |

3. From the modules listed select the 1734-OV4E/C Digital Sink Output module and click Create.

| in an e g | Module Discovery                        | Favorites                     |                                    |                   |              |       |
|-----------|-----------------------------------------|-------------------------------|------------------------------------|-------------------|--------------|-------|
| Ente      | er Search Text for Mo                   | odule Type                    | ear Filters                        |                   | Hide Filters | *     |
|           | Mod                                     | ule Type Category Filters     | M                                  | odule Type Vendor | Filters      |       |
|           | Analog<br>Digital<br>Other<br>Specialty |                               | Allen-Bradley     Spectrum Control | ols, Inc.         |              |       |
| -         | Catalog Number                          | Description                   |                                    | Vendor            | Category     | *     |
| 8         | 1734-OV2E                               | 2 Point 10V-28V DC Electronic | cally Fused Output, Sink           | Allen-Bradley     | Digital      |       |
|           | 1734-0V4E                               | 4 Point 10V-28V DC Electroni  | cally Fused Output, Sink           | Allen-Bradley     | Digital      |       |
| 8         | 1734-OV8E                               | 8 Point 10V-28V DC Electronic | cally Fused Output, Sink           | Allen-Bradley     | Digital      |       |
|           | 1734-OW2                                | 2 Point AC/DC Relay Output    |                                    | Allen-Bradley     | Digital      |       |
|           | 1734-OW4                                | 4 Point AC/DC Relay Output    |                                    | Allen-Bradley     | Digital      | E     |
| 2         | 1734-0X2                                | 2 Point Relay Output N.O./N.  | C.                                 | Allen-Bradley     | Digital      | -     |
| 4         | 1                                       | m                             |                                    |                   |              | F.    |
| 28 o      | of 48 Module Types F                    | ound                          |                                    |                   | Add to Favo  | rites |

TIP

In the Select Module Type dialog, you have options to search for a specific module, add modules to a Favorites list, filter by Category and/or Vendor, Hide and Show Filters, use Module Discovery, sort by vendor, or access your Favorites list.

| General* C                  | onnection                | Module Info                                          | Fault/Program Action  | Configuration    |                       |     |
|-----------------------------|--------------------------|------------------------------------------------------|-----------------------|------------------|-----------------------|-----|
| Type:<br>Vendor:<br>Parent: | 1734-<br>Allen-I<br>POIN | OV4E 4 Point <sup>-</sup><br>Bradley<br>T_IO_Adapter | 10V-28V DC Electronic | ally Fused Outpu | ut, <mark>Sink</mark> |     |
| Name:                       | POIN                     | T_Digital_Out                                        | out                   |                  | Slot:                 | 2 🔻 |
| Description                 |                          |                                                      |                       |                  | *                     |     |
| Module D                    | efinition                |                                                      |                       |                  |                       |     |
| Series:                     |                          | С                                                    |                       | Change           |                       |     |
| Revision:                   |                          | 3.1                                                  |                       |                  |                       |     |
| Electronic                  | c Keying:                | Compatible M                                         | lodule                |                  |                       |     |
| Connect                     | tion:                    | Data                                                 |                       |                  |                       |     |
| Data For                    | rmat:                    | Integer                                              |                       |                  |                       |     |
|                             |                          |                                                      |                       |                  |                       |     |

The New Module dialog opens.

- 4. From the New Module dialog, complete the following:
  - Enter a value for Name.
  - Enter a value for Slot.

5. Select Change... The Module Definition dialog displays.

| Series:            | C •               |
|--------------------|-------------------|
| Revision:          | 3 🔹 1 📩           |
| Electronic Keying: | Compatible Module |
| Connection:        | Data              |
| Data Format:       | Integer           |
|                    |                   |
|                    |                   |

- 6. For Connection, select Data and click OK. This configures the controller to make a Direct I/O Connection to the module.
- 7. From the New Module dialog, select the Connection tab to set the RPI value. RPI is selectable since it is a direct connection.

| General* | Connection*                                    | Module Info*                     | Fault/Program Action* | Configuration* |  |
|----------|------------------------------------------------|----------------------------------|-----------------------|----------------|--|
| Request  | ed Packet Inte<br>it Module<br>r Fault On Cont | rval (RPI):<br>roller If Connect | 20.0 ms (2.0 - 7      | 50.0)<br>Iode  |  |
| VUse     | Unicast <u>C</u> onner                         | ction over Ether                 | Net/IP                |                |  |
| Module   | e Fault                                        |                                  |                       |                |  |
|          |                                                |                                  |                       |                |  |

Note that the RPI is selectable and has a default value. Because we are making a direct connection to each I/O module, we must specify an RPI to determine how often the data is exchanged with the adapter for each module.

**IMPORTANT** To avoid overloading the I/O adapter, we recommend that the RPI be no less than 10 ms for rack-optimization and enhanced rack-optimization connections, and 50 ms for direct connections.

- 8. From the New Module dialog, enter 50 for the Requested Packet Interval (RPI).
- 9. Keep the following unchecked.
  - a. Inhibit Module
  - b. Major Fault on Controller If Connection fails While in Run Mode
- 10. Click OK.
- 11. Choose File  $\rightarrow$  Save and enter the name and location of the file.

Follow this procedure to download the program we just saved to the ControlLogix controller.

- 1. From the main menu, choose Communications>Who Active.
- 2. From the Who Active dialog, navigate to select the slot where the controller is in the chassis.

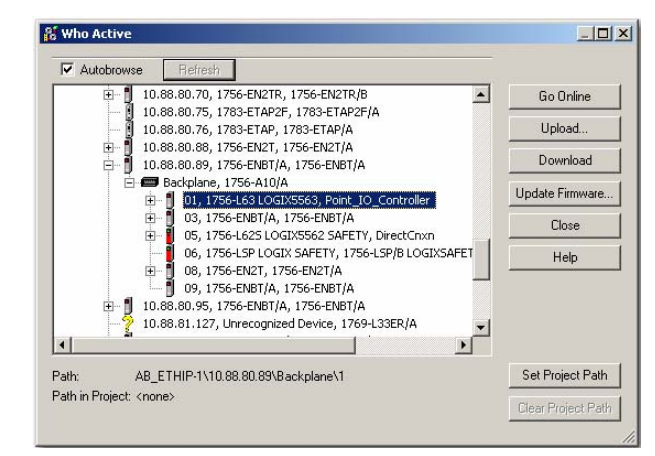

3. Click Set Project Path.

# Download the Program to the Controller

4. Click Download. The Download dialog opens.

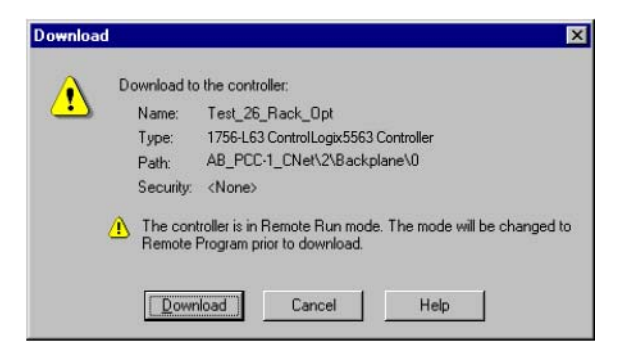

 From the Download dialog, click Download. The Downloading dialog displays the download progress.

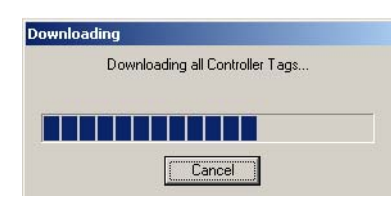

Notice that the 1756-ENBT Bridge is now online.

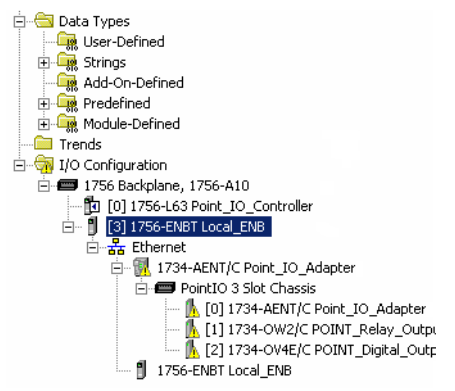

If yellow triangles are present, see the following section.

You have now built the I/O tree and the RSLogix 5000 software uses the chassis size from the General tab of the adapter for the rack-optimization I/O connection. Now you need to configure this new chassis size value into the adapter nonvolatile memory. This procedure synchronizes the chassis size value from the RSLogix 5000 software into the adapter hardware. You must be online to perform this procedure.

- 1. Verify that the RSLogix 5000 software is online.
- 2. Right-click the name of the adapter under I/O Configuration in the Project dialog.
- 3. Select Properties.

### Verify the Module Chassis Size

# **4.** Click the Connection tab.

| Check the Connection tub.                                |   |
|----------------------------------------------------------|---|
| The Module Fault error code displays at the bottom of th | e |
| Connection tab.                                          |   |

|                                                                | 4.3)                                              |  |
|----------------------------------------------------------------|---------------------------------------------------|--|
| General Connection Module Info Internet Protoc                 | col   Port Configuration   Network   Chassis Size |  |
| Requested Packet Interval (RPI):                               |                                                   |  |
| 🗖 Inhibit Module                                               |                                                   |  |
| Major Fault On Controller If Connection Fails Wh               | ile in Run Mode                                   |  |
|                                                                |                                                   |  |
|                                                                |                                                   |  |
|                                                                |                                                   |  |
|                                                                |                                                   |  |
|                                                                |                                                   |  |
|                                                                |                                                   |  |
|                                                                |                                                   |  |
|                                                                |                                                   |  |
| - M- 4 / 5 - 0                                                 |                                                   |  |
| Module Fault                                                   | at allow object to perform requested service      |  |
| Module Fault<br>(Code 16#0010) Mode or state of module does no | at allow object to perform requested service      |  |
| Module Fault<br>(Code 16#0010) Mode or state of module does no | at allow object to perform requested service      |  |
| Module Fault<br>[Code 16#0010] Mode or state of module does no | at allow object to perform requested service      |  |
| Module Fault<br>[Code 16#0010] Mode or state of module does no | at allow object to perform requested service      |  |

- 5. Click the Chassis Size tab.
- 6. Click Set Chassis Size in Module.

| Module Properties: Local_ENB                                                                                                    | D (1734-AENT 4.3)                                             | _ [ ] 2 |
|----------------------------------------------------------------------------------------------------|---------------------------------------------------------------|---------|
| Module Properties: Local_ENB<br>General   Connection   Module Info<br>Chassis Size From General Tab:<br>Chassis Size In Module: | Internet Protocol   Port Configuration   Network Chassis Size |         |
| tatus: Faulted                                                                                                    | OK Cancel Apply                                               | Help    |

7. Read and acknowledge the warning dialog.

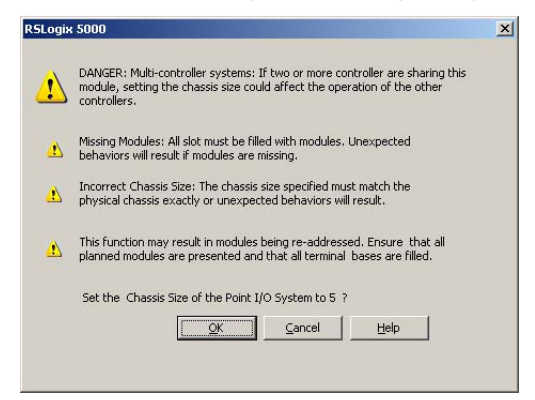

- 8. Click OK to continue.
- 9. Notice the chassis size in the module is modified to 5.

| Module Properties: Local_ENB   | 0 (1734-AENTR 4.      | 3)                  |              |        |       |      |
|--------------------------------|-----------------------|---------------------|--------------|--------|-------|------|
| General Connection Module Inf  | o   Internet Protocol | Port Configuration  | Chassis Size |        |       |      |
| Chassis Size From General Tab: | 5 Set                 | Chassis Size in Mot | fule         |        |       |      |
| Chassis Size In Module:        | 5                     |                     |              |        |       |      |
|                                |                       |                     |              |        |       |      |
|                                |                       |                     |              |        |       |      |
|                                |                       |                     |              |        |       |      |
|                                |                       |                     | Retresh      | ]      |       |      |
|                                |                       |                     |              |        |       |      |
|                                |                       |                     |              |        |       |      |
|                                |                       |                     |              |        |       |      |
|                                |                       |                     |              |        |       |      |
|                                |                       |                     |              |        |       |      |
|                                |                       |                     |              |        |       |      |
| Status: Faulted                |                       |                     | ОК           | Cancel | Apply | Help |
|                                |                       |                     |              |        |       |      |

10. Click OK.

At this point, your POINTBus status indicator should be solid green. All the yellow triangles in your I/O configuration should be gone.

- 11. Click OK to close the dialog.
- 12. Click File  $\rightarrow$  Save to save the project.

### Access Module Data

Use the following information to use the I/O adapter data in the ladder logic program:

- POINT\_IO\_Adapter the name you gave to your Ethernet adapter
- # slot number of POINT I/O module
- C configuration, I = input, O = output

| Name       | <u></u>                   | Value *                                 | Force Mask 🔦 | Style  | Data Type         |
|------------|---------------------------|-----------------------------------------|--------------|--------|-------------------|
| ⊞-10_      | Adapter:1:C               | {}                                      | {}           |        | AB:1734_D02:C:0   |
| ±-10_      | Adapter:1:0               | 2#0000_0000                             |              | Binary | SINT              |
| ±-10_      | Adapter:2:C               | ()                                      | {}           |        | AB:1734_DOV4:C:0  |
| ±-10_      | Adapter:2:1               | ()                                      | {}           |        | AB:1734_D0B8:1:0  |
| ±-10_      | Adapter:2:0               | ()                                      | {}           |        | AB:1734_D08:0:0   |
| E-10_      | Adapter:I                 | ()                                      | {}           |        | AB:1734_5SLOT:I:0 |
| ±-1        | IO_Adapter:I.SlotStatusBi | 2#1111_1111_1111_1111_1111_1111_1111_11 |              | Binary | DINT              |
| <b>田</b> 日 | IO_Adapter:I.SlotStatusBi | 2#1111_1111_1111_1111_1111_1111_1111_11 |              | Binary | DINT              |
| <u>+</u> - | IO_Adapter:I.Data         | {}                                      | {}           | Binary | SINT[5]           |
| H-10       | Adapter:0                 | {}                                      | {}           |        | AB:1734_5SL0T:0:0 |

Use the controller tags in your ladder program to read input data or write output data.

- For ControlLogix controller information, refer to ControlLogix System User Manual, publication <u>1756-UM001</u>.
- Slot Status Bits: The Slot Status bits display the connection status for each of the POINT I/O modules that use a rack-optimization connection.
  - Bit 0 is reserved for the adapter and always reports a value of 1.
  - Each of the other bits (1 to 63) correspond to a POINT I/O module that you install in the POINT I/O backplane.
  - In this example, we configured the 1734-AENT adapter for both rackoptimization and direct connections.
     The slot status bits indicate that we installed the module in slot 2 with it operating correctly:

0 = module participating with no errors, and

1 = module not participating or connection error (typically, module removed/missing).

## Notes:

## **Troubleshoot the Adapter**

This chapter describes the different status indicators available in the 1734 POINT I/O EtherNet/IP adapter and how to interpret these indicators to help troubleshoot the module.

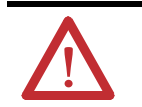

**ATTENTION:** Check the Product Compatibility and Download Center (PCDC) to verify the compatibility between your POINT I/O module and the POINT I/O adapter.

### Interpret the Status Indicators

The 1734 POINT I/O EtherNet/IP adapters have the following status indicators:

- Module Status
- Network Activity
- Network Status
- POINTBus Status
- System Power
- Field Power

### **Status Indicators for POINT I/O Adapters**

The following describes the status indicators on the 1734-AENT.

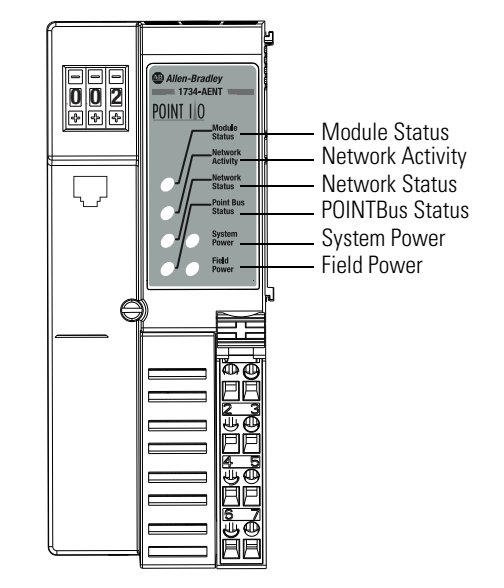

43264

### **Status Indicators for 1734-AENT Adapter**

| Indicator        | Status             | Description                                                                                                    |
|------------------|--------------------|----------------------------------------------------------------------------------------------------|
| Module Status    | Off                | No power applied to device                                                                                                    |
|                  | Flashing green     | Device needs commissioning due to missing, incomplete, or incorrect configuration.                                                                                                    |
|                  | Solid green        | Device is operating normally.                                                                                                    |
|                  | Flashing Red       | Recoverable fault. Complete firmware update, verify address switches.                                                                                                    |
|                  | Solid red          | <ul> <li>Unrecoverable fault has occurred:</li> <li>Self-test failure present (checksum failure, or RAMtest failure at cycle power).</li> <li>Firmware fatal error.</li> </ul>                                                          |
| Network Activity | Off                | No link established.                                                                                                    |
|                  | Flashing green/Off | Transmit or receive activity present.                                                                                                    |
|                  | Steady green       | Link established.                                                                                                    |
| Network Status   | Off                | Device not initialized. The module does not have an IP address.                                                                                                    |
|                  | Flashing green     | No CIP connections present. Device has an IP address, but no CIP connections are established.                                                                                                    |
|                  | Green              | CIP connections present. Device online and has an IP address, and CIP connections are established.                                                                                                    |
|                  | Flashing red       | One or more CIP connections in timed-out state. Check for I/O module failure and controller operation. Note: This does not apply to POINT Guard I/O™ connection timeout.                                                                |
|                  | Solid red          | Duplicate IP address detected.<br>Verify IP address setting and correct, as needed.                                                                                                    |
|                  | Flashing red/green | The module is performing a self-test (only occurs during cycle power test).                                                                                                    |
| POINTBus Status  | Off                | Device not powered – check module status indicator.                                                                                                    |
|                  | Flashing red/green | Status indicator cycle power test present.                                                                                                    |
|                  | Flashing red       | <ul> <li>Recoverable fault occurred:</li> <li>At cycle power the number of expected modules does not equal the number of modules present</li> <li>A module is missing</li> <li>Node fault (I/O connection timeout) occurred.</li> </ul> |
|                  | Solid red          | Unrecoverable fault occurred – the adapter is bus off.                                                                                                    |
|                  | Flashing green     | Firmware (NVS) update in progress.                                                                                                    |
|                  | Solid green        | Adapter online with connections established (normal operation,<br>Run mode).                                                                                                    |
| System Power     | Off                | Not active; field power is off or DC-DC converter problem present.                                                                                                    |
|                  | Solid green        | System power is on; DC-DC converter is active (5V).                                                                                                    |
| Field Power      | Off                | Not active; field power is off.                                                                                                    |
|                  | Solid green        | Power is on; 24V DC is present.                                                                                                    |

Notes:

## **Adapter Web Dialogs**

### **Overview**

The Web dialog of the I/O adapter offers extensive internal and network diagnostics. To view the Web dialogs, enter the IP address of the I/O adapters into your browser.

# Enable or Disable the Web Server

With firmware revision 2.011 or later, the web server feature is enabled by default. Use the network address switches to enable or disable the web server for your application.

Disabling the web server in conjunction with using the Implicit Protected Mode decreases the possibility of a security breach.

| Value     | Description                                                                                                    |
|-----------|----------------------------------------------------------------------------------------------------|
| 000       | Enables the web server.                                                                                                    |
|           | Cycle power to the module for the setting to take effect. When you apply power, the module status indicator flashes red to indicate that the web server is enabled.  |
| 901       | Disables the web server.                                                                                                    |
|           | Cycle power to the module for the setting to take effect. When you apply power, the module status indicator flashes red to indicate that the web server is disabled. |
|           | ÷                                                                                                    |
| IMPORTANT | To reduce the likelihood of exploitation and associated security risk, we recommend that you keep the web server disabled.                                           |
|           | If you need to enable the web server, consider secondary mitigation such as disabling the web server after using it.                                                 |

The following section describes how to enable or disable the web server.

Enable Web Server

- 1. Set Rotary switch to 000 and cycle power to the module. The module status indicator blinks red to indicate that the web server status has changed.
- 2. Set the switches to the desired IP address and cycle power to the module.
- 3. In your web browser, enter the IP address of the module. The web server home page displays.

#### Disable Web Server

- 1. Set the switches to 901 and cycle power to the module. The module status indicator flashes red to indicate that the web server status has changed.
- 2. Set the switches to the desired IP address and cycle power to the module.
- 3. In your web browser, enter the IP address of the adapter. The web server home page does not display.

### Log in to the Web Server

When you enter the IP address of the module into your web browser, the Login page appears as shown in the following example. You must authenticate with your credentials before you can access the web server.

| l kername: |        |       | _ |
|------------|--------|-------|---|
| Password:  |        |       | = |
|            |        |       |   |
| Г          | Log In | Clear |   |

First and second unsuccessful login attempts

### **Mandatory First-time Password Change**

You must change the default password after you log in to the web server for a module that is in the out-of-box state, or when the module has been reset to factory default.

After you log in with the default username and password, the Change Password page appears as shown in the following examples.

| gin Failed! |
|-------------|
|             |
|             |
| -           |

Third unsuccessful login attempt

### Maximum limit of unsuccessful login attempts

You are allowed up to three unsuccessful attempts to log in to the web server. An "Incorrect username and/or password" error message displays for the first and second unsuccessful attempts. On the third unsuccessful attempt, an "Incorrect Credentials. Login Failed..!" error message displays and you are locked out of the web server for one minute.

Default login example

Change password example

| Login                                | Change<br>Password                                       |
|--------------------------------------|----------------------------------------------------------|
| Username: admin<br>Password: ••••••• | New Password:<br>Confirm<br>Password:<br>Update<br>Clear |

### **Session Timeout (Inactivity Timeout)**

The web server monitors webpage usage and locks you out of the current session if no input or movement is detected for 10 minutes. The webpage goes inactive until you reauthenticate to resume your session. You can also choose to return to the Login page.

#### Inactivity notification

|                          | 192.168.1.80 says          |           |
|--------------------------|----------------------------|-----------|
| Home                     | Do you want to continue?   |           |
| Product Name             | 1732E-16CF                 | OK Cancel |
| Host Name                |                            |           |
| Module Description       | User Entered Text          |           |
| Module Location          | User Entered Text          |           |
| IP Address               | 192.168.1.80 from Switches |           |
| Ethernet Address (MAC)   | 5C:88:16:80:97:52          |           |
| DHCP Enabled             | False                      |           |
| Status                   | Awaiting Connection        |           |
| Serial Number            | D033CB3A                   |           |
| Product Revision         | 3.012 Build 3              |           |
| Firmware Version Date    | Dec 15 2022 22:46:57       |           |
| Embedded Switch Revision | 1.60                       |           |
| Quick Connect Mode       | Disabled                   |           |

| Click cancel | to | return | to | Login | nage |
|--------------|----|--------|----|-------|------|
|              | 10 | rotum  | ιu | LUgin | pugo |

| <br> |
|------|
|      |
|      |
|      |
|      |
|      |

#### Click OK to reauthenticate and resume session

| ome                      |                                  |   |
|--------------------------|----------------------------------|---|
|                          |                                  |   |
| Product Name             | 1732E-16CFGM12P5QCR 16 DC In/Out | - |
| Host Name                |                                  |   |
| Module Description       | User Entered Text                |   |
| Module Location          | User Entered Text                |   |
| IP Address               | 192.168.1.80 from Switches       |   |
| Ethernet Address (MAC)   | 5C:88:16:80:97:52                |   |
| DHCP Enabled             | False                            |   |
| Status                   | Awaiting Connection              |   |
| Serial Number            | D033CB3A                         |   |
| Product Revision         | 3.012 Build 3                    |   |
| Firmware Version Date    | Dec 15 2022 22:46:57             |   |
| Embedded Switch Revision | 1.60                             |   |
| Ouick Connect Mode       | Disabled                         |   |

### Work with the Home Page

Use the adapter diagnostics home page to access other adapter diagnostics webpages and see the following information.

- Host Name
- Module Name
- Module Description
- Module Location
- IP address
- MAC address
- DHCP Enabled
- Status
- Serial Number
- Product Revision
- Firmware revision Date

To display and work with the adapter diagnostics home page, follow these procedures.

**IMPORTANT** Make sure that your PC Internet LAN setting and your TCP/IP settings are configured to access the subnet on which your adapter communicates.

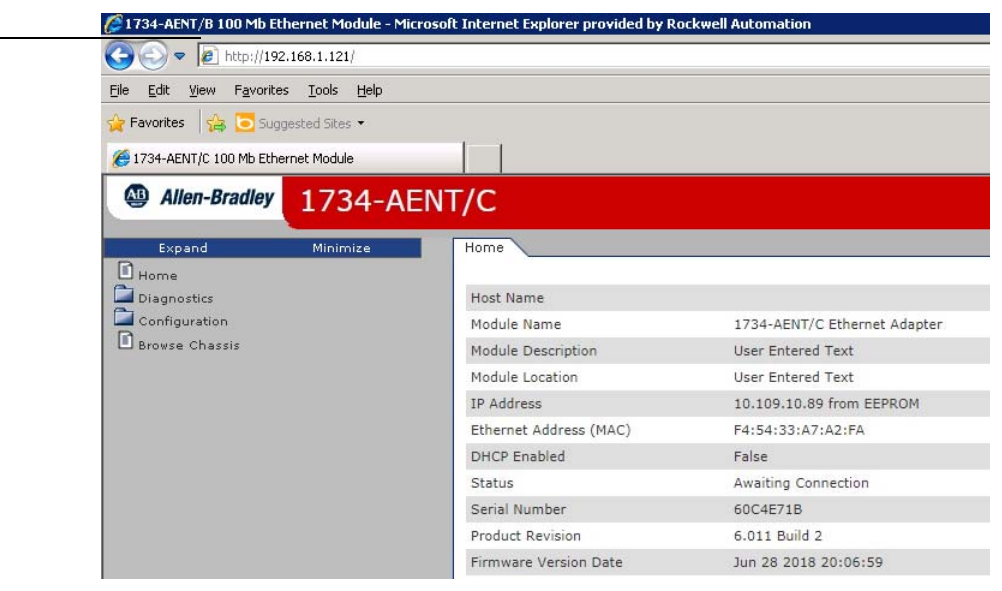

Enter the adapter IP address

to see the home page.

2. From the home page, click Expand to show options, or minimize to see Diagnostics, Configuration, and Browse Chassis options without

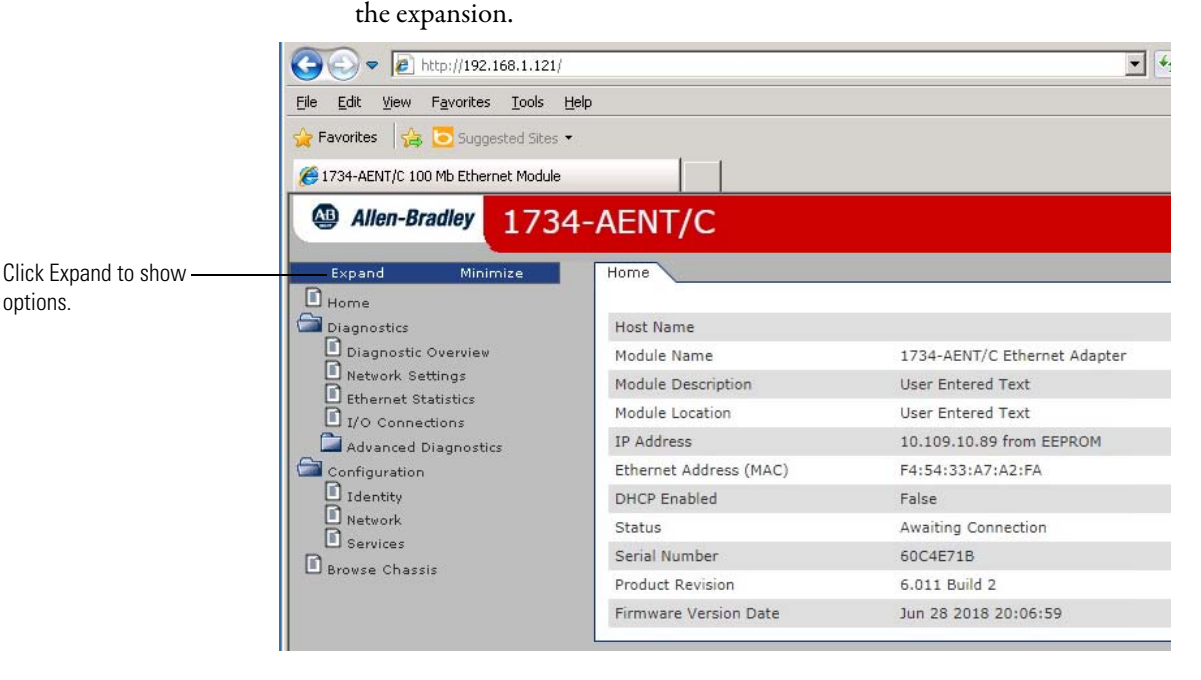

- 3. From the home page, complete one of these, as desired.
- Click one of the following to access <u>https://ab.rockwellautomation.com</u>.
  - Allen-Bradley logo at the top of the page
  - Visit <u>https://ab.rockwellautomation.com</u> for additional information statement under Resources
- Click Rockwell Automation at the top right to go to <u>https://</u> <u>www.rockwellautomation.com</u>.
- Click the following to see additional diagnostics webpages.

1. From your web browser, enter the adapter IP address to see the home page.

**Pages** 

- Diagnostics Diagnostic overview, Network Settings, Ethernet Statistics, I/O Connections, Advanced Diagnostics
- Configuration Identity, Network, Services
- Browse Chassis

Work with the Diagnostics To work with the Diagnostics options, follow these procedures.

- 1. From the home page, click Diagnostics or Expand to see the following diagnostics options from the panel at the left.
  - Diagnostic overview
  - Network settings
  - Ethernet statistics
  - I/O connections
  - Advanced Diagnostics
- 2. In the Refresh Rate field, you can type a refresh rate, noting that the default rate is 15 seconds.
- **3.** From the panel at the left or tabs at the top of the page, click one of the diagnostics options to see the corresponding page.

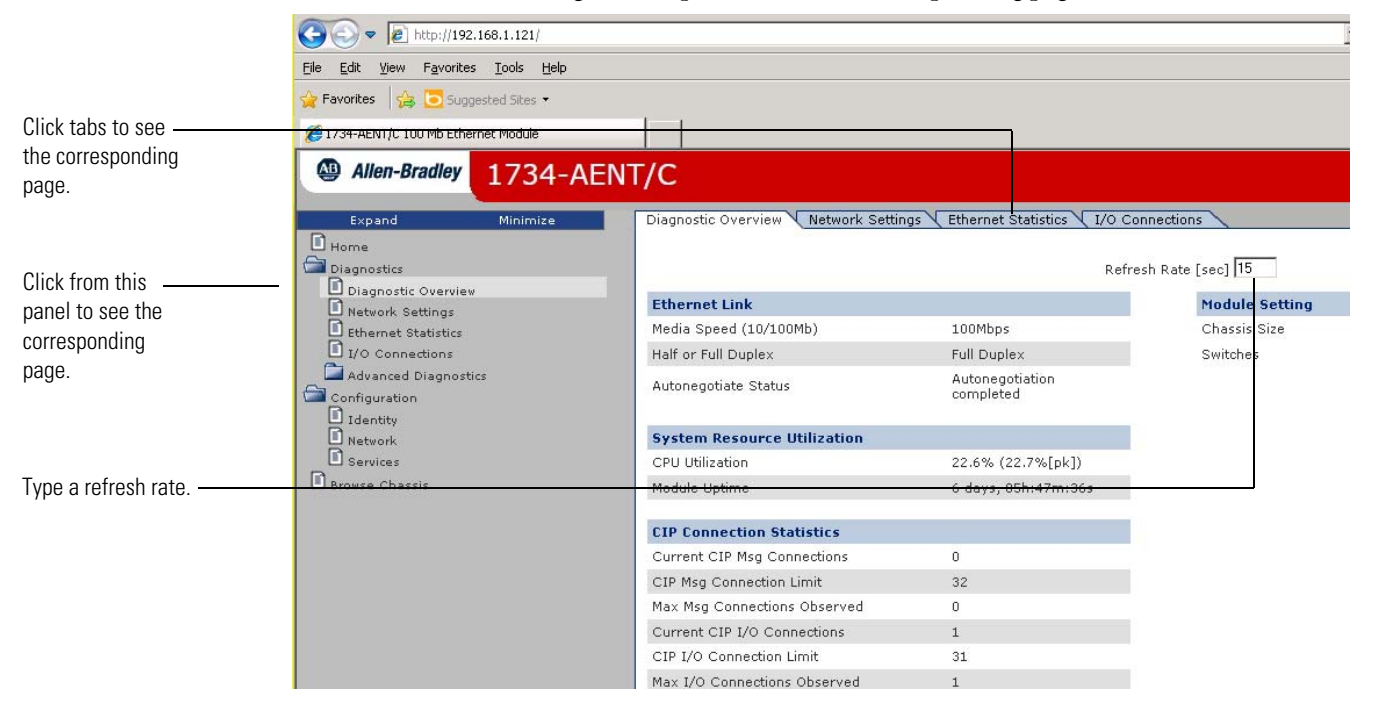

### **Use the Diagnostic Overview Page**

To use the Diagnostic Overview page for general diagnostics information, follow this procedure.

1. Click Diagnostic Overview from the tab at the top of the page or panel on the left.

| 😭 Favorites 🛛 🚔 💽 Suggested Sites 💌    |                                    |                               |                      |
|----------------------------------------|------------------------------------|-------------------------------|----------------------|
| (6) 1734-AENT/C 100 Mb Ethernet Module |                                    |                               |                      |
| Allen-Bradley 1734-A                   | ENT/C                              |                               |                      |
| Expand Minimize                        | Diagnostic Overview Network Settin | gs Ethernet Statistics I/O Co | onnections           |
| Home                                   |                                    | - <b>.</b>                    |                      |
| Diagnostics                            |                                    | Refr                          | esh Rate [sec] 15    |
| Diagnostic Overview                    | Ethernet Link                      |                               | Module Setting       |
| Ethernet Statistics                    | Media Speed (10/100Mb)             | 100Mbps                       | Chassis Size         |
| I/O Connections                        | Half or Full Duplex                | Full Duplex                   | Switches             |
| Advanced Diagnostics                   | Autonegotiate Status               | Autonegotiation<br>completed  |                      |
| Identity     Network                   | System Resource Utilization        |                               |                      |
| Services                               | CPU Utilization                    | 22.6% (22.7%[pk])             |                      |
| Browse Chassis                         | Module Uptime                      | 6 days, 05h:57m:06s           |                      |
|                                        | CIP Connection Statistics          |                               |                      |
|                                        | Current CIP Msg Connections        | 0                             |                      |
|                                        | CIP Msg Connection Limit           | 32                            |                      |
|                                        | Max Msg Connections Observed       | 0                             |                      |
|                                        | Current CIP I/O Connections        | 1                             |                      |
|                                        | CIP I/O Connection Limit           | 31                            |                      |
|                                        | Max I/O Connections Observed       | 1                             |                      |
|                                        | Conn Opens                         | 12                            |                      |
|                                        | Open Errors                        | 3                             |                      |
|                                        | Conn Closes                        | 6                             |                      |
|                                        | Close Errors                       | 0                             |                      |
|                                        | Conn Timeouts                      | 0                             |                      |
|                                        | LED Status :                       |                               |                      |
|                                        | Module Status                      |                               |                      |
|                                        | Network Status                     |                               |                      |
|                                        | Point Bus Status 🗧                 |                               |                      |
|                                        |                                    |                               |                      |
| ior                                    |                                    | Get 1                         | 734 AENT/C EDS Files |

The Diagnostic Overview page opens.

- 2. From the Diagnostic Overview page, view the following:
- Ring Status
  - Network Topology
  - Network Status
  - Ring Supervisor
- System Resource Utilization
  - CPU Utilization
  - Module Uptime
- CIP Connection Statistics
  - Current CIP MSG Connections
  - CIP MSG Connection Limit
  - Max msg Connections Observed

- Current CIP I/O Connections
- CIP I/O Connection Limit
- Max I/O Connections Observed
- Conn Opens
- Open Errors
- Conn Closes
- Close Errors
- Conn Timeout
- Status
- Module Settings
  - Chassis Size
  - Switches

### **Use the Network Settings Page**

To use the Network Settings page for network-related information, follow this procedure.

1. Click Network Settings from the tab at the top of the page or panel on the left.

| This opens t | he Networ | k Settings page. |
|--------------|-----------|------------------|
|--------------|-----------|------------------|

| S ■ http://192.168.1.121/                                                    |                          |                           |                                         | • + × F                  |
|------------------------------------------------------------------------------|--------------------------|---------------------------|-----------------------------------------|--------------------------|
| <u>File E</u> dit <u>V</u> iew F <u>a</u> vorites <u>T</u> ools <u>H</u> elp |                          |                           |                                         |                          |
| 숨 Favorites 🛛 👍 🔁 Suggested Sites 👻                                          |                          |                           |                                         |                          |
| AT 1734-AENT/C 100 Mb Ethernet Module                                        |                          |                           |                                         | 🟠 •                      |
| Allen-Bradley 1734-AENT/C                                                    |                          |                           |                                         |                          |
| Expand Minimize Diagn                                                        | ostic Overview 🔪 Networ  | k Settings <u>Etherne</u> | t Statistics 🔪 I/O Connections 🔪        |                          |
| Diagnostics Network                                                          | vork Interface           |                           | Ethernet Port 1                         |                          |
| Diagnostic Overview Ether                                                    | met Address (MAC)        | 00:00:BC:D0:0C:4D         | Interface State                         | Enabled                  |
| Network Settings IP Ac                                                       | idress                   | 192.168.1.121             | Link Status                             | Active                   |
| Ethernet Statistics                                                          | iet Mask                 | 255.255.255.0             | Media Speed                             | 100Mbps                  |
| Advanced Diagnostics Defa                                                    | ult Gateway              | 192.168.1.1               | Duplex                                  | Full Duplex              |
| Configuration Prim.                                                          | ary Name Server          | 0.0.0.0                   | Autopegotiate Status                    | Autonegotiation          |
| Identity Seco                                                                | ndary Name Server        | 0.0.0                     | Historiogodato otatas                   | completed                |
| Defa                                                                         | ult Domain Name          |                           |                                         |                          |
| Bervices Host                                                                | Name                     |                           |                                         |                          |
| Browse Chassis Name                                                          | e Resolution             | DNS Disabled              |                                         |                          |
| Ethe                                                                         | rnet Interface Configu   | ration                    |                                         |                          |
| Obta                                                                         | in Network Configuration | Static                    |                                         |                          |
|                                                                              |                          |                           |                                         |                          |
|                                                                              |                          | Cot                       | oyright © 2018, Rockwell Automation, In | nc. All rights reserved. |

- 2. From the Network Settings page, view the following:
- Network Interface
  - MAC address (MAC)
  - IP address

- Subnet Mask
- Default Gateway
- Primary Name Server
- Secondary Name Server
- Default Domain Name
- Host Name
- Name Resolution
- Ethernet Interface Configuration
  - How the Network Configuration was obtained Static or Dynamic
- Ethernet Port 1
  - Interface State
  - Link Status
  - Media Speed
  - Duplex
  - Autonegotiate Status
- Ethernet Port 2
  - Interface State
  - Link Status
  - Media Speed
  - Duplex
  - Autonegotiate Status

### **Use the Ethernet Statistics Page**

To use the Ethernet Statistics page for information about the Ethernet link and interface and media counters, use this procedure.

1. Click the Ethernet Statistics tab at the top of the page or on the left panel.

| 🗢 🗢 🙋 http://192                                | .168.1.121/                |                        |                                |                        |
|-------------------------------------------------|----------------------------|------------------------|--------------------------------|------------------------|
| le <u>E</u> dit <u>V</u> iew F <u>a</u> vorites | <u>T</u> ools <u>H</u> elp |                        |                                |                        |
| Favorites 🛛 👍 🔁 Sugg                            | ested Sites 🝷              |                        |                                |                        |
| 1734-AENT/C 100 Mb Ether                        | rnet Module                | 1 1                    |                                |                        |
| Allen-Bradley                                   | 1734-AE                    | NT/C                   |                                |                        |
| Expand                                          | Minimize                   | Diagnostic Overview Ne | twork Settings Ethernet Statis | tics I/O Connections   |
| Home<br>Diagnostics                             |                            |                        | Refresh Rate                   | [sec] 15               |
| Network Settings                                |                            | Ethernet Link          |                                | Media Counters Port 1  |
| Ethernet Statistics                             |                            | Interface State        | Enabled                        | Alignment Errors       |
| I/O Connections                                 |                            | Link Status            | Active                         | FCS Errors             |
| Advanced Diagnosti                              | cs                         | Media Speed            | 100Mbps                        | Single Collisions      |
| Configuration                                   |                            | Duplex                 | Full Duplex                    | Multiple Collisions    |
| Identity                                        |                            | Autonegotiate Status   | Autonegotiation completed      | SQE Test Errors        |
| Services                                        |                            |                        |                                | Deferred Transmissions |
| Browse Chassis                                  |                            | Interface Counters     |                                | Late Collisions        |
|                                                 |                            | In Octets              | 2199513206                     | Excessive Collisions   |
|                                                 |                            | In Ucast Packets       | 27091302                       | MAC Transmit Errors    |
|                                                 |                            | In NUcast Packets      | 34322                          | Carrier Sense Errors   |
|                                                 |                            | In Discards            | 0                              | Frame Too Long         |
|                                                 |                            | In Errors              | 0                              | MAC Receive Errors     |
|                                                 |                            | In Unknown Protos      | 0                              |                        |
|                                                 |                            | Out Octets             | 1980553427                     |                        |
|                                                 |                            | Out Ucast Packets      | 83795                          |                        |
|                                                 |                            | Out NUcast Packets     | 27022470                       |                        |
|                                                 |                            | Out Discards           | 0                              |                        |
|                                                 |                            | Out Errors             | 0                              |                        |

The Ethernet Statistics page opens.

- 2. From the Ethernet Statistics page, view the following:
- Ethernet Link
  - Media Speed, Half, or full-duplex, Autonegotiate Status
- Interface Counters
  - In Octets, In Ucast Packets, In NUcast Packets, In Discards, In Errors, In Unknown Protos, Out Octets, Out Ucast Packets, Out NUcast Packets, Out Discards, Out Errors
- Media Counters
  - Alignment Errors
  - FCS Errors
  - Single Collisions
  - Multiple Collisions
  - SQE Test Errors
  - Deferred Transmissions
  - Late Collisions
  - Excessive Collisions
  - MAC Transmit Errors
  - Carrier Sense Errors
  - Frame Too Long
  - MAC Receive Errors

### Use the I/O Connections Page

To use the I/O Connections page for CIP I/O (Class 1) connection information, follow this procedure.

1. Click I/O Connections from the tab at the top of the page or panel on the left.

The I/O Connections page opens.

The top value in this column representing Lost shows the number of packets from the missing source.

| 🔆 🗢 🖉 http://192.168.1.1                                        | 21/                                                                                                    |           |                 |                       |                    |                        | -        | ] 🛃 🗙 🔎   |
|-----------------------------------------------------------------|----------------------------------------------------------------------------------------------------|-----------|-----------------|-----------------------|--------------------|------------------------|----------|-----------|
| <u>File E</u> dit <u>V</u> iew F <u>a</u> vorites <u>T</u> ools | s <u>H</u> elp                                                                                                    |           |                 |                       |                    |                        |          |           |
| 🚖 Favorites 🛛 🚔 🔁 Suggested Si                                  | tes 🕶                                                                                                    |           |                 |                       |                    |                        |          |           |
| 🔏 1734-AENT/C 100 Mb Ethernet Mod                               | dule                                                                                                    |           |                 |                       |                    |                        |          | 🙆 •       |
| Allen-Bradley 17                                                | 34-AENT/C                                                                                                    |           |                 |                       |                    |                        |          |           |
| Expand Min                                                      | imize Diagnostic Ove                                                                                                    | erview (N | etwork Setting: | s 🔨 Ethernet Statisti | I/O Connect        | ions                   |          |           |
| Home<br>Diagnostics                                             | yiew Favorites Iools Help<br>ss Signed Sites →<br>ENT/C 100 Mb Ethernet Module<br>Hen-Bradley 1734-AENT/C<br>pand Minimize Diagnostic Overview Network Settings Ethernet Statistics I/O Connections<br>regnostic Overview<br>work Settings<br>remet Statistics<br>Connections<br>rearced Diagnostics<br>purstion<br>intity<br>work<br>vices |           |                 |                       |                    |                        |          |           |
| Network Settings                                                | Conn<br>#/Uptime                                                                                                    | Rcv/Xmt   | Conn. ID        | Source                | Dest               | Multicast Addr.        | RPI      | Lost/Slot |
| I/O Connections                                                 | 10                                                                                                    | Rcv       | 0x003C74D5      | 192.168.1.157 (0)     | 192.168.1.121      |                        | 20       | 0         |
| Advanced Diagnostics                                            | 6 days,<br>05h:08m:00s                                                                                                    | Xmt       | 0x003C74D6      | 192.168.1.121 (T)     | 192.168.1.157      | 239.192.16.5           | 20       | O         |
| Browse Chassis                                                  |                                                                                                    |           |                 | Copyright @           | ) 2018, Rockwell A | utomation, Inc. All ri | ghts res | served.   |

The value for Slot shows the slot number of the I/O module this connection is controlling.

- 2. From the I/O Connections page, view the following:
- Connection Number
- Uptime
- Receive and Transmit (Rcv/Xmt)
- Connection ID
- Source IP address with an indication of the following:
  - (O) for originator
  - (T) for target
- Destination IP address
- Multicast Address
- Requested Packet Interval (RPI)
- Lost/Slot that shows the number of lost packets and the slot number for the connection, with a slot value of 0 indicating that this is a rack-optimization connection
- Size of data in bytes

### **Use the Advanced Diagnostics Page**

To use the Advanced Diagnostics page to review message services, use this procedure.

- 1. Click Advanced Diagnostics from the tab at the top of the page or panel on the left. The Advanced Diagnostics page opens.
- **2.** From the Advanced Diagnostics page, select Backplane Statistics to see values similar to that shown.

| <u>_ile Edit View Favorites Tools H</u> elp |                               |           |            |            |       |          |      |         |  |
|---------------------------------------------|-------------------------------|-----------|------------|------------|-------|----------|------|---------|--|
| 🍃 Favorites 🛛 🚔 🔁 Suggested Sites 🔹         |                               |           |            |            |       |          |      |         |  |
| 🔗 1734-AENT/C 100 Mb Ethernet Module        |                               |           |            |            |       |          |      |         |  |
| Allen Bradley 1704 A                        |                               |           |            |            |       |          |      |         |  |
| Allen-Bradley 1/34-A                        | ENT/C                         |           |            |            |       |          |      |         |  |
| Evened Minimize                             | Backplane Statistics Module S | tatistics |            |            |       |          |      |         |  |
|                                             |                               | tadistics |            |            | _     |          | _    |         |  |
|                                             |                               | Defrach   | Poto [coo] | 15         |       |          |      |         |  |
| Diagnostics Refresh Rate [sec]  15          |                               |           |            |            |       |          |      |         |  |
| Network Settings                            | BP Bus Load Counters          |           | Mode       | ule Timeou | t Cou | nters    |      |         |  |
| Ethernet Statistics                         | BP Bus Load                   | 0.54%     | Slot       | Timeout    | Slot  | Timeout  | Slot | Timeou  |  |
| I/O Connections                             | BP Bus Peak Load              | 1.29%     | NO         | Counters   | NO    | Counters | NO   | Counter |  |
| Advanced Diagnostics                        | BP Packet Rate [pkt/s]        | 120       | 1          | 0          | 22    | 0        | 43   | 0       |  |
| Backplane Statistics                        | DD Country                    |           | 2          | 0          | 23    | 0        | 44   | 0       |  |
|                                             | Becounters                    | 20020425  | З          | 0          | 24    | 0        | 45   | 0       |  |
|                                             | Receive Interrupt             | 20029435  | 4          | 0          | 25    | 0        | 46   | 0       |  |
| Network                                     | Receive Message Counter       | 20029435  | 5          | 0          | 26    | 0        | 47   | 0       |  |
| Services                                    | Receive TO Message            | 28027360  | 6          | 0          | 27    | 0        | 48   | 0       |  |
| 🖻 Browse Chassis                            | Receive EM Message            | 2073      | 7          | 0          | 28    | 0        | 49   | 0       |  |
|                                             | Receive Queue Full Discard    | 0         | 8          | 0          | 29    | 0        | 50   | 0       |  |
|                                             | Transmit Interrupt            | 28105728  | 9          | 0          | 30    | 0        | 51   | n       |  |
|                                             | Transmit Message              | 28105728  | 10         | 0          | 31    | 0        | 52   | 0       |  |
|                                             | Transmit Length Error         | U         | 11         | 0          | 00    | 0        | 50   | 0       |  |
|                                             | Transmit Queue Full Discard   | U         | 11         | 0          | 32    | 0        | 55   | 0       |  |
|                                             | BP Interrupt Errors           | 2         | 12         | U          | 33    | U        | 54   | U       |  |
|                                             | BP Overrun Error              | 0         | 13         | 0          | 34    | 0        | 55   | 0       |  |
|                                             | BP Driver Interrupt           | 56135162  | 14         | 0          | 35    | 0        | 56   | 0       |  |
|                                             | BP Signal Interrupt           | 56135162  | 15         | 0          | 36    | 0        | 57   | 0       |  |
|                                             | BP Driver Reset               | 0         | 16         | 0          | 37    | 0        | 58   | 0       |  |
|                                             | BP Driver ISR Discard         | 0         | 17         | 0          | 38    | 0        | 59   | 0       |  |
|                                             | BP R× Bytes                   | 198633768 | 18         | 0          | 39    | 0        | 60   | 0       |  |
|                                             | BP Tx Bytes                   | 172389007 | 19         | 0          | 40    | 0        | 61   | 0       |  |
|                                             | BP Transmit Not Ready         | 101633    | 20         | 0          | 41    | 0        | 62   | 0       |  |
|                                             | Unused                        | U         | 21         | 0          | 42    | 0        | 63   | 0       |  |
|                                             |                               | <u> </u>  |            |            |       |          |      |         |  |
- G S = 11/192.168.1.121/ 💌 😽 🗙 🔎 <u>File Edit View Favorites Tools Help</u> 🚖 Favorites 🛛 👍 💽 Suggested Sites 🝷 🏉 1734-AENT/C 100 Mb Ethernet Module Allen-Bradley 1734-AENT/C Backplane Statistics Module Statistics Expand Home Diagnostics Refresh Rate [sec] 15 Diagnostics
   Diagnostic Overview
   Network Settings
   Ethernet Statistics
   I/O Connections Slot Number 1 Apply Changes Module information **Diagnostics** Counter Advanced Diagnostics Module Location Status Module Total Time Out O Counter True Module Status True Module Statistics Module Time Out Counter n Module Slot Number Configuration 1 Identity Network Services Module Uplink Time Out O Counter **Connection information** IO Connection Request 3 Established EM Connection State Counter Browse Chassis Consume Connection State Established IO Connection Response 3 Counter Produce Connection State Established IO Connection Response 0 Error Counter Fwd Open Receive Status Received EM Request Counter 959 Scanlist information EM Response Counter Scan List Config Valid Valid 685 EM Response Error Counter Scan List Scan Type cos 274 Scan List Out Epr [ms] 500 Consume Connection Packet Counter 1083517 Scan List In Epr [ms] 40
- **3.** From the Advanced Diagnostics page, select Module Statistics to see values similar to that shown.

### Work with the Configuration Pages

To work with the Configuration pages, follow these procedures.

| IMPORTANT | The values on these pages are in nonvolatile memory. Changes to these parameters do not take effect until you reset or cycle power through the I/O adapters. |
|-----------|----------------------------------------------------------------------------------------------------|
|           |                                                                                                    |
| IMPORTANT | If you set the value of the I/O adapters switch to 888 and then power cycle the module, the following occurs:                                                |
|           | • The DHCP Enabled function is enabled (set to True).                                                                                                    |
|           | <ul> <li>The Ethernet link is negotiated automatically. The Auto Negotiate<br/>function is set to True.</li> </ul>                                           |
|           | <ul> <li>The web server is enabled. The Disabled web server function is<br/>disabled.</li> </ul>                                                             |
|           | • The Ethernet ports are disabled. Both ports are re-enabled once the switches are returned to their previous value and power is cycled.                     |
|           | <ul> <li>The password for this page resets to the factory default, which is<br/>"password".</li> </ul>                                                       |
|           | Note the value of the switches before you enter the 888 value                                                                                                |
|           | because you must return the adapter to those values once this process is complete.                                                                           |

- 1. From the home page, click Configuration or Expand to see the Configuration options, if needed.
- 2. From the Configuration page, click one of the following:
  - Identity
  - Network
  - Services

A login dialog opens as shown. The dialog may vary in appearance depending on your operating system and browser.

| Сог      | nect to 192.168.                | 1.121                  | ? ×              |
|----------|---------------------------------|------------------------|------------------|
| 1        | <b>R</b>                        |                        | A P              |
| Th<br>pa | ie server 192.168.1<br>assword. | 1.121 at admin require | s a username and |
| Us       | ser name:                       | 2                      | •                |
| Pa       | assword:                        | •••••                  |                  |
|          |                                 | Remember my pa         | ssword           |
|          |                                 |                        |                  |
|          |                                 | ОК                     | Cancel           |

- **3.** From the user name and password dialog, enter values, noting the following:
  - The values for user name and password are case-sensitive.
  - The default user name is admin.
  - The default password is "password".
- 4. Click OK to log in. After you log in, you can go to any of the Configuration pages without having to log in again.
- 5. Refer to the section of this manual that corresponds to the section you clicked:
  - Identity
  - Network Configuration
  - Services

### **Use the Identity Page**

To use the Identity page to make entries for the host name, module description, module location, and chassis size, use this procedure.

- 1. Click Identity from the tab at the top of the page or panel on the left.
  - The Identity page opens.

| <u>File E</u> dit <u>V</u> iew F <u>a</u> vorites <u>T</u> ools <u>H</u> elp |                                                                                     |                                                                                                    |
|------------------------------------------------------------------------------|-------------------------------------------------------------------------------------|----------------------------------------------------------------------------------------------------|
| 🙀 Favorites 🛛 🙀 🔁 Suggested Sites 🝷                                          |                                                                                     |                                                                                                    |
| 🏀 1734-AENT/C 100 Mb Ethernet Module                                         |                                                                                     |                                                                                                    |
| Allen-Bradley 1734-AEN                                                       | T/C                                                                                 |                                                                                                    |
| Expand Minimize                                                              | Identity Network Con                                                                | figuration Services                                                                                                    |
| Home                                                                         | 38 1 24                                                                             |                                                                                                    |
| Diagnostics                                                                  | Device Information                                                                  |                                                                                                    |
| Diagnostic Overview                                                          | Host Name                                                                           |                                                                                                    |
| Ethernet Statistics     1/0 Connections                                      | Module Description                                                                  | User Entered Text                                                                                                    |
| Advanced Diagnostics                                                         | Module Location                                                                     | User Entered Text                                                                                                    |
| Backplane Statistics Module Statistics                                       | Chassis Size                                                                        | 3                                                                                                    |
| Configuration                                                                |                                                                                     |                                                                                                    |
| Identity Network Services                                                    |                                                                                     | Apply Changes                                                                                                    |
| Browse Chassis                                                               |                                                                                     |                                                                                                    |
|                                                                              | Note: Values on this page<br>Changes to these parame<br>Special characters like # a | are in non-volatile memory.<br>ters do not take effect until the module has been<br>and & are not supported by the server. |

- 2. From the Identity page, complete entries for the following, noting that the description and location help you identify where modules are in the facility:
  - Host Name the name a Domain Name Server uses to resolve this adapter's IP address
  - Module Description
  - Module Location
  - Chassis Size the value that shows the number of I/O modules plus the adapter. This value must match the number of I/O modules plus 1 for the adapter before any I/O connections are allowed.
- 3. Click Apply Changes to save the modified values.

### **Use the Network Configuration Page**

To use the Network Configuration page to make entries for enabling or disabling DHCP and setting TCP/IP parameters and Ethernet link operation, follow this procedure.

1. Click Network from the tab at the top of the page or panel on the left. The Network Configuration page opens.

| ~~~ ·                                                                        |                                                                 |                                                                                          |        |
|------------------------------------------------------------------------------|-----------------------------------------------------------------|------------------------------------------------------------------------------------------|--------|
| C C C F Attp://192.168.1.121/                                                |                                                                 |                                                                                          |        |
| <u>File E</u> dit <u>V</u> iew F <u>a</u> vorites <u>T</u> ools <u>H</u> elp |                                                                 |                                                                                          |        |
| 🚖 Favorites 🛛 🚔 💽 Suggested Sites 👻                                          |                                                                 |                                                                                          |        |
| 🕖 1734-AENT/C 100 Mb Ethernet Module                                         |                                                                 |                                                                                          |        |
| Allen-Bradley 1734-AEN                                                       | T/C                                                             |                                                                                          |        |
| Expand Minimize                                                              | Identity Network Configur                                       | ation Services                                                                           |        |
| Home                                                                         |                                                                 |                                                                                          |        |
| Diagnostics                                                                  | Initial Network Configura                                       | tion                                                                                     |        |
| Network Settings                                                             | Ethernet Interface Configura                                    | tion Static 💌                                                                            |        |
| Ethernet Statistics     I/O Connections                                      | Network Interface                                               |                                                                                          |        |
| Advanced Diagnostics                                                         | IP Address                                                      | 192.168.1.121                                                                            |        |
| <ul> <li>Backplane Statistics</li> <li>Module Statistics</li> </ul>          | Subnet Mask                                                     | 255.255.255.0                                                                            |        |
| Configuration                                                                | Gateway Address                                                 | 192.168.1.1                                                                              |        |
| Network                                                                      | Primary Name Server                                             | 0.0.0                                                                                    |        |
| Browse Chassis                                                               | Secondary Name Server                                           | 0.0.0.0                                                                                  |        |
|                                                                              | Domain Name                                                     |                                                                                          |        |
|                                                                              | Ethernet Link                                                   |                                                                                          |        |
|                                                                              | Port 1 Enabled                                                  | Enabled 💌                                                                                |        |
|                                                                              | Autonegotiate Status                                            | Autonegotiate Speed and Duplex 💌                                                         |        |
|                                                                              | Select Port Speed                                               | 100 Mbps 💌                                                                               |        |
|                                                                              | Select Duplex Mode                                              | Half Duplex 💌                                                                            |        |
|                                                                              |                                                                 |                                                                                          |        |
|                                                                              | Apply Changes                                                   |                                                                                          |        |
|                                                                              |                                                                 |                                                                                          |        |
|                                                                              |                                                                 |                                                                                          |        |
|                                                                              | Note: Values on this page are<br>Changes to these parameters of | in non-volatile memory.<br>Io not take effect until the module has been reset or power c | ycled. |

- 2. From the Network Configuration page, complete these entries, noting that values for Network Interface are disabled when DHCP is Dynamic DHCP and port speed and duplex mode are disabled when Autonegotiate Speed and Duplex is selected.
  - For Initial Network Configuration:
  - Ethernet Interface Configuration
    - Static
    - Dynamic DHCP
  - For Network Interface, select from these choices:
  - IP address
  - Subnet Mask
  - Gateway Address

- Primary Name Server
- Secondary Name Server
- Domain Name
- For Ethernet Link, select from these choices:
- Autonegotiate Status
  - Autonegotiate Speed and Duplex
  - Force Speed and Duplex
- Select Port Speed 10 megabits, 100 megabits
- Select Duplex Mode half-duplex, full-duplex
- **3.** From the Network Configuration page, click Apply Changes to save the modified values.

| <b>IMPORT</b> | NT | If there is a mismatch in duplex between the adapter and the  |
|---------------|----|---------------------------------------------------------------|
|               |    | connected equipment you may experience intermittent           |
|               |    | connectivity.' For complete details and information on how to |
|               |    | resolve this, refer to Troubleshoot EtherNet/IP Networks      |
|               |    | Application Technique, publication ENET-A003.                 |
|               |    |                                                               |

### **Use the Services Page**

To use the Services page to change the password for the Configuration webpage or disable the web server, complete these procedures.

1. Click Services from the tab at the top of the page or panel on the left. The Services page opens.

| Expand Minimize      | Identity N   | etwork Configuration Serv | ices        |        |
|----------------------|--------------|---------------------------|-------------|--------|
| agnostics            | Service      | Description               | Status      | Enable |
| Diagnostic Overview  | HTTP         | Web Server                | Running     | V      |
| Ethernet Statistics  | QoS          | DSCP Marking              |             |        |
| Advanced Diagnostics | Set Password | ł                         |             |        |
| Backplane Statistics | New Passwor  | rd                        |             |        |
| nfiguration          | Confirm Pass | sword                     |             |        |
| Identity<br>Network  |              | Ар                        | ply Changes |        |

- 2. From the Services page, make these entries.
- Click in the Enable box to change whether the web server runs after the module is reset.

- Click in the Enable box to change whether QoS is enabled or disabled after the module is reset.
- Change the password by typing the new value for New Password and Confirm Password, noting the following:
  - The entry is case-sensitive.
  - The default value is the word password.
- 3. Click Apply Changes.

### Work with the Browse Chassis Page

Use the Browse Chassis page for the following:

- See what modules are present on the system.
- Run a query from slot 1 to slot 63.
- Display the modules found based on the query.
- Provide an easy way to see which modules the adapter recognizes on your system.

To work with the Browse Chassis page, follow these procedures.

1. From the home page, click Browse Chassis. The following page displays.

| <u>File Edit View Favorites Tools Help</u>                  |            |                                               |                      |
|-------------------------------------------------------------|------------|-----------------------------------------------|----------------------|
| 😭 Favorites 🛛 🚔 🖸 Suggested Sites 🕶                         |            |                                               |                      |
| 🕖 1734-AENT/C 100 Mb Ethernet Module                        |            |                                               |                      |
| Allen-Bradley 1734-AENT                                     | r/C        |                                               |                      |
| Expand Minimize                                             |            |                                               |                      |
| Home                                                        |            | STAR                                          | T CANCEL             |
| Diagnostics Diagnostic Overview Network Settings            | Note - Ple | ase refresh the webpage in case it is not res | ponding.             |
| Ethernet Statistics                                         | Slot       | Module Description                            | Firmwar              |
| Advanced Diagnostics Backplane Statistics Module Statistics |            | Сор                                           | yright © 2012, Rockw |
| Configuration Identity                                      |            |                                               |                      |
| Network                                                     |            |                                               |                      |
| Browse Chassis                                              |            |                                               |                      |

2. Click START to run a query. A Browser Chassis page opens. Note that module hyperlinks are inactive before the query completes or is canceled.

|                            | 🕒 🗢 🖉 http://192.168.1.121/                                           |             |                                 |       |
|----------------------------|-----------------------------------------------------------------------|-------------|---------------------------------|-------|
|                            | <u>File Edit View Favorites Tools H</u> elp                           |             |                                 |       |
|                            | 🖕 Favorites 🛛 🚔 🔁 Suggested Sites 👻                                   |             |                                 |       |
|                            | 🏉 1734-AENT/C 100 Mb Ethernet Module                                  |             |                                 |       |
|                            | Allen-Bradley 1734-A                                                  | ENT/C       |                                 |       |
|                            | Expand Minimize Home Diagnostics Diagnostic Overview Network Settings | Note - Plea | START C                         | ANCEL |
|                            | Ethernet Statistics                                                   | Slot        | Module Description              | Firn  |
|                            | I/O Connections                                                       | 1           | 1734-OB2E 2 PT 24VDC SOURCE OUT |       |
|                            | Advanced Diagnostics                                                  | 2           | 1734-IB8 8 PT 24VDC SINK IN     |       |
|                            | Backplane Statistics                                                  | 3           | Module Not Found                |       |
|                            | Module Statistics                                                     | 4           | Module Not Found                |       |
| If there is no response to | Configuration                                                         | 5           | Module Not Found                |       |
| the query the Module not   | Identity                                                              | 6           | Module Not Found                |       |
| the query, the Module hot  | Network                                                               | 7           | Module Not Found                |       |
| found message appears.     | Services                                                              |             |                                 |       |

After completing a query, here is how a typical Browse Chassis page looks.

**3.** To view information about a particular module, click the corresponding Module Description hyperlink. In the following example, the first Module has been selected:

| ) 🕑 🗢 🙋 http://                                                                                                    | 192.168.1.121/ModuleInfoAent.html?slot=1                                   |
|----------------------------------------------------------------------------------------------------|----------------------------------------------------------------------------|
| jie <u>E</u> dit <u>V</u> iew F <u>a</u> vo                                                                            | rites <u>T</u> ools <u>H</u> elp                                           |
| 🍃 Favorites 🛛 👍 🔁 s                                                                                                    | Suggested Sites 💌                                                          |
| 🍎 1734-AENT/C 100 Mb E                                                                                                 | ithernet Module                                                            |
| Module Information                                                                                                    | 1/34-AEN1/C                                                                |
| Module Information                                                                                                    | Slot 1                                                                     |
|                                                                                                    |                                                                            |
| Product Name                                                                                                    | 1734-OB2E 2 PT 24VDC SOURCE OUT                                            |
| Product Name<br>Vendor                                                                                                 | 1734-OB2E 2 PT 24VDC SOURCE OUT<br>1                                       |
| Product Name<br>Vendor<br>Product Type                                                                                 | 1734-0B2E 2 PT 24VDC SOURCE OUT<br>1<br>7                                  |
| Product Name<br>Vendor<br>Product Type<br>Product Code                                                                 | 1734-0B2E 2 PT 24VDC SOURCE OUT<br>1<br>7<br>133                           |
| Product Name<br>Vendor<br>Product Type<br>Product Code<br>Module Revision                                              | 1734-0B2E 2 PT 24VDC SOURCE OUT<br>1<br>7<br>133<br>3.022                  |
| Product Name<br>Vendor<br>Product Type<br>Product Code<br>Module Revision<br>Serial Number                             | 1734-0B2E 2 PT 24VDC SOURCE OUT<br>1<br>7<br>133<br>3.022<br>405d77a4      |
| Product Name<br>Vendor<br>Product Type<br>Product Code<br>Module Revision<br>Serial Number<br>Device Status            | 1734-0B2E 2 PT 24VDC SOURCE OUT<br>1<br>7<br>133<br>3.022<br>405d77a4<br>5 |
| Product Name<br>Vendor<br>Product Type<br>Product Code<br>Module Revision<br>Serial Number<br>Device Status<br>Output0 | 1734-0B2E 2 PT 24VDC SOURCE OUT<br>1<br>7<br>133<br>3.022<br>405d77a4<br>5 |

The 1734 Module Information page opens showing this information about the module:

- Product Name
- Vendor
- Product Type
- Product Code
- Module Revision
- Serial Number
- Status

## Notes:

# **Configure the RSLinx Ethernet Communication Driver**

### **Overview**

To communicate with your adapter over your network, you must configure the RSLinx Ethernet Communication Driver (AB\_ETH) or the EtherNet/IP driver (AB-ETHIP). You can configure the AB\_ETH driver with the IP addresses of all the Ethernet devices on your system. You need one of these drivers to download the example application programs in this manual.

See the table for a list of the contents of this appendix.

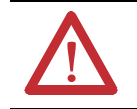

**ATTENTION:** Check the Product Compatibility and Download Center (PCDC) to verify the compatibility between your POINT I/O module and the POINT I/O adapter.

### **Install the RSLinx Software**

Use this procedure to install the RSLinx software on your computer.

1. Insert the CD in the CD-ROM drive.

Note that the CD-ROM supports Autorun. Once inserted into the CD-ROM drive, if you have Autorun configured, the installation automatically starts at the first setup screen.

If Autorun is not configured for your CD-ROM drive, go to step 2.

- 2. From the Start menu, choose Run. The Run dialog opens.
- **3.** Type D:/setup (if it doesn't appear automatically), where D: is your CD-ROM drive letter.
- 4. Click OK. The progress bar, followed by the welcome screen opens.

# Configure the AB\_ETH Driver

To configure the AB-ETH Ethernet communication driver, perform the following steps:

- 1. Start the RSLinx software.
- 2. From the Communications menu, select Configure Drivers.

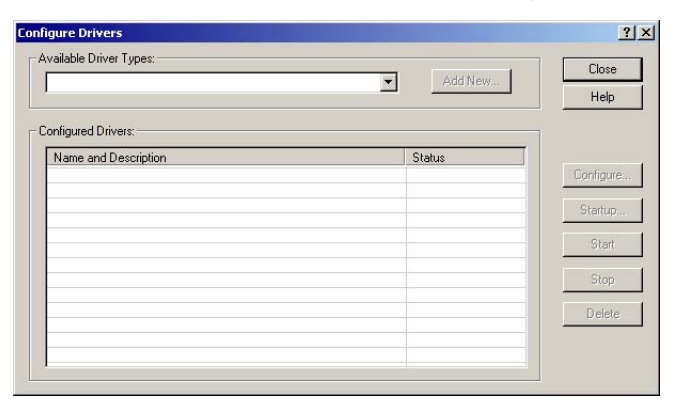

3. Select Ethernet Devices from the list and click Add/New...

| •                                                         | Add New | 0.030     |
|-----------------------------------------------------------|---------|-----------|
| BS-232 DF1 devices                                        |         | Help      |
| Ethernet devices                                          |         |           |
| Ethernet/IP Driver が                                      |         | 1         |
| 1784-KT/KTX(D)/PKTX(D)/PCMK for DH+/DH-485 devices        |         |           |
| 1784-KTC(X) for ControlNet devices                        | Status  |           |
| DF1 Polling Master Driver                                 | Running | Configure |
| 1784-PLL for ControlNet devices                           |         | 2         |
| 1747-PIC / AIC+ Driver                                    |         | Startup.  |
| DF1 Slave Driver                                          |         |           |
| S-S SD/SD2 for DH+ devices                                |         | Start     |
| Virtual Backplane (SoftLogix58xx)                         | <u></u> |           |
| DeviceNet Drivers (1784-PCD/PCIDS,1770-KFD,SDNPT drivers) |         |           |
| PLC-5 (DH+) Emulator driver                               |         | Stop      |
| SLC 500 (DH485) Emulator driver                           |         |           |
| SoftLogix5 driver                                         |         | Delete    |
| Remote Devices via Linx Gateway                           | 2       |           |

**4.** Select the default driver name (for example, AB\_ETH-1) or type in a name and click OK.

| Add New RSLinx Driver                                        | _      |
|--------------------------------------------------------------|--------|
| Choose a name for the new driver.<br>(15 characters maximum) | OK     |
| AB ETH-1                                                     | Cancel |

The Configure driver dialog opens.

5. Click Add New and enter the IP address or Host Name of your Ethernet device (for example, 10.88.70.4, Pump1).

| Station | Host Name  | Add Ner |
|---------|------------|---------|
| 0       |            |         |
| 1       | 10.88.70.4 | Delete  |
| 63      | Driver     |         |
|         |            |         |
|         |            |         |
|         |            |         |
|         |            |         |
|         |            |         |
|         |            |         |
|         |            |         |
|         |            |         |
|         |            |         |
|         |            |         |
|         |            |         |

- 6. Repeat step 6 for each additional Ethernet device you need to access.
- 7. After entering the IP addresses, click Apply.
- 8. Click OK to close the Configure driver dialog.

The new driver appears in the list of configured drivers. Your list displays the drivers you configured on your workstation.

| nfigure Drivers               |          | ?         |
|-------------------------------|----------|-----------|
| Available Driver Types:       | Add Maru | Close     |
|                               | Edu New  | Help      |
| Configured Drivers:           |          | _ ]       |
| Name and Description          | Status   |           |
| AB_ETH-1 A-B Ethernet RUNNING | Running  | Configure |
|                               |          | Startup   |
|                               |          | Start     |
|                               |          | Stop      |
|                               |          | Delete    |
|                               |          |           |
| 1                             |          |           |

9. Close the RSLinx software.

# Configure the AB\_ETHIP Driver

To configure the AB-ETHIP Ethernet communication driver, perform the following steps.

- 1. Start the RSLinx software.
- 2. From the Communications menu, select Configure Drivers.

|                      | Add New |           |
|----------------------|---------|-----------|
| nfigured Drivers:    |         |           |
| Name and Description | Status  |           |
|                      |         | Configure |
|                      |         | Startup,  |
|                      |         | Start     |
|                      |         | Stop      |
|                      |         | Delete    |
|                      |         |           |

3. Select EtherNet/IP Devices from the list and click Add/New...

|                                                                                            | Add New | Llose      |
|--------------------------------------------------------------------------------------------|---------|------------|
| RS-232 DF1 devices                                                                         |         | Help       |
| Ethemet devices<br>Ethemet/IP Driver                                                       |         |            |
| 1784-KT/KTXID1/PKTXID1/PCMK for DH+/DH-485 devices                                         |         | 10         |
| 1784-KTC(X) for ControlNet devices                                                         | Status  |            |
| DF1 Polling Master Driver                                                                  | Running | Configure. |
| 1784-PCC for ControlNet devices                                                            | -       |            |
| 1764-PUIC(S) for Controlled devices                                                        |         | Startup    |
| DF1 Slave Driver                                                                           |         |            |
| S-S SD/SD2 for DH+ devices                                                                 |         | Start      |
| Virtual Backplane (SoftLogix58xx)                                                          |         | -          |
| Devicement Drivers (1784-PCD/PCIDS,1770-NPD,SDINP1 drivers)<br>PLC-5 (DH+) Emulator driver |         | Stop       |
| SLC 500 (DH485) Emulator driver                                                            |         |            |
| SoftLogix5 driver                                                                          |         | Delete     |
| Remote Devices via Linx Gateway                                                            | 0.0     |            |

| Configure driver: AB_ETHIP-1 |     |         |              | ? ×  |
|------------------------------|-----|---------|--------------|------|
| Ethernet/IP Settings         |     |         |              |      |
| Browse Local Subnet          | C e | fowse F | Remote Subne | et 🛛 |
| IP Address:                  | 5   | ्र      | Te           |      |
| Subnet Mask:                 | *1  |         | +            |      |
|                              |     |         |              |      |
|                              |     |         |              |      |
|                              |     |         |              |      |
|                              |     |         |              |      |
|                              |     |         |              |      |
|                              |     |         |              |      |
|                              |     |         |              |      |
| ОК                           | Car | ncel    | Apply        | Help |

The Configure Driver dialog box opens.

Make sure the Browse Local Subnet button is selected.

The RSLinx software browses your local subnet and automatically reads the IP address.

4. Click OK.

The AB-ETHIP driver is now configured and appears in the configured drivers window.

| igure Drivers                   |         | _?        |
|---------------------------------|---------|-----------|
| Available Driver Types:         | Add New | Close     |
| Configured Drivers:             |         |           |
| Name and Description            | Status  |           |
| AB_ETH-1 A-B Ethernet RUNNING   | Running | Configure |
| AB_ETHIP-1 A-B Ethernet RUNNING | Running |           |
|                                 |         | Startup   |
|                                 |         | Start     |
|                                 |         | Stop      |
|                                 |         | Delete    |
| 1                               |         | -         |
|                                 |         |           |

5. Close the RSLinx software.

### Notes:

### A

adapter AENT 65, 67 diagnostics 100 features 11 I/O 12 mounted 43 address fixed IP 64 Gateway 29, 31 IP 29, 38, 97, 101, 119 network 33 switches 29 auto negotiate 30 autobaud 21 Autonegotiate Status 105

### B

bandwidth insufficient 65 limit 65 used 65 BootP software 35 BootP/DHCP utility 35

### C

chassis ControlLogix 43 size 14, 111 chassis size set 14 **CIP** 18 **Common Industrial Protocol 18** common techniques used in this manual 10 compatibility hardware and software 13 **configuration** 29, 101, 102 network 110 option 110 page 109, 113 configure adapter 43 driver dialog 119 for direct connection 43 connection direct 43 controller ControlLogix 43 L63 43 tags 91 conventions 10

### D

data

messaging 12 Default Gateway 105 device consuming 18 producing 18 DHCP (Dynamic Host Configuration Protocol) 38 enabled 33 server 29 software 38 **DHCP enabled function** 30 Diagnostic messaging 102 diagnostic general information 103 messaging 102 overview 102 diagnostics 101, 102 additional 101 page 102 web page 100 web pages 101 **DIN rail** 43 direct connection 18, 19, 20, 52, 55, 57, 75, 91 disabled web server function 30 download program 60 driver AB ETH 117 AB-ETHIP 117, 120 configured 119 EtherNet/IP 117 **RSLinx Ethernet communication 117 Duplex** 105

### Ε

empty terminal bases 16 enhanced rack-optimization 20 EtherNet adapter 91 Ethernet device 119 link 112 statistics 102 Ethernet Interface Configuration 105 EtherNet/IP bridge 70 driver 117 Ethernet Industrial Protocol 18 example applications 8

### F

firmware revisions 13, 21

G

### Gateway

default 105 Gateway address 29, 31

### H

Home page 100, 102, 114 Host ID 32 Host Name 105, 119 host name 111

I/O

L

adapter 12, 65, 91 connection 65 direct connection 86 connection format 67 direct connection rack-optimization connection 67 enhanced rack-optimization connection 67 module 12 modules 43, 67 I/O adapter 12 primary tasks 12 I/O configuration folder 70 I/O Connection 107 I/O connection direct 67 enhanced rack-optimization 67 rack-optimization 67 I/O Connections 107 I/O connections 102, 111 I/O data real-time 12 I/O Hardware set up 43, 67 **I/O module** 111 bridge 12 Identify page 111 **Identity** 110 page 111 information configuration 12 programming 12 Interface State 105 IP address 31 fixed address 64 network 31 IP Address 104 IP address 29, 31, 38, 97, 101, 119 fixed 64 IP network 31 splitting 32 subgroup 32 subnet 32

### L

ladder logic program 91 ladder program example 60 Link Status 105

### Μ

manuals related 9 Media Counters 106 Media Speed 105 messaging explicit 12 implicit 12 mix enhanced rack-optimization 20 rack-optimization 20 model master/slave 18 producer consumer 18 producer/consumer 18 Module 12 module 12 location description 111 Module Description 115 modules overview 23

### Ν

Network settings 102 network configuration 110 Network Address 29 thumbwheel 29 network address 33 network address switches 29 Network Configuration 110 Network Settings 104

### 0

Overview 1734 POINT I/O Installation 23

### Ρ

pen-push thumbwheel 33 power up system for the first time 17 primary tasks 12 protocol message-based 18 publications related 9 purpose of this manual 7

### 0

**QoS Quality of Service 114** 

### R

rack optimized connection 19 rack-optimization 20 rate of change 65 recover from an overloaded adapter 65 Refresh Rate 102 reinsertion of modules 16 **Related Documentation** 9 related publications 9 **Relation List 37** relative path 18 removal of modules 16 replacement of adapter 16 requested packet interval (RPI) 18 RJ-45 connectors 11 **Rockwell BootP utility** 29 **RPI** 65 **RPI requested packet interval** 18 **RSLinx** Ethernet communication driver 117 **RSLinx software 119** install 117

### S

select Ethernet Devices 118 Services 110 page 113 software releases 13 statistics Ethernet 102 status indicators 93 subgroup 32 subnet 32 Subnet Mask 105 subnet mask 29, 32

### Т

TCP/IP network 38 thumbwheel

### unumpwi

chassis size 15 network address 33 settings 13

### U

Uptime 107

### W

web dialogs 97 server 113 web dialogs 97 Advanced Diagnostics 108, 109 Browse Chassis 101, 102, 114 Diagnostic Overview 103 Ethernet Address 104 Ethernet Link 106 Ethernet Statistics 102, 105, 106 web page diagnostics 102 web server disable 113 wiring 26

## Notes:

### **Rockwell Automation Support**

Use these resources to access support information.

| Technical Support Center                            | Find help with how-to videos, FAQs, chat, user forums, Knowledgebase, and product notification updates. | rok.auto/support      |
|-----------------------------------------------------|----------------------------------------------------------------------------------------------------|-----------------------|
| Local Technical Support Phone Numbers               | Locate the telephone number for your country.                                                           | rok.auto/phonesupport |
| Technical Documentation Center                      | Quickly access and download technical specifications, installation instructions, and user manuals.      | rok.auto/techdocs     |
| Literature Library                                  | Find installation instructions, manuals, brochures, and technical data publications.                    | rok.auto/literature   |
| Product Compatibility and Download Center<br>(PCDC) | Download firmware, associated files (such as AOP, EDS, and DTM), and access product release notes.      | rok.auto/pcdc         |

### **Documentation Feedback**

Your comments help us serve your documentation needs better. If you have any suggestions on how to improve our content, complete the form at <u>rok.auto/docfeedback</u>.

### Waste Electrical and Electronic Equipment (WEEE)

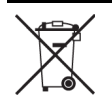

At the end of life, this equipment should be collected separately from any unsorted municipal waste.

Rockwell Automation maintains current product environmental compliance information on its website at rok.auto/pec.

Allen-Bradley, ArmorPOINT, ControlLogix, ControlLogix-XT, expanding human possibility, FactoryTalk, Logix 5000, POINTBus, POINT Guard I/O, POINT I/O, Rockwell Automation, RSLinx, RSLinx Classic, RSLogix 5000, Studio 5000 Logix Designer, and TechConnect are trademarks of Rockwell Automation, Inc.

CIP, ControlNet, DeviceNet, and EtherNet/IP are trademarks of ODVA, Inc.

Windows is a trademarks of Microsoft Corporation.

Trademarks not belonging to Rockwell Automation are property of their respective companies.

Rockwell Otomasyon Ticaret A.Ş. Kar Plaza İş Merkezi E Blok Kat:6 34752, İçerenköy, İstanbul, Tel: +90 (216) 5698400 EEE Yönetmeliğine Uygundur

Connect with us. 👍 🞯 in 😏

### rockwellautomation.com -

expanding human possibility<sup>®</sup>

AMERICAS: Rockwell Automation, 1201 South Second Street, Milwaukee, WI 53204-2496 USA, Tel: (1) 414.382.2000, Fax: (1) 414.382.4444 EUROPE/MIDDLE EAST/AFRICA: Rockwell Automation NV, Pegasus Park, De Kleetlaan 12a, 1831 Diegem, Belgium, Tel: (32) 2663 0600, Fax: (32) 2 663 0640 ASIA PACIFIC: Rockwell Automation SEA Pte Ltd., 2 Corporation Road, #04-05, Main Lobby, Corporation Place, Singapore 618494, Tel: (65) 6510-6608, Fax: (65) 6510-6609 UNITED KINGDOM: Rockwell Automation Ltd., Pitfield, Kiln Farm, Milton Keynes, MK11 3DR, United Kingdom, Tel: (44)(1908) 838-800, Fax: (44)(1908) 261-917